# 後期高齢者医療 新任担当者システム研修資料

# 2. 賦課編

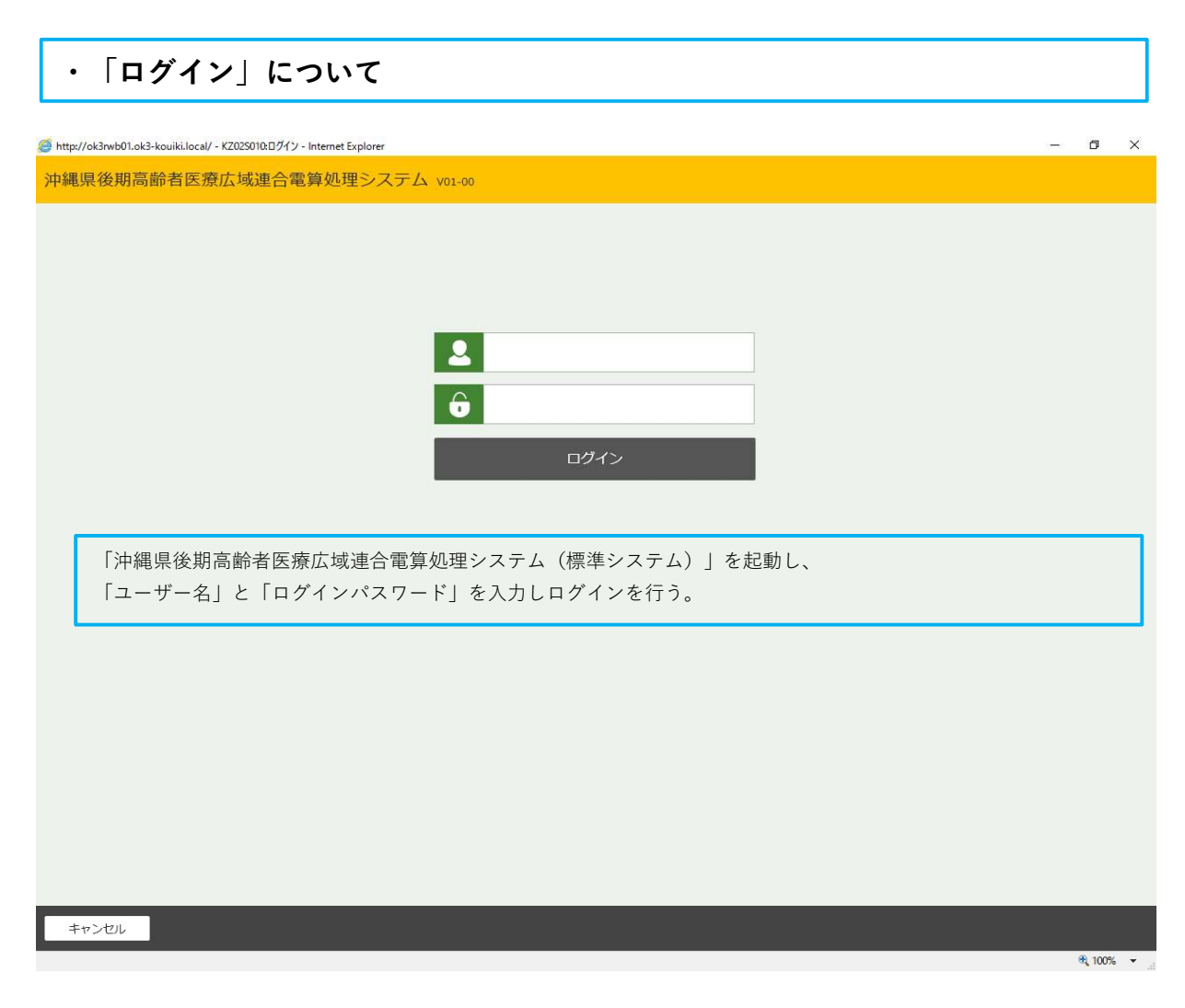

| 🥭 http: | //ok3rwb01.ok3-kouiki.local/ ·             | - KBZ0S010: 保険料賦課XI          | 1 Internet Explorer |                                                    |            |                            |             |          |       | -    | ٥      | ×  |
|---------|--------------------------------------------|------------------------------|---------------------|----------------------------------------------------|------------|----------------------------|-------------|----------|-------|------|--------|----|
| 沖縄      | 県後期高齢者医療                                   | E広域連合電算処3                    | 里システム voi-oo        |                                                    |            | 資格 ▼                       | <u>賦課</u> ・ | 収納 -     | 給付 -  | 共通 🔹 | ඵ      | ·  |
| 保険      | 料賦課メニュー                                    |                              |                     |                                                    |            |                            |             |          |       |      |        |    |
|         |                                            | 被保険者番号                       | 個人番号                | 性別                                                 | 生年月日       |                            |             | 引継ぎ 🔲    | +0 XE |      |        |    |
| 相当年     | 腹                                          | 任所                           |                     |                                                    |            |                            |             |          |       |      |        | 12 |
| 更新      | я.                                         |                              |                     |                                                    |            |                            |             |          |       |      |        |    |
|         | 保険料即時更正                                    | 1                            | f得入力                | 料減免申請                                              |            | 試算設定                       | 入力          |          | 保険料減免 | 申請一覧 |        |    |
|         | 市区町村別保険料額変更                                |                              |                     |                                                    |            |                            |             |          |       |      |        |    |
| 発行      | 系                                          |                              |                     |                                                    |            |                            |             |          |       |      |        |    |
| С.      | 賦課帳票発行                                     |                              |                     |                                                    |            |                            |             |          |       |      |        |    |
| 照会      | 茶                                          |                              |                     |                                                    |            |                            |             |          |       |      |        |    |
| 3       | 賦課照会/保険料台帳                                 | 賦課照                          | 会/世帯所得保険            | 料減免照会                                              | 4          | 仮計算                        | 章           | 5        | 保険料   | 仮清算  |        |    |
|         |                                            |                              |                     |                                                    |            |                            |             |          |       |      |        | 7  |
|         | ・市町村で基                                     | 本的に使用する                      | のは、太枠で囲っている         | <ol> <li>(1)~(5)のボタ</li> <li>(1)~(5)のボタ</li> </ol> | マンです       | -<br>。<br><i>- + + /</i> - | こしも         | - (= = ) | + -+  |      |        |    |
|         | ①「 <b>///時八</b> /」<br>②「 <b>//// 除料</b> 減1 | 」 削注所地への<br><b>缶由語</b>   保除料 | 所                   | 支り取つにの                                             | のこ、八<br>ドオ | (川を1)                      | ) 2 3 (     | こ使用し     | より。   |      |        |    |
|         |                                            | 光中明」 本陕州<br>/保険料台帳   社       | 破先中時首を印刷すると         | をに反用し。<br>寉認するとき                                   | 、,。<br>に使用 | します。                       |             |          |       |      |        |    |
|         | ④「仮計算」<br>④「仮計算」                           | 新規で資格取得                      | をした被保険者の保険料         | を試算すると                                             | こきに使       | E<br>同しま <sup>-</sup>      | す。          |          |       |      |        |    |
|         | ⑤「 <b>保険料額</b>                             | <b>仮清算</b> 」転出や              | 死亡等により資格喪失を         | した被保険者                                             | 香の保険       | 料の試                        | 算をす         | るときに     | 使用しま  | す。   |        |    |
|         | ※「仮計算」)                                    | 及び「 <b>保険料仮</b>              | <b>清算」</b> を選択し計算を行 | っても、保険                                             | 食料額カ       | 「実際に                       | 計算及這        | び更正さ     | れるのは  | 月次処理 | 里後     |    |
|         | です。                                        |                              |                     |                                                    |            |                            |             |          |       |      |        |    |
|         |                                            |                              |                     |                                                    |            |                            |             |          |       |      |        |    |
|         |                                            |                              |                     |                                                    |            |                            |             |          |       | ■ 個、 | 人番号表示  | Ā  |
|         |                                            |                              |                     |                                                    |            |                            |             |          |       | (    | R 100% | •  |

| ・「所得2                       | <b>\力」について</b>                     | 1 検索画面         | ā                 |      |          |                    |              |
|-----------------------------|------------------------------------|----------------|-------------------|------|----------|--------------------|--------------|
| http://ok3rwb01.ok3-kouiki. | local/ - KB11S030: 個人検索画面 - Interr | iet Explorer   |                   | _    |          |                    |              |
| 沖縄県後期高齢者                    | 医療広域連合電算処理シ                        | ステム vo1-00     |                   | 資格 ▼ | 賦課→収納・   | 給付 🔹 共通            | <u>- 오</u> - |
| 個人検索 所得2                    | ለታ                                 |                |                   |      |          |                    |              |
| 検索条件                        |                                    |                |                   |      |          |                    |              |
| 検索対象情報 ※                    | 被保険者情報 🗸                           | 宛名番号           |                   | 地方公  | 法団体コード   |                    |              |
| 被保険者番号                      |                                    | 個人番号           |                   | 世帯番  | 枵        |                    |              |
| 性別                          | ~                                  | 生年月日           |                   |      |          |                    |              |
| 氏名力ナ                        |                                    |                |                   |      |          |                    |              |
| 住所                          |                                    |                |                   |      |          |                    |              |
|                             |                                    | 1              | 検索                |      |          |                    |              |
| ・「所得入                       | <b>カ</b>  を行う対象の方 <sup>;</sup>     | を検索します。        |                   |      |          | 住民基本台嶋             | 青報           |
| ①まず、                        | 「 <b>検索対象情報</b> 」を選                | 尺します。選択肢と      | して、「 <b>住民基本台</b> | 除情報」 | 検索条件     | 外国人登録情報<br>住登外登録情報 | 現<br>服       |
| 「外国人                        | 登録情報」「住登外望                         | 登録情報」「被保険      | <b>者情報</b> 」があります | -    | 検索対象情報 ※ | 被保険者情報             |              |
| ②「生年月                       | 日」や「氏名カナ」                          | 等を入力し、対象者      | を指定します。           |      |          |                    |              |
| *1 検索卶                      | <b>条件が複数あるほど、</b>                  | 対象者を絞り込むこ      | とができます。           |      |          |                    |              |
| *2 「生生                      | ■月日」で検索する場                         | 合              |                   |      |          |                    |              |
| (例)                         | 生年月日:昭和164                         | ∓4月1日          |                   |      |          |                    |              |
| 和                           | ]暦「 <b>3160401」</b> または            | :西暦「19410401」と | こ入力し検索を行い         | ます。  |          |                    |              |

※和暦検索の場合「1:明治、2:大正、3:昭和、4:平成」となっております。

| ĥ   | 愳県  | 後期高齡者  | 医療広域連合電 | 算処理シス | テム V04-02 | 資格 ▼    | <u>賦課</u> •   | 収納 - | 給付 -   | 共通▼   | 情報連携<br>管理 | 業務運用<br>支援 | 4  |
|-----|-----|--------|---------|-------|-----------|---------|---------------|------|--------|-------|------------|------------|----|
| Ļ   | 、検乳 | 索 所得。  | 入力      |       |           |         |               |      |        |       |            |            |    |
| 2   | 条件  | 選択履歴   |         |       |           |         |               |      |        |       |            |            |    |
| 松   | 対象  | 情報 💥   | 被保険者情報  | /     | 宛名番号      |         |               |      | 地方公共団体 | - K   | 472018     | ]          |    |
| 保   | 険者  | 番号     |         |       | 個人番号      |         |               |      | 世帯番号   |       |            | 60         | 1  |
| 5IJ |     |        | 女 🗸     |       | 生年月日      | 3120205 | ]             |      |        |       |            |            |    |
| 8   | カナ  |        | オ       |       |           | ☑ あいまい  | 索             |      |        |       |            |            |    |
| 所   |     |        |         |       |           |         |               |      |        |       |            |            |    |
|     |     |        |         |       |           | 検索      |               |      |        |       |            |            |    |
| 皮仍  | マ険き | 情報一覧   |         |       |           |         |               |      |        |       |            |            |    |
|     | No  | 地方公共団体 | 宛名番号    | 氏名    |           | 市       | 区町村名          |      |        | 生年月日  |            | 性別         | 喪失 |
|     |     |        | 被保険者番号  | 住所    |           |         |               |      |        | 異動年月日 | з          | 異動事由       |    |
|     | i   | 472018 |         |       |           | 沖       | <b>風風那</b> 隔市 |      |        | 昭和12年 | 02月05日     | 友          |    |
|     |     |        |         |       |           |         |               |      |        | 令和04年 | 03月31日     | 広域内転出      |    |

該当候補者が、画面に表示されますので、対象者を選択し、「**相当年度」**を入力し、画面右下の「**選択」**ボタンをク リックします。※「相当年度」:令和4年度の所得入力をしたい場合は「**504**」と入力します。

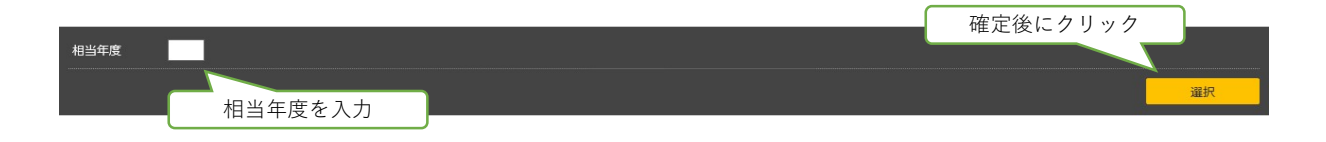

# ・「所得入力」について 2入力画面1

| 中純宗仮期同師有医療                                                                                                    | 意広域連合電算処理シス                                                                                 | テム vo4-02                                                                                                    | 資格          | ▼ <u>賦課</u> ▼ 1                                                                                                    | 収納 -    | 給付 • 共        | 通 - 情報                                                                                      | 連携<br>理                                                                           | 業務運用<br>支援                            | 2  |
|----------------------------------------------------------------------------------------------------|---------------------------------------------------------------------------------------------|----------------------------------------------------------------------------------------------------|-------------|----------------------------------------------------------------------------------------------------|---------|---------------|---------------------------------------------------------------------------------------------|-----------------------------------------------------------------------------------|---------------------------------------|----|
| 所得入力                                                                                                    |                                                                                             |                                                                                                    |             |                                                                                                    |         |               |                                                                                             |                                                                                   | 39472014                              | 那羅 |
|                                                                                                    | 被保険者番号                                                                                      | 個人番号 *******                                                                                                    | *****       | 性別 女 生年月                                                                                                    | 月日 昭和1: | 2年02月05日      |                                                                                             |                                                                                   |                                       |    |
|                                                                                                    | 住所                                                                                          |                                                                                                    |             |                                                                                                    |         |               |                                                                                             | 個人検                                                                               | 索 <b>+</b>                            | Ψ  |
| 相当年度 令和04年度                                                                                                    | 地方公共団体コート                                                                                   | 472018                                                                                                    |             | 宛名番号                                                                                                    |         | 個人            | 区分                                                                                          | 住基                                                                                |                                       |    |
| 氏名                                                                                                    |                                                                                             |                                                                                                    |             | 性別女                                                                                                    |         | 生年            | 月日                                                                                          | 昭和12年03                                                                           | 2月05日                                 |    |
|                                                                                                    | 失〕 ↓ 複写〕 ↓ 更新 🧎                                                                             | È意:「対象者」・                                                                                                    | 「相当         | 当年度」が正し                                                                                                    | _いか₮    | <b>툇度確認し、</b> | 入力しま                                                                                        | ます!                                                                               |                                       |    |
| 所得情報 ( 1 / 1 頁)                                                                                                    |                                                                                             |                                                                                                    |             |                                                                                                    |         |               |                                                                                             |                                                                                   |                                       |    |
|                                                                                                    | 確認欄                                                                                         | 入力欄                                                                                                    |             |                                                                                                    |         | 確認欄           |                                                                                             | 入力棚                                                                               |                                       |    |
| 日ただし書所得                                                                                                    | 0                                                                                           |                                                                                                    | 0           | 減額対象所得                                                                                                    |         |               | 0                                                                                           |                                                                                   |                                       |    |
| -部負担割合判定所得 計算                                                                                                    | 0                                                                                           |                                                                                                    | 0           | 低Ⅰ低Ⅱ判定所得                                                                                                    |         |               | 0                                                                                           |                                                                                   |                                       |    |
| その他の合計所得金額                                                                                                    | 0<br>Tranks                                                                                 | Ter All A                                                                                                    | 0           |                                                                                                    |         | 11 100 65     |                                                                                             | 非理论人                                                                              |                                       |    |
| 竹得裡類<br>4年                                                                                                    | 所得なし                                                                                        | 所得なし                                                                                                    | 8           | 課税非課税区分                                                                                                    | 5+笛     | 非課税           | 0                                                                                           | 非課税 ✔                                                                             |                                       |    |
| *口<br>&過措憲区分                                                                                                    | 非該当                                                                                         | 非該当∨                                                                                                    | 6           | 住氏抗味抗保华的<br>扶善控除刘象 ~15 ~1                                                                                                    | 18      |               | 0                                                                                           | ~                                                                                 |                                       |    |
| 子育て世帯等該当フラグ                                                                                                    | 不明                                                                                          | 不明                                                                                                    | 9           | 基礎控除額                                                                                                    | -       |               | 430,000                                                                                     |                                                                                   |                                       | 43 |
|                                                                                                    |                                                                                             |                                                                                                    |             |                                                                                                    |         |               |                                                                                             |                                                                                   |                                       |    |
| 総合                                                                                                    |                                                                                             |                                                                                                    |             |                                                                                                    |         |               |                                                                                             |                                                                                   |                                       |    |
|                                                                                                    | 確認欄                                                                                         | 入力欄                                                                                                    |             |                                                                                                    |         | 確認欄           |                                                                                             | 入力欄                                                                               |                                       |    |
| 公的年金収入額                                                                                                    | 0                                                                                           |                                                                                                    | 0           | 公的年金所得額                                                                                                    |         |               | 0                                                                                           |                                                                                   |                                       |    |
| 合与収入額                                                                                                    | 0                                                                                           |                                                                                                    | 0           | 給与所得額                                                                                                    |         |               | 0                                                                                           |                                                                                   |                                       |    |
| 治与専従者収入額                                                                                                    | 0                                                                                           |                                                                                                    | 0           | 農業所得額                                                                                                    |         |               | 0                                                                                           |                                                                                   |                                       |    |
| 雪葉所得観 あいまた(たち) ある                                                                                                    | 0                                                                                           |                                                                                                    | 0           | 小動産所得額                                                                                                    |         |               | 0                                                                                           |                                                                                   |                                       |    |
| 身征若疝与(控陈)観<br>四尖所須額                                                                                                    | 0                                                                                           |                                                                                                    |             | 和于所得朝                                                                                                    |         |               | 0                                                                                           |                                                                                   |                                       |    |
| いらの時間                                                                                                    | 0                                                                                           |                                                                                                    | 0           | 記当証券12頁///得額<br>配当(按除無)所得額                                                                                                    |         |               | 0                                                                                           |                                                                                   |                                       |    |
| その他雑所得額                                                                                                    | 0                                                                                           |                                                                                                    | 0           | 推断得合計額                                                                                                    |         |               | 0                                                                                           | 2                                                                                 |                                       |    |
| 総合短期譲渡所得額                                                                                                    | 0                                                                                           |                                                                                                    | 0           | 総合長期譲渡所得額                                                                                                    |         |               | 0                                                                                           |                                                                                   |                                       |    |
| 一時所得額                                                                                                    | 0                                                                                           |                                                                                                    | 0           | 総合譲渡一時所得額                                                                                                    |         |               | 0                                                                                           |                                                                                   |                                       |    |
| 寺定支出額                                                                                                    | 0                                                                                           |                                                                                                    | 0           | 所得金額調整控除額                                                                                                    |         |               | 0                                                                                           |                                                                                   |                                       |    |
| 合計所得金額                                                                                                    | 0                                                                                           |                                                                                                    | 0           |                                                                                                    |         |               |                                                                                             |                                                                                   |                                       |    |
| 分離                                                                                                    |                                                                                             |                                                                                                    |             |                                                                                                    |         |               |                                                                                             |                                                                                   |                                       |    |
|                                                                                                    | 確認想                                                                                         | 入力規                                                                                                    |             |                                                                                                    |         | な辺想           |                                                                                             | 入力棚                                                                               |                                       |    |
| 计離短期                                                                                                    | 0                                                                                           |                                                                                                    | 0           | 分離短期一般特別控除                                                                                                    | 10      |               | 0                                                                                           | 7 (7 5 100                                                                        | [                                     |    |
| 分離短期讓渡軽減所得額                                                                                                    | 0                                                                                           |                                                                                                    | 0           | 分離短期軽減特別控除調                                                                                                    | 額       |               | 0                                                                                           |                                                                                   |                                       |    |
| 分離長期讓渡一般所得額                                                                                                    | 0                                                                                           |                                                                                                    | 0           | 分離長期一般特別控除                                                                                                    | 額       |               | 0                                                                                           |                                                                                   |                                       |    |
| 分離長期讓渡特定所得額                                                                                                    | 0                                                                                           |                                                                                                    | 0           | 分離長期特定特別控除                                                                                                    | 額       |               | 0                                                                                           |                                                                                   |                                       |    |
| 分離長期讓渡軽課所得額                                                                                                    | 0                                                                                           |                                                                                                    | 0           | 分離長期軽課特別控除書                                                                                                    | 額       |               | 0                                                                                           |                                                                                   |                                       |    |
| Contraction of the second second |                                                                                             |                                                                                                    |             |                                                                                                    |         |               | 0                                                                                           |                                                                                   |                                       |    |
| <b>七物取引所得額</b>                                                                                                    | 0                                                                                           |                                                                                                    | 0           | 未公開株式讀渡所得額                                                                                                    |         |               |                                                                                             |                                                                                   |                                       |    |
| 七物取引所得額<br>上場株式配当所得額                                                                                                    | 0                                                                                           |                                                                                                    | 0           | 未公開株式讓渡所得額<br>上場株式讓渡所得額                                                                                                    |         |               | 0                                                                                           |                                                                                   |                                       |    |
| 先物取引所得額<br>上場株式配当所得額<br>山林所得額                                                                                                    | 0                                                                                           |                                                                                                    | 0           | 未公開株式讓渡所得額<br>上場株式讓渡所得額<br>条約適用利子等所得額                                                                                                    |         |               | 0                                                                                           |                                                                                   |                                       |    |
| 先物取引所得額<br>上場株式配当所得額<br>山林所得額<br>条約適用配当等所得額<br>去約%商用配当等所得額                                                                                                    | 0                                                                                           |                                                                                                    | 0 0 0       | 未公開株式讓渡所得額<br>上場株式讓渡所得額<br>条約適用利子等所得額<br>特例適用利子等所得額                                                                                                    |         |               | 0                                                                                           |                                                                                   |                                       |    |
| 生物取引所得着資<br>上場株式混当所得着資<br>山林所得着資<br>条約適用配当等所得着資<br>等例1適用配当等所得着資                                                                                                    | 0<br>0<br>0<br>0                                                                            |                                                                                                    | 0 0 0 0 0 0 | 未公開株式讓渡所得額<br>上場株式讓渡所得額<br>条約適用利子等所得額<br>特例適用利子等所得額                                                                                                    |         |               | 0                                                                                           |                                                                                   |                                       |    |
| 生物取引所得截<br>上場株式配当所得截<br>山林所得截<br>条均逾用配当等所得截<br>导例逾用配当等所得截<br>損失                                                                                                    |                                                                                             |                                                                                                    | 0 0 0 0 0   | 未公開株式讓渡所得額<br>上場株式讓渡所得額<br>条約適用利子等所得額<br>特例適用利子等所得額                                                                                                    |         |               | 0                                                                                           |                                                                                   |                                       |    |
| 生物取引所得藏<br>上場株式配当所得額<br>山林所得額<br>系約適用配当等所得額<br>请例適用配当等所得額<br>損失                                                                                                    | 0<br>0<br>0<br>0<br>0<br>0<br>0                                                             | 入力欄                                                                                                    | 0 0 0 0 0   | 未公開株式讓渡所得額<br>上場株式讓渡所得額<br>条約適用利子等所得額<br>特例適用利子等所得額                                                                                                    |         | 薙認欄           | 000000000000000000000000000000000000000                                                     | 入力欄                                                                               |                                       |    |
| <ul> <li>生物取引所得額</li> <li>上場株式配当所得額</li> <li>山林所得額</li> <li>約適用配当等所得額</li> <li>約適用配当等所得額</li> <li>損失</li> <li>鼻越純損失額</li> </ul>                                                                                                    | 0<br>0<br>0<br>0<br>0<br>0<br>0<br>0<br>0<br>0<br>0<br>0<br>0<br>0<br>0<br>0<br>0<br>0<br>0 |                                                                                                    |             | 未公開株式讓渡所得額<br>上場株式讓渡所得額<br>条約適用利子等所得額<br>特例適用利子等所得額<br>總越難損失額                                                                                                    |         | 確認機           | 000000000000000000000000000000000000000                                                     | 入力欄                                                                               |                                       |    |
|                                                                                                    | 0<br>0<br>0<br>0<br>0<br>0<br>0<br>0<br>0<br>0<br>0<br>0<br>0<br>0<br>0<br>0<br>0<br>0<br>0 | □□□□□□□□□□□□□□□□□□□□□□□□□□□□□□□□□□□                                                                                                    |             | 未公開株式 藏渡所得額<br>上場株式 黛波所得額<br>条約 適用利子等所得額<br>特例 適用利子等所得額<br>續越難損失額<br>續越對定中小会社株式                                                                                                    | 損失額     | 確認機           | 0<br>0<br>0<br>0                                                                            | 入力欄                                                                               |                                       |    |
|                                                                                                    | 0<br>0<br>0<br>0<br>0<br>0<br>0<br>0<br>0<br>0<br>0<br>0<br>0<br>0<br>0<br>0<br>0<br>0<br>0 | □□□□□□□□□□□□□□□□□□□□□□□□□□□□□□□□□□□                                                                                                    |             | 未公開株式 藏渡所得額<br>上場株式 黛波所得額<br>条約適用利子等所得額<br>特例適用利子等所得額<br>總越 確提失額<br>線越 確提失額<br>線越 暗走中小会社株式<br>線 總居 住用損失額                                                                                             | 損失額     | 確認機           | 0<br>0<br>0<br>0<br>0<br>0<br>0                                                             | 入力欄                                                                               |                                       |    |
|                                                                                                    |                                                                                             |                                                                                                    |             | 未公開株式 藏渡所得額<br>上場株式 藏渡所得額<br>条約 適用利子等所得額<br>特例 適用利子等所得額<br>續越 證損失額<br>繰越 特定中小 会社 株式<br>排<br>繰越 居住用損失額                                                                                                | 損失額     | 確認欄           | 0<br>0<br>0<br>0                                                                            | 入力欄                                                                               |                                       |    |
| 生物取引所得益額<br>上場供式配当所得益額<br>上場供式配当所得益額<br>系約適用配当等所得益額<br>等例適用配当等所得益額<br>提失<br>最這純現失意類<br>最這純現失意類<br>最這純形式損失意類                                                                                                    | 。<br>・<br>・<br>・<br>・<br>・<br>・<br>・<br>・<br>・<br>・<br>・<br>・<br>・                          |                                                                                                    |             | 未公開株式 藏渡所得額<br>上場株式 違渡所得額<br>条約 適用利子等所得額<br>特例 適用利子等所得額<br>線越锚損失額<br>線越特定中小会社株式<br>線 越居住用損失額                                                                                                    | 損失額     | 確認機           |                                                                                             | 入力欄                                                                               |                                       |    |
|                                                                                                    |                                                                                             | 入力器       入力器       □       □       □       □       □       □       □       □       □       □       □       □       □       □       □                                                                                                    |             | 未公開株式蔵渡所得額<br>上場株式譲渡所得額<br>条約適用利子等所得額<br>特例適用利子等所得額<br>線越強損失額<br>線越強損失額<br>線越時定中小会社株式<br>線越居住用損失額                                                                                                    | 損失額     | 確認欄           |                                                                                             | 入力權                                                                               |                                       |    |
|                                                                                                    | ····································                                                        | 人力場              日              日            人力場           日           日           日           日           日           日           日           日           日           日           日           日           日           日           日           日           日           日           日           日           日           日           日                                                                                                    |             | 未公開株式蹴渡所得額<br>上場株式違渡所得額<br>条約適用利子等所得額<br>特例適用利子等所得額<br>總越難損失額<br>總越特定中小会社株式<br>總越居住用損失額<br>充名斷号                                                                                                    | 損失額     | 確認欄           | 0<br>0<br>0<br>0<br>0<br>0<br>0<br>0<br>0                                                   | 入力權                                                                               |                                       |    |
|                                                                                                    |                                                                                             |                                                                                                    |             | 未公開株式違渡所得額<br>上場株式違渡所得額<br>条約適用利子等所得額<br>特例適用利子等所得額<br>總越錯渡定中小会社株式<br>編越居住用損失額<br>充名番号<br>性別                                                                                                    | 損失額     | 確認欄           | 0<br>0<br>0<br>0<br>0<br>0<br>0<br>0<br>0<br>0<br>0<br>0<br>0<br>0<br>0<br>0<br>0<br>0<br>0 | 入力欄                                                                               | · · · · · · · · · · · · · · · · · · · |    |
|                                                                                                    | ····································                                                        | 、     、       入力間     、       、     、       、     、       、     、       、     、       、     、       、     、       、     、       、     、       、     、       、     、       、     、       、     、       、     、       、     、       、     、       、     、       、     、       、     、       、     、       、     、       、     、       、     、       、     、       、     、       、     、       、     、       、     、       、     、       、     、       、     、       、     、       、     、       、     、       、     、       、     、       、     、       、     、       、     、       、     、       、     、       、     、       、     、       、     、 |             | 未公開株式違渡所得額<br>上場株式違渡所得額<br>条約適用利子等所得額<br>特例適用利子等所得額<br>繊超错定中小会社株式<br>繊超居住用損失額<br>究名醫号<br>性別                                                                                                    | 損失額     | 確認欄           | 0<br>0<br>0<br>0<br>0<br>0<br>0<br>0<br>0<br>0<br>0<br>0<br>0<br>0<br>0<br>0<br>0<br>0<br>0 | 入力場                                                                               | · ·                                   |    |
|                                                                                                    |                                                                                             |                                                                                                    |             | <ul> <li>未公開株式線渡所得額</li> <li>上場株式線渡所得額</li> <li>条約適用利子等所得額</li> <li>特例適用利子等所得額</li> <li>線越錯損失額</li> <li>線越错走中小会社株式</li> <li>線越居住用損失額</li> <li>宛名番号</li> <li>佐別</li> <li>前年</li> <li>所得合計額</li> </ul> |         | 確認欄           | 0<br>0<br>0<br>0<br>0<br>0<br>0<br>0<br>0<br>0<br>0<br>0<br>0<br>0<br>0<br>0<br>0<br>0<br>0 | 入力樹                                                                               | · · ·                                 | 権認 |
|                                                                                                    |                                                                                             | ・・・・・・・・・・・・・・・・・・・・・・・・・・・・・                                                                                                    |             | <ul> <li>未公開株式違渡所得額</li> <li>上場株式違渡所得額</li> <li>条約適用利子等所得額</li> <li>特例適用利子等所得額</li> <li>線越罐損失額</li> <li>線越端長年小会社株式</li> <li>線越陽在用損失額</li> <li>宛名番号</li> <li>住別</li> <li>前年</li> <li>所得合計額</li> </ul> | · 泉失額   | 確認欄           | 0<br>0<br>0<br>0<br>0<br>0<br>0<br>0<br>0<br>0<br>0<br>0<br>0<br>0                          | 入力棚<br>()<br>()<br>()<br>()<br>()<br>()<br>()<br>()<br>()<br>()<br>()<br>()<br>() |                                       | 確認 |

# ・「所得入力」について 2 入力画面2

| 沖縄県後期高齢者医                                                                                                    |                                                                                                    |                                                                                                    |                                                                                                    |                                                                                                    |                                                                                                    |                                                            | 2年±10%素+4年                                                                                                    | ##76*@ED                                                                    |                                                       |
|----------------------------------------------------------------------------------------------------|----------------------------------------------------------------------------------------------------|----------------------------------------------------------------------------------------------------|----------------------------------------------------------------------------------------------------|----------------------------------------------------------------------------------------------------|----------------------------------------------------------------------------------------------------|------------------------------------------------------------|----------------------------------------------------------------------------------------------------|-----------------------------------------------------------------------------|-------------------------------------------------------|
|                                                                                                    | 療広域連合電算処理                                                                                                    | ピシステム vo4-02                                                                                                    | 資格 ▼ <u>賦課</u> ▼                                                                                                    | 収納 -                                                                                                    | 給付 -                                                                                                  | 共通▼                                                        | 管理                                                                                                    | 美扮連用<br>支援                                                                  | <u>උ</u> .                                            |
| 所得入力                                                                                                    |                                                                                                    |                                                                                                    |                                                                                                    |                                                                                                    |                                                                                                    |                                                            |                                                                                                    | 39472014                                                                    | 那覇市                                                   |
|                                                                                                    | 被保険者番号                                                                                                    | 個人番号 *****                                                                                                    | ******** 性別 女                                                                                                    | 生年月日 昭和1                                                                                                    | 12年02月05日                                                                                             |                                                            | 個人:                                                                                                    | 検索 + 少 メ                                                                    | ŧ                                                     |
| 相当年度 令和04年度                                                                                                    | 地方公共图                                                                                                    | 1体コード 472018                                                                                                    | 宛名番号                                                                                                    |                                                                                                    |                                                                                                    | 個人区分                                                       | 住基                                                                                                    |                                                                             |                                                       |
| 氏名                                                                                                    |                                                                                                    |                                                                                                    | 性別                                                                                                    | 女                                                                                                    |                                                                                                    | 生年月日                                                       | 昭和12年                                                                                                    | 02月05日                                                                      |                                                       |
|                                                                                                    | 損失 〕 〔 ↓ 複写 〕 〔 ↓ 更新                                                                                                    | 〕 注意:「対象者」                                                                                                    | ・「相当年度」た                                                                                                    | が正しいか                                                                                                    | 再度確認                                                                                                  | 8し、入力                                                      | <b>りします!</b>                                                                                                    |                                                                             |                                                       |
| 所得情報 ( 1 / 1 頁)                                                                                                    |                                                                                                    |                                                                                                    |                                                                                                    |                                                                                                    |                                                                                                    |                                                            |                                                                                                    |                                                                             |                                                       |
|                                                                                                    | 確認欄                                                                                                    | 入力欄                                                                                                    |                                                                                                    |                                                                                                    | 確認欄                                                                                                   |                                                            | 入力欄                                                                                                    |                                                                             |                                                       |
| 旧ただし書所得<br>                                                                                                    |                                                                                                    | 0                                                                                                    | 0<br>減額対象所得<br>(FI/FII判定所)                                                                                                    | 3                                                                                                    | 19                                                                                                    |                                                            | 0 □                                                                                                    |                                                                             |                                                       |
| その他の合計所得金額                                                                                                    |                                                                                                    | 0                                                                                                    | 0                                                                                                    | 9                                                                                                    |                                                                                                    |                                                            |                                                                                                    |                                                                             |                                                       |
| 所得種類                                                                                                    | 所得なし                                                                                                    | 所得なし                                                                                                    | ③税非課税区分                                                                                                    |                                                                                                    | 非課税                                                                                                   |                                                            | 非課税                                                                                                    | ~                                                                           |                                                       |
| 申告                                                                                                    | 住民税申告                                                                                                    | 住民税申告 🖌                                                                                                    | 4 民税課税標準書                                                                                                    | 頁 計算                                                                                                    |                                                                                                    |                                                            | 0                                                                                                    |                                                                             |                                                       |
| 経過措置区分<br>7章7世                                                                                                    | 非該当                                                                                                    | 非該当 🗸                                                                                                    | 5 養控除対象 ~                                                                                                    | 15~18                                                                                                    |                                                                                                    |                                                            |                                                                                                    | ✓ 0                                                                         | 0                                                     |
| 総合     ②「申告」       ①約年4     ②「申告」       「簡易申     ※「所得       第位書稿     ③「課税非       外資運車     「不明」       その他は     ※「所得       総合期時     ※「所得       ※ご時所備     ※「所得       第定支出     ただ       分攤     ④「住民発生                                                                                                    | に該当する項目を<br><b>告」「未申告」</b><br>导照会書」をもと<br><b>課税区分」</b> に該当<br>があります。<br>导割額」が0円でも<br>引申告書」におい<br>に、1月1日時点で<br><b>課税標準額」</b> をジ                                                                                                    | <ul> <li>注選択します。選択肢</li> <li>「前照回答依頼中」「1</li> <li>に入力する場合には「</li> <li>(二入力する場合には「</li> <li>(二人力する場合には「</li> <li>(二人力する場合には」</li> <li>(二人力する場合には」</li> <li>(二人力する場合には」</li> <li>(二人力する場合には」</li> <li>(二人力する場合には」</li> <li>(二人力する場合には」</li> <li>(二人力する場合には」</li> </ul> | として、「 <b>住民利</b><br>簡 <b>易申告出力中</b> 」<br>「前照回答」を選打<br>「簡易申告」を選打<br>す。選択肢として<br>が記載されている<br>は「 <b>不明</b> 」とな<br>ましては、「 <b>課利</b><br>算されませんので   | <b>注申告</b> 」「<br>がありま。<br>沢します。<br>こ、「 <b>課税</b><br>りま。<br>りまく<br>りまく<br>りまく<br>りま<br>く<br>の<br>の<br>の<br>の<br>の<br>の<br>の<br>の<br>の<br>の<br>の<br>の<br>の<br>の<br>の<br>の<br>の<br>の                                                                                                    | 前す。<br>第二日<br>前す。<br>二日<br>二日<br>二日<br>二日<br>二日<br>二日<br>二日<br>二日<br>二日<br>二<br>二<br>二<br>二<br>二<br>二 | 5<br>ます<br>19<br>16<br>ほ                                   | 住<br>成<br>規<br>原<br>中<br>告<br>一<br>一<br>作<br>展<br>原<br>中<br>告<br>一<br>一<br>作<br>展<br>原<br>中<br>告<br>一<br>一<br>前<br>勝<br>易<br>明<br>告<br>告<br>一<br>一<br>時<br>告<br>一<br>一<br>時<br>告<br>一<br>一<br>時<br>告<br>一<br>一<br>時<br>一<br>告<br>一<br>一<br>一<br>一<br>告<br>一<br>一<br>一<br>告<br>一<br>一<br>一<br>告<br>一<br>一<br>一<br>告<br>一<br>一<br>一<br>一<br>告<br>一<br>一<br>一<br>一<br>一<br>一<br>一<br>一<br>一<br>一<br>一<br>一<br>一                                                                                                    | <u>類中</u><br>カ中<br>し<br>し<br>し<br>し<br>し<br>し<br>し<br>し<br>し<br>し<br>の<br>人 | <u>。</u><br>。<br>、数                                   |
| <ul> <li>         ・・・・・・・・・・・・・・・・・・・・・・・・・・・・・</li></ul>                                                                                                    | <b>2除対象者</b> 」が記載<br>」・・・控除する必<br>」・・・扶養控除す                                                                                                    | 成されている場合には<br>要があるかの判断を要<br>る必要がある<br>る必要がない                                                                                                    | 、入力が必要とな<br><sup>技養症除対象</sup><br>厚する                                                                                                    | います。<br><sup>~15~18</sup>                                                                                                    |                                                                                                    |                                                            | 候補者<br>対象者<br>対象外                                                                                                    | 0                                                                           | 0                                                     |
| <ul> <li>(一) 正民(初<br/>)<br/>(一) 正民(初<br/>)<br/>(一)<br/>(一)<br/>(一)<br/>(一)<br/>(一)<br/>(一)<br/>(一)<br/>(一)<br/>(一)<br/>(</li></ul>                                                                                                    | <b>2除対象者</b> 」が記載<br>・・・・控除する必<br>・・・・・・<br>・、・・・<br>、<br>・・・<br>、<br>、<br>、<br>、<br>、<br>、<br>、<br>、<br>、<br>、<br>、<br>、<br>、                                                                                                    | 載されている場合には<br>要があるかの判断を男<br>る必要がある<br>る必要がない                                                                                                    | 、入力が必要とな<br><sup> </sup>                                                                                                    | います。<br>*~15~18                                                                                                    |                                                                                                    |                                                            | 候補者対象者対象外                                                                                                    |                                                                             | 0                                                     |
| <ul> <li>(一) 正民(加)</li> <li>(一) 正民(加)</li> <li>(一) 計算規則</li> <li>(一) 計算規則</li> <li>(一) 計</li></ul>                                                                                                    | <ul> <li>除対象者」が記述</li> <li>…控除する必</li> <li>…扶養控除す</li> <li>…扶養控除す</li> <li>19歳未満16歳以上</li> </ul>                                                                                                    | 载されている場合には<br>要があるかの判断を男<br>る必要がある<br>る必要がない<br><u>-</u> の人数」、右から二:                                                                                                    | 、入力が必要とな<br><sup> </sup>                                                                                                    | います。<br><sup>(~15~18</sup>                                                                                                    | 数」を入                                                                                                  | 、力します                                                      | 候補者<br>対象者<br>対象外                                                                                                    | 0                                                                           | 0                                                     |
| <ul> <li>・・・・・・・・・・・・・・・・・・・・・・・・・・・・・・・・・・・・</li></ul>                                                                                                    | <ul> <li>(株対象者)が記載</li> <li>(・・・ 控除する必う。)・・・ 扶養控除す</li> <li>(・・・ 扶養控除す、)・・・ 扶養控除す</li> <li>(19歳未満16歳以上の)の百日を入り後、する</li> </ul>                                                                                                    | 載されている場合には<br>要があるかの判断を要<br>る必要がある<br>る必要がない<br><u>-</u> の人数」、右から二 <sup>:</sup>                                                                                                    | 、入力が必要とな<br><del> 構築際対象</del><br>要する<br>番目の欄に「 <b>16</b> 歳<br>をクリックレキオ                                                                        | います。<br><sup>(~15~18</sup>                                                                                                    | 数」を入                                                                                                  | 、力します                                                      | 候補着<br>対象者<br>対象外                                                                                                    | 0                                                                           | 0                                                     |
| <ul> <li>(中) 「庄氏(初)</li> <li>(今) 「扶養控</li> <li>(今) 「扶養控</li> <li>(方) 「扶養控</li> <li>(方) 「扶養控</li> <li>(方) 「大家者</li> <li>(方) 「大家者</li> <li>(方) 「大家者</li> <li>(方) 「大家丸</li> <li>(方) 「大家丸</li> </ul>                                                                                                    | <ul> <li>              ・・・控除する必             ・・・             ・・・</li></ul>                                                                                                    | ぱされている場合には<br>要があるかの判断を男<br>る必要がある<br>る必要がない<br>⊆の人数」、右から二<br>□下の「確認」ボタン                                                                                                    | 、入力が必要とな<br>使する<br>番目の欄に「16歳<br>をクリックします<br>ンに亦わりますの                                                                                          | <u>ります。</u><br><sup>(~15~18</sup><br>読未満の人                                                                                                    | 数」を入                                                                                                  | 、力します                                                      | (候補者<br>対象者<br>対象外                                                                                                    | (辺) た後                                                                      | 0                                                     |
| <ul> <li>(中) 「ER(初)</li> <li>(中) 「ER(初)</li> <li>(中) 「長養控</li> <li>(中) 「秋春控</li> <li>(中) 「秋春和</li> <li>(中) 「秋春和</li> <li>(市) 「秋泉和</li> <li>(市) 「「「林春和</li> <li>(市) 「「「秋泉和</li> <li>(市) 「「秋泉和</li> <li>(市) 「「本記」</li> <li>(市) 「「確記」</li> <li>(下) 「雨和」</li> </ul>                                                                                                    | <ul> <li>(株対象者」が記載</li> <li>(・・・控除する必う。)・・・扶養控除す</li> <li>(・・・扶養控除す、)・・・・扶養控除す</li> <li>(19歳未満16歳以上)</li> <li>(項目を入力後、者<br/>ボタンをクリック<br/>ボタンをクリック</li> </ul>                                                                                                    | ぱされている場合には<br>要があるかの判断を男<br>る必要がある<br>る必要がない<br>□の人数」、右から二<br>□下の「 <b>確認」</b> ボタン<br>ハすると「 <b>更新」</b> ボタ<br>ハーキャ                                                                                                    | 、入力が必要とな<br><sup> 技養控験対象</sup><br>要する<br>番目の欄に「16歳<br>をクリックします<br>ンに変わりますの                                                                    | <u>います。</u><br><sup>1~15~18</sup><br>読未満の人<br>-。<br>つで、再度                                                                                                    | 数」を入                                                                                                  | .カします                                                      | (候補者<br>対象者<br>対象外<br>た。                                                                                                    | <b>認した後</b>                                                                 | 0<br>0                                                |
| <ul> <li>⑦離短期</li> <li>⑤「扶養控</li> <li>⑦ 「扶養控</li> <li>⑦ 「扶養控</li> <li>⑦ 「秋秋 竹</li> <li>⑦ 「秋秋 竹</li> <li>※約適用</li> <li>⑥ すべての</li> <li>週次</li> <li>⑦ 「確認」</li> <li>「更新」</li> <li>() 1 + 中</li> </ul>                                                                                                    | <b>2除対象者」</b> が記載<br>· · · · 控除する必<br>· · · · · 扶養控除す<br>· · · · · 扶養控除す<br>· J · · · · 扶養控除す<br>19歳未満16歳以上<br>)項目を入力後、者<br>ボタンをクリッグ<br>パタンをクリッグ                                                                                                    | <pre>     dされている場合には     要があるかの判断を     る必要がある     る必要がない     _の人数」、右から二     T下の「確認」ボタン     すると「更新」ボタ     、します。     、</pre>                                                                                                    | 、入力が必要とな<br>共義空険対象<br>要する<br>番目の欄に「16歳<br>をクリックします<br>ンに変わりますの                                                                                | : ります。<br>- 15~18<br>た未満の人<br>- 。<br>つで、再度                                                                                                    | 数」を入                                                                                                  | カします                                                       | (<br>候補者<br>対象者<br>対象外<br>・<br>・<br>ことを確                                                                                                    | 認した後                                                                        |                                                       |
| <ul> <li>(一) 「正氏物</li> <li>(一) 「正氏物</li> <li>(一) 「法養控</li> <li>(一) 「法養控</li> <li>(一) 「法養控</li> <li>(一) 「「「一一一一一一一一一一一一一一一一一一一一一一一一一一一一一一一一一</li></ul>                                                                                                    | <ul> <li>除対象者」が記載</li> <li>…控除する必</li> <li>…扶養控除す</li> <li>」</li> <li>19歳未満16歳以」</li> <li>項目を入力後、者<br/>ボタンをクリッグ</li> <li>ボタンをクリッグ</li> <li>に誤りがある場合</li> </ul>                                                                                                    |                                                                                                    | 、入力が必要とな<br>長する<br>番目の欄に「16歳<br>をクリックします<br>ンに変わりますの<br>れます「 <b>戻る</b> 」す                                                                     | <u>\$ ります。</u><br><del>\$ 15~18</del>                                                                                                    | 数」を入<br>入力内容<br>リックし                                                                                  | .カします<br>?が正しい<br>.、再度フ                                    | ( <sup>候補者</sup><br><sup>対象者</sup><br><sup>対象外</sup><br>ト。<br>、ことを確<br>、力を行い                                                                                                    | 認した後                                                                        |                                                       |
| <ul> <li>(一)「EK(M)</li> <li>(一)「EK(M)</li> <li>(一)「EK(M)</li> <li>(一)「基準</li> <li>(一)「「「「「「</li> <li>(一)「</li> <li>(一)「</li> <li>(一)「</li> <li>(一)「</li> <li>(一)「</li> <li>(一)「</li> <li>(一)「</li> <li>(一)「</li> <li>(一)「</li> <li>(一)「</li> <li>(一)「</li> <li>(一)」</li> <li>(一)」</li> <li>(二)」</li> <li>(二)」</li></ul>                                                                                                    | <ul> <li>              (w)対象者」が記載      </li> <li>             ····控除する必         </li> <li>             ····扶養控除す         </li> <li>             ·····扶養控除す         </li> <li>             ·····扶養加除す         </li> <li>             ·······扶養加除す         </li> <li>             ·························</li></ul> | ぱされている場合には<br>要があるかの判断を要<br>る必要がある<br>る必要がない<br>□の人数」、右から二□<br>□下の「 <b>確認</b> 」ボタン<br>フすると「 <b>更新</b> 」ボタ<br>フします。<br>♪は、左下に表示が現<br>フリックして、入力内                                                                                                    | 、入力が必要とな<br>使する<br>番目の欄に「16歳<br>をクリックします<br>ンに変わりますの<br>れます「 <b>戻る」</b> オ<br>容が正しいことる                                                         | <u>います。</u><br>* ~15 ~18<br>た満の人<br>- 。<br>つで、再度<br>ギタンをク<br>を確認した                                                                                                    | 数」を入<br>入力内容<br>リックし<br>後、「 <b>夏</b>                                                                  | .カします<br>?が正しぃ<br>.、再度フ<br>夏 <b>新</b> 」ポタ                  | ( <sup>候禰者</sup><br><sup>対象者</sup><br>対 <sup>家外</sup><br>ト。<br>、<br>ことを確<br>、<br>力を行い<br>タンをクリ                                                                                                    | 認した後ます。                                                                     | <b>・</b><br>・<br>・<br>・<br>・<br>・                     |
| <ul> <li>(一) FER (M</li> <li>(一) FER (M</li> <li>(一) FER (M</li> <li>(一) FER (M</li> <li>(一) FER (M</li> <li>(一) FER (M</li> <li>(一) FER (M</li> <li>(一) FER (M</li> <li>(一) FER (M</li> <li>(一) FER (M</li> <li>(一) FER (M</li> <li>(一) FER (M</li> <li>(一) FER (M</li> <li>(1) FER (M</li> <li>(1) FER (M</li></ul>                                                                                                    | <b>除対象者」</b> が記<br>控除する必<br>扶養控除す<br>扶養控除す<br>19歳未満16歳以」<br>の項目を入力後、者<br>ボタンをクリック<br>ポタンをクリック<br>に誤りがある場合<br>「確認」ボタンを?                                                                                                    | はされている場合には<br>要があるかの判断を勇<br>る必要がある<br>る必要がない<br>この人数」、右から二<br>□下の「確認」ボタン<br>っすると「更新」ボタ<br>っします。<br>☆は、左下に表示が現<br>っリックして、入力内                                                                                                    | 、入力が必要とな<br><sup> 技養控験対象</sup><br>番目の欄に「16歳<br>をクリックします<br>ンに変わりますの<br>れます「 <b>戻る</b> 」す<br>容が正しいことる                                          | <u>1 ~ 15 ~ 18</u><br>読未満の人<br>- 。<br>つで、再度<br>ジタンをク<br>5 確認した                                                                                                    | 数」を入<br>入力内容<br>リックし<br>後、「 <b>夏</b>                                                                  | 、力します<br>Fが正しい<br>、再度フ<br><b>ご新</b> 」ボク                    | ( <sup>候禰舎</sup><br>対象)<br>)<br>)<br>)<br>)<br>)<br>(<br>)<br>)<br>(<br>)<br>)<br>(<br>)<br>)<br>(<br>)<br>)<br>(<br>)<br>)<br>(<br>)<br>(<br>)<br>(<br>)<br>(<br>)<br>(<br>)<br>(<br>)<br>(<br>)<br>(<br>)<br>(<br>)<br>(<br>)<br>(<br>)<br>(<br>)<br>)<br>(<br>)<br>)<br>)<br>(<br>)<br>)<br>)<br>)<br>(<br>)<br>)<br>)<br>)<br>(<br>)<br>)<br>(<br>)<br>)<br>)<br>)<br>(<br>)<br>)<br>)<br>(<br>)<br>)<br>(<br>)<br>)<br>)<br>(<br>)<br>)<br>(<br>)<br>)<br>)<br>)<br>)<br>(<br>)<br>)<br>(<br>)<br>)<br>)<br>)<br>(<br>)<br>)<br>(<br>)<br>)<br>)<br>(<br>)<br>)<br>)<br>)<br>(<br>)<br>)<br>(<br>)<br>)<br>)<br>(<br>)<br>)<br>)<br>(<br>)<br>)<br>)<br>)<br>(<br>)<br>)<br>)<br>(<br>)<br>)<br>)<br>(<br>)<br>)<br>)<br>)<br>)<br>(<br>)<br>)<br>)<br>)<br>(<br>)<br>)<br>)<br>)<br>)<br>(<br>)<br>)<br>)<br>)<br>)<br>(<br>)<br>)<br>)<br>)<br>)<br>(<br>)<br>)<br>)<br>)<br>(<br>)<br>)<br>)<br>)<br>)<br>(<br>)<br>)<br>)<br>)<br>)<br>(<br>)<br>)<br>)<br>)<br>)<br>)<br>(<br>)<br>)<br>)<br>)<br>)<br>(<br>)<br>)<br>)<br>)<br>)<br>(<br>)<br>)<br>)<br>)<br>)<br>(<br>)<br>)<br>)<br>)<br>)<br>)<br>)<br>)<br>)<br>)<br>)<br>)<br>(<br>)<br>)<br>)<br>)<br>)<br>)<br>)<br>)<br>)<br>)<br>)<br>)<br>)<br>)<br>)<br>)<br>)<br>)<br>)<br>) | 認した後<br>ます。<br>ックしま                                                         | •<br>•<br>・<br>・<br>・<br>・                            |
| <ul> <li>(一) 「EK (初)</li> <li>(一) 「EK (初)</li> <li>(一) 「長養 控</li> <li>(一) 「「大養 控</li> <li>(一) 「「大大 (本)」</li> <li>(一) 「「大大 (本)」</li> <li>(一) 「「大大</li></ul>                                                                                                    | <b>2除対象者</b> 」が記載<br>:」・・・控除する必<br>:」・・・扶養控除す<br>・」・・・扶養控除す<br>19歳未満16歳以」<br>の項目を入力後、そ<br>ボタンをクリック<br>だ誤りがある場合<br>「確認」ボタンを?                                                                                                    | はされている場合には<br>要があるかの判断を要<br>る必要がある<br>る必要がない<br>□の人数」、右から二<br>□下の「確認」ボタン<br>パすると「更新」ボタ<br>パします。<br>☆は、左下に表示が現<br>プリックして、入力内                                                                                                    | 、入力が必要とな<br>展する<br>番目の欄に「16歳<br>をクリックします<br>ンに変わりますの<br>れます「 <b>戻る</b> 」す<br>内部正しいことる                                                         | <u>\$ります。</u><br><del>\$</del><br><del>\$</del><br>\$<br>\$<br>\$<br>\$<br>\$<br>\$<br>\$<br>\$<br>\$<br>\$<br>\$<br>\$<br>\$                                                                                                    | 数」を入<br>入力内容<br>リックし<br>後、「 <b>夏</b>                                                                  | 力します<br><sup>3</sup> が正しい<br>、再度 <i>7</i><br><b>5新</b> 」ボク | ( <sub>候補者)<br/>対象外</sub><br>ト。<br>、ことを確<br>、力を行い、<br>タンをクリ                                                                                                    | 認した後<br>ます。<br>ックしま                                                         | <u>。</u><br>。                                         |
| <ul> <li>(一) 「EK (初)</li> <li>(一) 「EK (初)</li> <li>(一) 「長養控」</li> <li>(一) 「長養控」</li> <li>(一) 「「「「「「「「「「「「「「「「「「「「「「「」」」」」</li> <li>(一) 「「「」」」」</li> <li>(一) 「「」」」</li> <li>(一) 「「」」」</li> <li>(二) 「「」」」</li> <li>(二) 「「」」」</li> <li>(二) 「」」</li> <li>(二) 「」</li> <li>(二) 「」」</li> <li>(二) 「」」<!--</td--><td><ul> <li>              (w)対象者」が記載      </li> <li>             ····控除する必         </li> <li>             ····扶養控除す         </li> <li>             ·····扶養控除す         </li> </ul> </td></li> <li>             ·····扶養加除す         <ul> <li>             ·························</li></ul></li></ul> | <ul> <li>              (w)対象者」が記載      </li> <li>             ····控除する必         </li> <li>             ····扶養控除す         </li> <li>             ·····扶養控除す         </li> </ul>                                                                                                    | 战されている場合には<br>要があるかの判断を要<br>る必要がある<br>る必要がない<br>□の人数」、右から二<br>□下の「 <b>確認」</b> ボタン<br>パすると「 <b>更新</b> 」ボタ<br>パします。<br>☆は、左下に表示が現<br>クリックして、入力内                                                                                                    | 、入力が必要とな<br><sup> </sup>                                                                                                    | <u>sります。</u><br>* ~15 ~18                                                                                                    | 数」を入<br>入力内容<br>リックし<br>後、「 <b>夏</b>                                                                  | .カします<br>?が正しぃ<br>.、再度ノ<br>! <b>新</b> 」ポッ                  | ( <sup>候補者</sup><br><sup>対象対<br/>対象外<br/>ト。<br/>、ことを確<br/>、<br/>、<br/>、<br/>、<br/>、<br/>、<br/>、<br/>、<br/>、<br/>、<br/>、<br/>、<br/>、<br/>、<br/>、<br/>、<br/>、<br/>、<br/>、</sup>                                                                                                    | 認した後<br>ます。<br>リックしま                                                        | <u>。</u><br>に<br>:す                                   |
| <ul> <li>(一) 「正氏状<br/>分離短期<br/>分離長期<br/>分離長期<br/>分離長期<br/>「候補者<br/>「対象者<br/>「対象者<br/>「対象者<br/>「対象者<br/>「対象者<br/>「対象者<br/>「対象者<br/>「対象</li></ul>                                                                                                    | <ul> <li>              (</li></ul>                                                                                                    | はされている場合には<br>要があるかの判断を要<br>る必要がある<br>る必要がない<br>□の人数」、右から二<br>□下の「確認」ボタン<br>「すると「更新」ボタ<br>」します。<br>☆は、左下に表示が現<br>クリックして、入力内                                                                                                    | 、入力が必要とな<br><sup>技養控除対象</sup><br>番目の欄に「16歳<br>をクリックします<br>ンに変わりますの<br>れます「 <b>戻る</b> 」す<br>容が正しいことる                                           | <u>sります。</u><br><sup>c</sup> - 15 ~ 18                                                                                                    | 数」を入<br>入力内容<br>リックし<br>後、「 <b>夏</b>                                                                  | .カします<br>ぷが正しぃ<br>へ、再度フ<br>夏 <b>新</b> 」ボク                  | ( <sup>候禰者</sup><br><sup>対象対</sup><br>対象外<br>ト。<br>、ことを確<br>、力を行い<br>タンをクリ<br>)入力後に                                                                                                    | 認した後<br>ます。<br>ックしま                                                         | <u>。</u><br>。<br>:<br>:<br>:<br>:<br>:<br>:<br>:<br>: |
| <ul> <li>(1) 「住民(加)</li> <li>(2) 「扶養控」</li> <li>(3) 「扶養控」</li> <li>(4) 「扶養控」</li> <li>(4) 「対象者</li> <li>(5) 「大教者</li> <li>(5) 「大教条者</li> <li>(7) 「対象者</li> <li>(7) 「対象者</li> <li>(7) 「対象者</li> <li>(6) すべての</li> <li>(7) 「確認」</li> <li>(8) 八力内容</li> <li>(8) 八力内容</li> <li>(8) 八力内容</li> <li>(4) 長い、</li> <li>(4) 「大教会者</li> <li>(5) 「大教会者</li> <li>(7) 「確認」</li> <li>(8) 八力内容</li> <li>(8) 八力内容</li> <li>(7) 「ない、</li> <li>(8) 八力内容</li> <li>(7) 「ない、</li> <li>(8) 八力内容</li> <li>(7) 「ない、</li> <li>(8) 八力内容</li> <li>(7) 「ない、</li> <li>(7) 「ない、</li> <li>(8) 八力内容</li> <li>(7) 「ない、</li> <li>(7) 「ない、</li> <li>(8) 八力内容</li> <li>(7) 「ない、</li> <li>(7) 「ない、</li> <li>(8) 八力内容</li> <li>(7) 「ない、</li> <li>(7) 「ない、</li> <li>(7) 「ない、</li> <li>(8) 八力内容</li> <li>(7) 「ない、</li> <li>(7) 「ない、</li> <li>(8) 八力内容</li> <li>(7) 「ない、</li> <li>(8) 八力内容</li> <li>(7) 「ない、</li> <li>(7) 「ない、</li> <li></li></ul>                                                                                                    | <ul> <li>除対象者」が記載</li> <li>…控除する必</li> <li>…扶養控除す</li> <li>19歳未満16歳以」</li> <li>項目を入力後、者<br/>ボタンをクリック<br/>ボタンをクリック</li> <li>派はいがある場合</li> <li>「確認」ボタンを?</li> </ul>                                                                                                    | 載されている場合には<br>要があるかの判断を要<br>る必要がある<br>る必要がない<br>□の人数」、右から二<br>□下の「確認」ボタン<br>□すると「更新」ボタ<br>□します。<br>☆は、左下に表示が現<br>>リックして、入力内                                                                                                    | 、入力が必要とな<br><sup>接 接陸陸対部<br/>番目の欄に「16歳<br/>をクリックします<br/>ンに変わりますの<br/>れます「<b>戻る</b>」す<br/>容が正しいことす<br/><sup>売名番号</sup><br/><sup>性別</sup></sup> | (ります。     (* < 15 < 18     (* < 15 < 18     (* < 15 < 18     (* < 15 < 18     (* < 15 < 18     (* < 15 < 18     (* < 15 < 18     (* < 15 < 18     (* < 15 < 18     (* < 15 < 18     (* < 15 < 18     (* < 15 < 18     (* < 15 < 18     (* < 15 < 18     (* < 15 < 18     (* < 15 < 18     (* < 15 < 18     (* < 15 < 18     (* < 15 < 18     (* < 15 < 18     (* < 15 < 18     (* < 15 < 18     (* < 15 < 18     (* < 15 < 18     (* < 15 < 18     (* < 15 < 18     (* < 15 < 18     (* < 15 < 18     (* < 15 < 18     (* < 15 < 18     (* < 15 < 18     (* < 15 < 18     (* < 15 < 18     (* < 15 < 18     (* < 15 < 18     (* < 15 < 18     (* < 15 < 18     (* < 15 < 18     (* < 15 < 18     (* < 15 < 18     (* < 15 < 18     (* < 15 < 18     (* < 15 < 18     (* < 15 < 18     (* < 15 < 18     (* < 15 < 18     (* < 15 < 18     (* < 15 < 18     (* < 15 < 18     (* < 15 < 18     (* < 15 < 18     (* < 15 < 18     (* < 15 < 18     (* < 15 < 18     (* < 15 < 18     (* < 15 < 18     (* < 15 < 18     (* < 15 < 18     (* < 15 < 18     (* < 15 < 18     (* < 15 < 18     (* < 15 < 18     (* < 15 < 18     (* < 15 < 18     (* < 15 < 18     (* < 15 < 18     (* < 15 < 18     (* < 15 < 18     (* < 15 < 18     (* < 15 < 18     (* < 15 < 18     (* < 15 < 18     (* < 15 < 18     (* < 15 < 18     (* < 15 < 18     (* < 15 < 18     (* < 15 < 18     (* < 15 < 18     (* < 15 < 18     (* < 15 < 18     )     )     )     )     )     )     (* < 15 < 18     (* < 15 < 18     )     )     )     )     )     (* < 15 < 18     )     )     )     (* < 15 < 18     )     )     )     )     (* < 15 < 18     )     )     )     )     (* < 15 < 18     )     )     )     )     (* < 15 < 18     )     )     )     )     )     (* < 15 < 18     )     )     )     )     )     )     )     )     )     )     )     )     (* < 15 < 18     )     )     )     )     )     )     )     )     )     )     )     )     )     )     )     )     )     )     )     )     )     )     )     )     )     )     )     )     )     )     )     )     )     )     )     )     )     )     )     )     )     )     ) | 数」を入<br>入力内容<br>リックし<br>後、「 <b>夏</b>                                                                  | .カします<br>ポが正しい<br>、 再度フ<br>更新」ボク                           | ( <sup>候禰著</sup><br>対象)<br>ト。<br>、ことを確<br>、力を行い<br>タンをクリ<br>) 入力後に                                                                                                    | 認した後<br>ます。<br>ックしま                                                         |                                                       |

| ⑧入力内容に誤りがある場 | 合にクリックし、再度入力 | 7後⑥へ  | 0    | )入力内容が正しいことを | 確認後にクリック        |
|--------------|--------------|-------|------|--------------|-----------------|
| その他雑所得意      | 0            | 0 難所得 | 导合計額 | 0            | 0               |
| 戻る           |              |       |      |              | 更新              |
|              |              |       |      |              | ₹ <u>100%</u> · |

### ◆所得照会の回答入力作業を行う上での注意事項

1. 照会回答に「被扶養者で未申告」、または「被扶養者」のみに〇で回答されている(所得情報が確認できない)場合

|       |            |            | 1          | NH N | 行        |   |          |      |                 |            |      |     |   | 104 |   | 1   | () PH          | P 1    |       | - 13      |    | / F# | A H |          | 1     |     | (市  |          | 町村  | 名                                                                                   | ・担         | 当書           | 果) |     |       |       |      |         |                  |       | 110    |        |          | ,        |
|-------|------------|------------|------------|------|----------|---|----------|------|-----------------|------------|------|-----|---|-----|---|-----|----------------|--------|-------|-----------|----|------|-----|----------|-------|-----|-----|----------|-----|-------------------------------------------------------------------------------------|------------|--------------|----|-----|-------|-------|------|---------|------------------|-------|--------|--------|----------|----------|
| 110   | 周 3        | 査          | N          | (    | )        |   | 0        | 4    | 0               | 0 (        | ) 4  | 1   |   |     | 被 | į.  | 保              | 1      | 険     | 者         | Ť  | ŕ    | 号   | 0        | 2     | 0 5 | 2   | 1        | 3 2 |                                                                                     |            |              |    |     |       |       |      |         |                  |       |        |        |          |          |
| ĵ     | <b>赴</b> 管 | r p        | 9 (        | EP   | f .      |   | 1        |      |                 |            |      |     |   |     | _ |     |                |        |       |           |    |      |     | ~        |       |     |     |          | _   |                                                                                     |            |              |    |     |       |       |      |         |                  |       |        |        |          |          |
| Į     | 見          | f          | E          | 戶    | F        |   | 1        |      |                 |            |      |     |   |     |   |     |                |        |       |           |    |      |     |          |       |     |     |          |     |                                                                                     |            |              |    |     |       |       |      |         |                  |       |        |        |          |          |
| F     | R          | 12         | ALC: NO    | 9    | Ē        |   |          | 1000 | 市               | 1          |      |     |   |     |   |     |                |        |       |           |    |      |     |          |       |     |     |          |     |                                                                                     |            |              |    |     |       |       |      |         |                  |       |        |        |          |          |
| ź     | E          | 度          | g          | 2    | 7        |   | フ氏       | IJ 🤊 | けろ              | 1          |      | 1   |   |     |   | ï   | 1              |        |       |           |    |      |     |          |       |     | _   |          |     | 12                                                                                  |            |              |    | 8   |       |       |      |         |                  |       |        | _      |          |          |
|       |            | -          | A          | ~    | 500      | - |          | 与    | >               | <1         |      | -   |   | _   | _ |     |                |        |       |           |    |      | 円   | 給        | į.    | 4   | 7   | 被        | '扶  | : 君                                                                                 | 影          | 者            | Ł  | 未   | 目     | ΞĘ    | ŧ    | 面 ]     | 方                | に     | (      | )      |          | P        |
|       |            | Ż          | ŝ          |      | 業        | 1 |          | 等    | ŝ               |            |      |     |   |     |   |     |                |        |       |           |    |      | 円   | ( 3      | うち    | 專   |     |          |     | 、 <u>+</u>                                                                          | ~          |              |    | • 1 | • •   |       |      |         | , ,              | •     | 0      |        |          | P        |
| 総     |            | 月          | E.         |      |          |   |          | 業    | 8               |            |      |     |   |     |   |     |                |        |       |           |    |      | 円   | 公        | 的     |     |     | J        | T   | : 13                                                                                | Ţ          |              |    |     |       |       |      |         |                  |       |        |        |          | P        |
| 合     |            | 7          | R          |      | 動        | Ę |          | 産    | Į.              |            |      |     |   |     |   |     |                |        |       |           |    |      | 円   | 専        | 従     | -IT | ÷   | 姑        | 'tt | : 急                                                                                 | É-         | ¥            | ጠ  | エ   | 1-    | - (   |      |         |                  |       |        |        | ŝ        | P        |
| 課     |            | Ŧ          | Ŋ          |      |          |   |          | 子    | à.              | _          |      |     |   |     |   |     |                |        |       |           |    |      | 円   | 居        | 1     | È   | í   | I)X      | .フノ | (15                                                                                 | <u>ي</u> ` | H            | 0) | 0)  | • • • | - (   |      |         |                  |       |        |        |          | P        |
| 税     |            | ň          | 5          |      |          |   |          | 当    |                 | _          |      |     |   |     |   |     |                |        |       |           |    |      | 円   | 繰        | 越     | 抵   |     |          | _   |                                                                                     |            |              |    | _   |       | _     |      |         |                  |       |        |        |          | P        |
| の所    |            | 2          | ŧ          |      |          |   |          |      |                 |            |      |     |   |     | P | 1   | うち             | そ      | の食    | <b>b雜</b> | 所得 | l.   | 円   | 控住       | 除民    | 額税  |     | 東利       | 種類  |                                                                                     |            |              | 4  |     |       |       |      |         |                  | F     |        |        |          | P        |
| 得     | 総合         | 合 <b>9</b> | 豆期         | 퉤    | 渡        | * | 2        | Ĵ    | <u>66</u><br>和0 | 合          | 長期   | 月譲  | 渡 | ×2  |   | -   | 一時             | i X    | ×2    |           |    |      |     | 市        | 町     | 村   | t B | € ₹      | 脱   |                                                                                     | 1          | 況            |    |     | B     | R     | 税    |         |                  | 非     | 課利     | ٤      |          | _        |
| 4<br> |            |            |            |      |          |   |          | E    | 1/              | (2前        | ij – |     |   |     | Р | ] ] | /21            | 銁      |       |           |    |      | 円   |          |       |     |     |          | ].  | a                                                                                   | 芎          |              | 査  | 22  | 結     |       | 3    | 果       |                  |       | -      |        |          |          |
|       |            | 11         |            |      | ē.       | 4 | 4        |      | ł               | 場          | 分    |     |   |     |   | 2   | ₹ <sub>公</sub> | 開      |       |           |    |      |     |          |       | 下   | 記•  | 别        | Ko  | 121                                                                                 | おり         | ŝ.           |    |     |       |       | <    | 1       | 未申               | 告     | $\geq$ | Ř      |          |          |
| 分     |            | 1A.        |            | 1    | <u>۲</u> | S | <b>r</b> |      |                 |            | 2    |     |   |     | P | I   |                |        |       |           |    |      | 円   |          |       | <   |     | 被抄       | 養   | 者                                                                                   | >          |              | _  |     |       |       | -    | 該       | 当者               | なし    | -      |        |          |          |
| 離     |            | 商          | 1          | 2    | 先        | 物 | 9        | 取    | 5               | 1          |      |     |   |     |   |     |                |        |       |           |    | _    | 円   | 前        | 年(    | 01  | 2月  | 31       | 日現  | 在(                                                                                  | の後         | を柄           |    |     | 1     | 世帯    | 主    | 1 11 10 | •                | 10.00 | 1      | 世帯     | <b>月</b> |          |
| 課     |            |            | au.        |      | 長期       | * | 争别       | 控    | 除               | 前月         | 所得   | 額   |   |     |   |     |                |        |       |           |    |      | 円   | ( )<br>( | ¢ (1) | 271 | 1   | 現住<br>/う | 5末  | 10.15<br>10<br>10<br>10<br>10<br>10<br>10<br>10<br>10<br>10<br>10<br>10<br>10<br>10 | 5 10I      | <b>a x</b> 1 | )  | ů.  | 191 H | - 071 | 2/13 | 12      | <u>生</u> の<br>うち | 10.86 | 诸      | 3 10 2 | 11       | <u>χ</u> |
| 祝の    | 2          | 1          | <b>湾</b> 推 | H    | 刑        | 牛 | 宇別       | 控    | 除               | 額          |      |     |   |     |   |     | ၂(             | 適用     | 用法    | 令         |    | 3    | È)  | _        | 氏     | 7   | 3 % | ×5       | 合   | 計用                                                                                  | 所得         | 金客           | 月》 | ÷5  |       | 氏     | 2    | ×:      | 5 1              | 合計    | 听得     | 金霄     | 員》       | ×        |
| 所     | and a      | H          | 渡          |      | 短曲       | * | 野別       | 四    | 除               | <b>刊</b> 月 | 有得   | 額   |   |     |   | 1.4 | m 7 :          | nite i | 11.52 | ×         |    |      | H   | _        |       |     |     |          | a.  |                                                                                     |            |              |    | H   |       |       |      |         | - 0              |       |        |        | _        | H.       |
| 得     | 1          |            |            |      | 140      | 牛 | 护护       | 腔    | 除               | 観          | 1.00 | ~ / | 8 |     |   | 10  | 1()            | 創      | 刊法    | 分         |    | 3    | R)  |          | 14.14 | 1.0 | 4   | . 100    |     |                                                                                     |            |              |    | -1  |       |       |      |         |                  |       |        |        |          | Ľ        |
|       | 0          |            |            |      |          |   |          |      |                 |            | )    | *4  |   |     |   |     |                |        |       |           |    |      | 1.1 | 課相前任     | 兄稚主所  | か地  | ない  | 13       | 1台( | 0                                                                                   |            |              |    |     | C     |       | 白    |         |                  | 月     |        | H      | -        | 7        |

### この場合、標準システムへの入力をどうすれば良いか?

①所得0として入力する⇒ ②未申告として入力する

②未申告として入力する
③回答市町村に「未申告」扱いか「所得0」扱いか確認し入力する

市町村によって対応が異なっている状況であったため、平成25年6月11日事務連絡において

### ③へ対応を統一するようお願いしております。

⇒電話等で回答市町村税務担当課での取り扱い(「未申告」又は「所得0」のどちらなのか)をご確認いただ き、入力をお願いいたします。

2. 所得入力の際に**住民税課税標準額**の入力漏れが多々みられるため、忘れずに入力するようお願いいたしま す。未入力の場合、所得区分判定等に影響があります。

※課税であっても課税標準額の記載が載らない様式の照会回答書を採用している市町村もあります。その場合 は、回答市町村税務担当課にご確認のうえ、入力をお願いいたします。

3. 譲渡所得の特別控除がある場合は、システムに特別控除の額も入力して下さい。

## ・「仮計算」について 1 検索画面

| 中縄県後期高齢者                                                                                                    | f医療広域連合電算処理                                                                                                    | 理システム voi-oo                                                                                                    |                                                                                                    | 資格                                                                       | · <u>賦課</u> ·                                                                                                    | 収納 -                                                                                                    | 給付 • 共通                                                                                                    | <u>ه</u> ک                                                                                                    |
|----------------------------------------------------------------------------------------------------|----------------------------------------------------------------------------------------------------|----------------------------------------------------------------------------------------------------|----------------------------------------------------------------------------------------------------|--------------------------------------------------------------------------|----------------------------------------------------------------------------------------------------|----------------------------------------------------------------------------------------------------|----------------------------------------------------------------------------------------------------|----------------------------------------------------------------------------------------------------|
| 人検索 仮計?                                                                                                    | 算                                                                                                    |                                                                                                    |                                                                                                    |                                                                          |                                                                                                    |                                                                                                    |                                                                                                    |                                                                                                    |
| 検索条件                                                                                                    |                                                                                                    |                                                                                                    |                                                                                                    |                                                                          |                                                                                                    |                                                                                                    |                                                                                                    |                                                                                                    |
| 索対象情報 ※                                                                                                    | 被保険者情報                                                                                                    | 宛名番号                                                                                                    |                                                                                                    |                                                                          | 地方公共団体コー                                                                                                    | -ド                                                                                                    |                                                                                                    |                                                                                                    |
| 保険者番号                                                                                                    |                                                                                                    | 個人番号                                                                                                    |                                                                                                    |                                                                          | 世帯番号                                                                                                    |                                                                                                    |                                                                                                    |                                                                                                    |
| 別                                                                                                    | ~                                                                                                    | 生年月日                                                                                                    |                                                                                                    |                                                                          |                                                                                                    |                                                                                                    |                                                                                                    |                                                                                                    |
| 名力ナ                                                                                                    |                                                                                                    |                                                                                                    |                                                                                                    |                                                                          |                                                                                                    |                                                                                                    |                                                                                                    |                                                                                                    |
| τη.                                                                                                    |                                                                                                    |                                                                                                    |                                                                                                    |                                                                          |                                                                                                    |                                                                                                    |                                                                                                    |                                                                                                    |
|                                                                                                    |                                                                                                    |                                                                                                    | 検索                                                                                                    |                                                                          |                                                                                                    |                                                                                                    |                                                                                                    |                                                                                                    |
| ・「仮計算<br>検索方法                                                                                                    | 算」を行う対象の方<br>⋮は、共通となって                                                                                                    | を検索し、相当年)<br>ております。(参考                                                                                                    | 度を入力し、選択<br>考「所得入力」に                                                                                                    | ついて                                                                      | 1 検索画面                                                                                                    | 面)                                                                                                    |                                                                                                    |                                                                                                    |
| ・「仮計算                                                                                                    | 算」について                                                                                                    | 2 入力画面                                                                                                    | ※所得情報:                                                                                                    | が正しく                                                                     | 、ある場                                                                                                    | 合にの                                                                                                    | み可能                                                                                                    |                                                                                                    |
| https://ok3kwb001.ok3-kor                                                                                                    | ouiki.local/?E128=event&md=1&mdF                                                                                                    | hj=off&mdhg=on&mdSid=KB06S03                                                                                                    | 80 - KB07S020: - Internet Explorer                                                                                                    | ŝ                                                                        |                                                                                                    |                                                                                                    |                                                                                                    | - 0                                                                                                    |
| 繩県後期高齢者                                                                                                    | 5医療広域連合電算処                                                                                                    | 理システム vo4-o2                                                                                                    | 資格 · <u>賦</u> 課                                                                                                    | <b>፪ -</b> 収納 -                                                          | 給付 • 共                                                                                                    | ŧ通 ・ 情報i<br>管理                                                                                                    | 連携 業務運<br>理 支援                                                                                                    | <sup>■</sup>                                                                                                    |
|                                                                                                    |                                                                                                    |                                                                                                    |                                                                                                    |                                                                          |                                                                                                    |                                                                                                    |                                                                                                    |                                                                                                    |
| 計算                                                                                                    |                                                                                                    |                                                                                                    |                                                                                                    |                                                                          |                                                                                                    |                                                                                                    | 39472                                                                                                    | 014 那覇                                                                                                    |
| 討算                                                                                                    | 施保险考悉已                                                                                                    | 個人發行                                                                                                    | **************************************                                                                                                    | 生在目日 昭和                                                                  | 12年02月05日                                                                                                    |                                                                                                    | 39472                                                                                                    | :014 那覇                                                                                                    |
| <b>⊽計算</b>                                                                                                    | 被保険者番号<br>住所                                                                                                    | 個人番号                                                                                                    | ***** 性別 女                                                                                                    | 生年月日 昭和                                                                  | 12年02月05日                                                                                                    |                                                                                                    | 39472                                                                                                    | 2014 那覇i<br>シメモ                                                                                                    |
| <ul> <li>(計算)</li> <li>(計算)</li> <li>(11)</li> <li>(11)</li> <!--</td--><td>被保険者番号<br/>住所<br/>手度 地方公共団体</td><td>個人<b>對号</b><br/>472018 那覇市</td><td>**************************************</td><td>生年月日 昭和<br/></td><td>12年02月05日</td><td></td><td>39472<br/>個人検索・</td><td>2014 那覇<br/>シンモ<br/><sup>住基</sup></td></ul>                                                                                                    | 被保険者番号<br>住所<br>手度 地方公共団体                                                                                                    | 個人 <b>對号</b><br>472018 那覇市                                                                                                    | **************************************                                                                                                    | 生年月日 昭和<br>                                                              | 12年02月05日                                                                                                    |                                                                                                    | 39472<br>個人検索・                                                                                                    | 2014 那覇<br>シンモ<br><sup>住基</sup>                                                                                                    |
| 211章<br>135年度 令和04年<br>仮計算結果                                                                                                    | 被保険者番号<br>住所<br>年度 地方公共回体                                                                                                    | 個人番号<br>472018 那覇市                                                                                                    | ************ 性別 安                                                                                                    | 生年月日 昭和<br>市<br>売名番号                                                     | 12年02月05日                                                                                                    | -                                                                                                    | 39472<br>個人検索 1<br>個人区分                                                                                                    | 2014 那覇<br>シメモ<br>住基                                                                                                    |
| 計算<br>当年度 令和04年<br>成計算結果                                                                                                    | 被保険者番号<br>住所<br>年度 地方公共団体                                                                                                    | <b>個人對号</b><br>472018 那職市<br>所得割額                                                                                                    | ****** 性別 女<br>均等副額                                                                                                    | 生年月日 昭和<br>第2日日 昭和<br>現度超過額                                              | 12年02月05日                                                                                                    | 川東至城会演                                                                                                    | 39472<br>個人検索 ・<br>個人区分<br>均等割軽減                                                                                                    | 2014 那覇<br>シメモ<br>住基<br>額                                                                                                    |
| 計算<br>当年度 令和04年<br>反計算結果<br>除料算定基礎                                                                                                    | 被収除者番号<br>住所<br>年度 地方公共団体<br>所得割課標額                                                                                                    | <b>個人群号</b><br>472018 那覇市<br>所得割額                                                                                                    | *************************************                                                                                                    | 生年月日 昭和<br>2<br>2<br>2<br>2<br>2<br>2<br>2<br>2<br>2<br>2<br>2<br>2<br>2 | 12年02月05日                                                                                                    | 则轻减被                                                                                                    | 39472<br>個人検索<br>個人区分<br>均等割軽減(                                                                                                    | 2014 那覇<br>シメモ<br>住基<br>額                                                                                                    |
| 計算<br>当年度 令和04年<br>因計算結果 除料算定基礎 以除料算定基礎                                                                                                    |                                                                                                    | <b>個人費号</b><br>472018 那商市<br>所得劃額                                                                                                    | *************************************                                                                                                    | 生年月日 昭和<br>宛名番号<br>限度超過額                                                 | 12年02月05日                                                                                                    | 小轻减在黄                                                                                                    | 39472<br>個人校索 4<br>個人区分<br>均等割軽減                                                                                                    | 2014 那覇<br>シメモ<br>住基<br>領                                                                                                    |
| 計算<br>当年度 令和04年<br>反計算結果<br>映料算定基礎                                                                                                    |                                                                                                    | 個人對号       472018 那覇市                                                                                                    | *************************************                                                                                                    | <u>生</u> 年月日 昭和<br>宛名番号<br>限度超過額                                         | 12年02月05日                                                                                                    | 1923.Käğ                                                                                                    | 39477<br>個人検索<br>個人区分<br>均等割軽減                                                                                                    | 2014 那覇<br>シメモ<br>住基<br>額                                                                                                    |
| 計算<br>当年度 令和04年<br>医計算結果<br>除料算定基礎<br>大張者軽減<br>定保険料額                                                                                                    |                                                                                                    | 個人對号       472018 那覇市       所得割額                                                                                                    | *************************************                                                                                                    | 生年月日 昭和                                                                  | 12年02月05日                                                                                                    | ()<br>(東空)成在前                                                                                                    | 39477<br>個人校索 +<br>個人区分<br>均等割輕減                                                                                                    | 2014 那覇                                                                                                    |
| 計算<br>当年度 令和04年<br>反計算結果<br>反計算結果<br>以本<br>法<br>供<br>業者軽減、<br>に<br>の<br>次<br>料算定基礎<br>に<br>、<br>の<br>4<br>の<br>4<br>の<br>4<br>の<br>4<br>の<br>4<br>の<br>4<br>の<br>4<br>の<br>4<br>の<br>4<br>の                                                                                                    |                                                                                                    | 個人番号<br>472018 那覇市<br>所得割額<br>地方公共団体コード ※                                                                                                    | 竹得割課標額 **                                                                                                    | 生年月日 昭和<br>宛名番号<br>限度超過額<br>減額対象所得                                       | 12年02月05日<br>所得割<br>※ 但                                                                                                    | ]輕減額<br>1.1低工判定所得 ※                                                                                                    | 39477<br>個人校案<br>個人区分<br>均等割輕減                                                                                                    | 2014 那覇<br>シメモ<br>住基<br>額<br>取入額*                                                                                                    |
| 計算<br>当年度 令和04年<br>2015年度<br>法報告記述<br>定保険料額<br>定保険料額<br>定保険料額<br>303段客店報<br>場日<br>30324年02月05日                                                                                                    | 被保険者番号     住所     世方公共団体     形得割課電額     所得割課電額     「所得割課電額     「     市     市 | 個人番号       472018 那覇市       所得割額       地方公共団体コード ※       472018                                                                                                    | 竹得割譲<br>所得割課療績 ※<br>0                                                                                                    | 生年月日 昭和<br>流名番号<br>限度超過額<br>減額対象所得<br>0                                  | 12年02月05日<br>所傷割<br>※ 但                                                                                                    | ]]輕減額<br>氏 I 低 I 判定所得 %<br>2                                                                                                    | 39477<br>個人校案 4<br>個人区分<br>4<br>約等割輕減<br>4<br>4<br>8<br>8<br>8<br>8<br>8<br>8<br>8<br>8<br>8<br>8<br>8<br>8<br>8<br>8<br>8<br>8<br>8                                                                                                    | 2014 邦戦<br>ジメモ<br>住益<br>頃<br>収入額 ※                                                                                                    |
| 計算<br>当年度 今和04年<br>対望結果                                                                                                    | 被保険者番号       住所       年度     地方公共団体       F度     地方公共団体       所得割課標録       回       回       回       回       取得事由       年約到途       喪失事由                                                                                                    | 個人番号       472018 那覇市       第7得謝額       加方公共回体コード ※       472018       不均一                                                                                                    | 竹得割課標額 ※<br>(0<br>個人別加入期間(4月~3,                                                                                                    | 生年月日 昭和<br>宛名番号<br>限度超過額                                                 | 12年02月05日<br>所得書<br>※ 低<br>。 「<br>」 「<br>」 「<br>」 「                                                                                                    | 1)輕減額<br>6.1低工判定所得 ×<br>つ<br>格区分 ※                                                                                                    | 39472<br>個人校索 4<br>個人区分<br>個人区分<br>本<br>り等割軽減<br>、<br>、<br>、<br>、<br>、<br>、<br>、<br>、<br>、<br>、<br>、<br>、<br>、                                                                                                    | 2014 那朝<br>シメモ<br>住益<br>頃<br>収入額※                                                                                                    |
| 計算<br>当年度 令和04年<br>以対望結果<br>定保険料算定基礎<br>定保険料額<br>定保険料額<br>個日<br>成24年02月05日<br>(久日)                                                                                                    | 被収除者番号<br>住所                                                                                                    | ④人番号     472018 那碼市<br>「所得謝額<br>地方公共団体コード **<br>472018     不均一<br>「                                                                                                    | 竹得副課標額 ※<br>0<br>個人別加入期間(4月~3、<br>0)00000                                                                                                    | 生年月日 昭和                                                                  | 12年02月05日                                                                                                    | 4軽減額 6.1低Ⅱ判定所编》 5.1低Ⅱ判定所编》 6.10 6.10 7.10 7                                                                                                    | 39472<br>個人校索<br>個人友分<br>個人区分<br>本<br>り等割軽減<br>。<br>、<br>、<br>、<br>、<br>、<br>、<br>、<br>、<br>、<br>、<br>、<br>、<br>、                                                                                                    | 2014 那朝<br>レメモ<br>住基<br>頃<br>辺入額 **                                                                                                    |
| 計算<br>当年度 令和04年<br>対望結果<br>式望発報果<br>法費者軽減<br>定保験料額<br>定保験料額<br>場日<br>成24年02月05日<br>気気                                                                                                    | 被収除者番号<br>住所<br>軍度 地方公共団体<br>所得割課標額<br>可<br>取得事由<br>平 論幻知道<br>喪失事由<br>① 該<br>② 該                                                                                                    | ④人番号     472018 那覇市<br>472018 那覇市<br>町得動額<br>地方公共回体コード **<br>472018<br>不均一<br>当月に情報を入力                                                                                                    | 竹得割譲     「所得割課機額 ※     O     G     G   | 生年月日 昭和<br>宛名番号                                                          | 12年02月05日                                                                                                    | 」軽減額<br>EI低Ⅱ判定所備 %<br>20<br>20<br>20<br>20<br>20<br>20<br>20<br>20<br>20<br>20<br>20<br>20<br>20                                                                                                    | 39472<br>個人校索 4<br>個人文分<br>4<br>小時割軽減<br>5<br>5<br>5<br>6<br>6<br>1<br>6<br>1<br>1<br>1<br>1<br>1<br>1<br>1<br>1<br>1<br>1<br>1<br>1<br>1                                                                                                    | 2014 那朝<br>シメモ<br>住品<br>頃<br>収入額*<br>第<br>                                                                                                    |
| 計算<br>当年度                                                                                                    |                                                                                                    | 個人酵号           472018 那雨市           所得創額           所得創額           地方公共回体コード **           472018           不均一           当月に情報を入力           個人区分 減額2                                               | 竹得割課機績 ※     の     の | 生年月日 昭和<br>宛名醫号<br>限度超過額                                                 | 12年02月05日                                                                                                    | 」軽減額<br>6.1 低 Ⅱ 判定所得 %<br>1.1 低 Ⅱ 判定所得 %<br>1.1 低 Ⅱ 判定所得 %<br>1.1 低 □ 判定所得 %<br>1.1 低 □ 判定所得 %<br>1.1 低 □ 判定所得 %<br>1.1 低 □ 判定所得 %<br>1.1 低 □ 判定所得 %<br>1.1 低 □ 判定所得 %<br>1.1 低 □ 判定所得 %<br>1.1 低 □ 判定所得 %<br>1.1 低 □ 判定所得 %<br>1.1 低 □ 判定所得 %<br>1.1 低 □ 判定所得 %<br>1.1 低 □ 判定所得 %<br>1.1 低 □ 判定所得 %<br>1.1 低 □ 判定所得 %<br>1.1 低 □ ↓ ↓ ↓ ↓ ↓ ↓ ↓ ↓ ↓ ↓ ↓ ↓ ↓ ↓ ↓ ↓ ↓ ↓                                                                                                    | 39472<br>個人校索 4<br>個人文分<br>4<br>小特等割軽減<br>5<br>小的等割軽減<br>5<br>小的等割軽減<br>5<br>1<br>1<br>1<br>1<br>1<br>1<br>1<br>1<br>1<br>1<br>1<br>1<br>1                                                                                                    | 2014 那朝<br>シメモ<br>住益<br>頃<br>辺入額*<br>頃<br>*<br>*<br>生年月日                                                                                                    |
| 計算: ↓ ↓ ↓ ↓ ↓ ↓ ↓ ↓ ↓ ↓ ↓ ↓ ↓ ↓ ↓ ↓ ↓ ↓ ↓                                                                                                    |                                                                                                    |                                                                                                    | 竹得割譲<br>所得割課標額 ※     の     の     | 生年月日 昭和<br>宛名番号                                                          | 12年02月05日       所傷害       第       6       9       6       9       6       9       10       10       10       10       10       10       10       10       10       10       10       10       10       10       10       10       10       10       10       10       10       10       10       10       10       10       10       10       10       10       10       10       10       10       10       10       10       10       10       10       10       10       10       10       10       10       10       10       10       10       10       10       10       10       10       10       10 </td <td>1]軽減額 61低Ⅱ判定所傷 % 5 6 6 7 8 8 8 8 10 10 &lt;</td> <td>39472<br/>個人検索 4<br/>個人検索 4<br/>個人検索 4<br/>個人<br/>個人<br/>個人<br/>個人<br/>個人<br/>個人<br/>個人<br/>個人<br/>個人<br/>個人</td> <td>2014 那朝<br/>シメモ<br/>住益<br/>頃<br/>次入額 **<br/>・<br/>・<br/>・<br/>・<br/>・<br/>・<br/>・<br/>・<br/>・<br/>・<br/>・<br/>・<br/>・</td> | 1]軽減額 61低Ⅱ判定所傷 % 5 6 6 7 8 8 8 8 10 10 <                                                                                                    | 39472<br>個人検索 4<br>個人検索 4<br>個人検索 4<br>個人<br>個人<br>個人<br>個人<br>個人<br>個人<br>個人<br>個人<br>個人<br>個人                                                                                                    | 2014 那朝<br>シメモ<br>住益<br>頃<br>次入額 **<br>・<br>・<br>・<br>・<br>・<br>・<br>・<br>・<br>・<br>・<br>・<br>・<br>・                                                                                                    |
|                                                                                                    | <ul> <li>         ・ ・ ・ ・ ・ ・ ・ ・ ・ ・ ・ ・ ・ ・ ・</li></ul>                                                                                                    |                                                                                                    |                                                                                                    |                                                                          | 12年02月05日         所傷害         第         6         9         10         10         10         10         10         10         10         10         10         10         10         10         10         10         10         10         10         10         10         10         10         10         10         10         10         10         10         10         10         10         10         10         10         10         10         10         10         10         10         10         10         10         10         10         10         10         10         10         10         10                                                                                                    | 1]軽減額 6.1低Ⅱ判定所傷 % 5 6.1低Ⅱ判定所傷 % 5 6 7 8 8 8 8 100 100<                                                                                                    | 39472<br>個人検索 4<br>個人検索 4<br>個人大大大大大大大大大大大大大大大大大大大大大大大大大大大大大大大大大大大大                                                                                                    | 2014 那朝<br>シメモ<br>住益<br>頃<br>次入額 **<br>・<br>・<br>・<br>・<br>・<br>・<br>・<br>・<br>・<br>・<br>・<br>・<br>・                                                                                                    |
| → i         → i         → i <td></td> <td></td> <td></td> <td></td> <td>12年02月05日<br/>所傷害<br/>()<br/>()<br/>()<br/>()<br/>()<br/>()<br/>()<br/>()<br/>()<br/>()<br/>()<br/>()<br/>()</td> <td>1]軽減額 61低Ⅱ判定所傷 % 6 6 7 8 8 8 6 7 8 1 8 1 1<!--</td--><td>39472<br/>個人校索 4<br/>個人校索 4<br/>個人校索 4<br/>個人校索 4<br/>個人校索 4<br/>個人<br/>個人校索 4<br/>個人<br/>個人<br/>個人<br/>個人<br/>個人<br/>一<br/>一<br/>一<br/>一<br/>一<br/>一<br/>一<br/>一<br/>一<br/>一<br/>一<br/>一<br/>一</td><td>2014 那朝       レメモ       住益       頃       1       く       く</td></td> |                                                                                                    |                                                                                                    |                                                                                                    |                                                                          | 12年02月05日<br>所傷害<br>()<br>()<br>()<br>()<br>()<br>()<br>()<br>()<br>()<br>()<br>()<br>()<br>()                                                                                                    | 1]軽減額 61低Ⅱ判定所傷 % 6 6 7 8 8 8 6 7 8 1 8 1 1 </td <td>39472<br/>個人校索 4<br/>個人校索 4<br/>個人校索 4<br/>個人校索 4<br/>個人校索 4<br/>個人<br/>個人校索 4<br/>個人<br/>個人<br/>個人<br/>個人<br/>個人<br/>一<br/>一<br/>一<br/>一<br/>一<br/>一<br/>一<br/>一<br/>一<br/>一<br/>一<br/>一<br/>一</td> <td>2014 那朝       レメモ       住益       頃       1       く       く</td>                                                                                                    | 39472<br>個人校索 4<br>個人校索 4<br>個人校索 4<br>個人校索 4<br>個人校索 4<br>個人<br>個人校索 4<br>個人<br>個人<br>個人<br>個人<br>個人<br>一<br>一<br>一<br>一<br>一<br>一<br>一<br>一<br>一<br>一<br>一<br>一<br>一                                                                                                    | 2014 那朝       レメモ       住益       頃       1       く       く                                                                                                    |
| 計算<br>⇒ F 度                                                                                                    | <ul> <li></li></ul>                                                                                                    |                                                                                                    | 性別 女<br>均等割額<br>所得割課標額 *<br>0<br>個人別加入期間(4月~3,<br>000000<br>1<br>か所得 *<br>低I低I判<br>130,873                                                                                                    | 生年月日 昭和<br>水名番号<br>「 限度超過値<br>「 、 、 、 、 、 、 、 、 、 、 、 、 、 、 、 、 、 、      | 12年02月05日         所傷害         第         (1)         (1)         (1)         (1)         (1)         (1)         (1)         (1)         (1)         (1)         (1)         (1)         (1)         (1)         (1)         (1)         (1)         (1)         (1)         (1)         (1)         (1)         (1)         (1)         (1)         (1)         (1)         (1)         (1)         (1)         (1)         (1)         (1)         (1)         (1)         (1)         (1)         (1)         (1)         (1)         (1)         (1)         (1)         (1)         (1)         (1)         (1)         (1)         (1)         (1)        <                                                                                                    | 1]軽減額 6.1低Ⅱ判定所得 > 0 8格区分 ※ 被 ✓ 8格与収入額 ※ 0 0                                                                                                    | 39472<br>個人検索 4<br>個人検索 4<br>個人大大大大大大大大大大大大大大大大大大大大大大大大大大大大大大大大大大大大                                                                                                    | 2014 那朝<br>シメモ<br>住益<br>頃<br>第<br>(八) 朝来<br>(八) 朝来<br>(二) 二<br>(二) 二<br>(二 |
| 計算<br>⇒ F 使 へ 和の4 和<br>対算結果                                                                                                    | <ul> <li>              被保険者番号                   住所</li></ul>                                                                                                    | 個人番号           472018 夢病市           所得副額           第初のロートド           地方公共団体コートド*           472018           不均一           当月に情報を入力           個人区分 減額           住墨           回           果標額、減額対象所 | 性別 女<br>均等訓練<br>「所得訓課螺練 ※<br>0<br>個人別加入期間(4月~3,<br>000000<br>「<br>す象所得 ****<br>低 I 低 I 判<br>」<br>130,873                                                                                                    |                                                                          | 12年02月05日         所傷害         ※       個         ○       ○         ●       ○         ●       ○         ●       ○         ●       ○         ●       ○         ●       ○         ●       ○         ●       ○         ●       ○         ●       ○         ●       ○         ●       ○         ●       ○         ●       ○         ●       ○         ●       ○         ●       ○         ●       ○         ●       ○         ●       ○         ●       ○         ●       ○         ●       ○         ●       ○         ●       ○         ●       ○         ●       ○         ●       ○         ●       ○         ●       ○         ●       ○         ●       ○         ●       ○         ●       ○         ●       ○                                                                                                    | 1]軽減額 6.1低Ⅱ判定所得。 6.1低Ⅱ判定所得。 6.1低Ⅱ判定所得。 6.1 6.1 7.1 7.1 </td <td>39472<br/>個人検索 4<br/>個人検索 4<br/>個人大大小小小小小小小小小小小小小小小小小小小小小小小小小小小小小小小小小小小</td> <td>2014 那朝<br/>シメモ<br/>住品<br/>頃<br/>次入額 **<br/>・<br/>・<br/>・<br/>・<br/>・<br/>・<br/>・<br/>・<br/>・<br/>・<br/>・<br/>・<br/>・</td>                                                                        | 39472<br>個人検索 4<br>個人検索 4<br>個人大大小小小小小小小小小小小小小小小小小小小小小小小小小小小小小小小小小小小                                                                                                    | 2014 那朝<br>シメモ<br>住品<br>頃<br>次入額 **<br>・<br>・<br>・<br>・<br>・<br>・<br>・<br>・<br>・<br>・<br>・<br>・<br>・                                                                                                    |
| 計算<br>⇒ 求 次<br>本 3 (1) (1) (1) (1) (1) (1) (1) (1) (1) (1)                                                                                                    | <ul> <li>         ・ 読む(除者番号<br/>住所         ・ 単方公共団体         ・ 単方公共団体         ・ 単う公共団体         ・ 単方公共団体         ・ 単方         ・ 単方公共団体         ・ 単方         ・ 単方         ・ 単方         ・ 単方         ・ 単方         ・ 単方         ・ 単方         ・ 単方         ・ 単方         ・ 単方         ・ 単方         ・ 単方         ・ 単方         ・ 単         ・ 単         ・ 単</li></ul>                                                                                                    | 個人番号           472018 夢鶥市           所得副額           所得副額           地方公共回体コード *           472018           不均一           当月に情報を入力           留人区分 減額           住墨           0           果標額、減額対象所    | 性別 女<br>均等割額<br>所得割課標額 **<br>0<br>個人別加入期間(4月~3)<br>130,873<br>「新得事)情報が表                                                                                                    |                                                                          | 12年02月05日         所傷害         第         (1)         (1)         (1)         (1)         (1)         (1)         (1)         (1)         (1)         (1)         (1)         (1)         (1)         (1)         (1)         (1)         (1)         (1)         (1)         (1)         (1)         (1)         (1)         (1)         (1)         (1)         (1)         (1)         (1)         (1)         (1)         (1)         (1)         (1)         (1)         (1)         (1)         (1)         (1)         (1)         (1)         (1)         (1)         (1)         (1)         (1)         (1)         (1)         (1)         (1)                                                                                                    | 1]軽減額 6.1低Ⅱ判定所得。 8.1低Ⅱ判定所得。 3.1 8.4 5.2 8.4 5.2 6.1 6.1 6.1 6.1 6.1 6.1 6.1 6.1 6.1 6.1 6.1 6.1 6.1 6.1 6.1 6.1 6.1 6.1 6.1 6.1 6.1 6.1 6.1 6.1 6.1 6.1 6.1 6.1 6.1 6.1 6.1 6.1 6.1 6.1 6.1 6.1 7.1 7.1 7                                                                                                    | 39472<br>個人検索 4<br>個人検索 4<br>個人大大小小小小小小小小小小小小小小小小小小小小小小小小小小小小小小小小小小小                                                                                                    | 2014 那朝<br>シメモ<br>住品<br>頃<br>2014 第<br>4<br>4<br>4<br>4<br>4<br>4<br>4<br>4<br>4<br>4<br>4<br>4<br>4                                                                                                    |
| 計算<br>本部のでは、ないで、、、、、、、、、、、、、、、、、、、、、、、、、、、、、、、、、、                                                                                                    | <ul> <li>         ・ ・ ・ ・ ・ ・ ・ ・ ・ ・ ・ ・ ・ ・ ・</li></ul>                                                                                                    |                                                                                                    | 性別 女 均等割額 所得割課標額 ※ 回 回 回 回 回 対象所得 ※ 低1低1判1 130,873 注条所得等)情報が表                                                                                                    |                                                                          | 12年02月05日         所傷害         第         ()         ()         ()         ()         ()         ()         ()         ()         ()         ()         ()         ()         ()         ()         ()         ()         ()         ()         ()         ()         ()         ()         ()         ()         ()         ()         ()         ()         ()         ()         ()         ()         ()         ()         ()         ()         ()         ()         ()         ()         ()         ()         ()         ()         ()         ()         ()         ()         ()         ()         ()         ()                                                                                                    | 1]軽減額 6.1低Ⅱ判定所備。 8.1低Ⅱ判定所備。 8.1低Ⅱ判定所備。 7.1000000000000000000000000000000000000                                                                                                    | 39472<br>個人校索 4<br>個人校索 4<br>個人校索 4<br>個人校索 4<br>個人校索 4<br>1<br>1<br>1<br>1<br>1<br>1<br>1<br>1<br>1<br>1<br>1<br>1<br>1                                                                                                    | 2014 那朝<br>シメモ<br>住法<br>ほ<br>ほ<br>ほ<br>・<br>・<br>・<br>・<br>・<br>・<br>・<br>・<br>・<br>・<br>・<br>・<br>・                                                                                                    |
| 計算<br>→ ○ ○ ○ ○ ○ ○ ○ ○ ○ ○ ○ ○ ○ ○ ○ ○ ○ ○ ○                                                                                                    | <ul> <li>         ・ ・ ・ ・ ・ ・ ・ ・ ・ ・ ・ ・ ・ ・ ・</li></ul>                                                                                                    |                                                                                                    | 竹得割額 所得割課標額 ※ 回回回回回回回回回回回回回回回回回回回回回回回回回回回回回回回回回回                                                                                                    |                                                                          | 12年02月05日<br>勝端 の の の の の の の の の の の の の の の の の の                                                                                                    | 1]軽減額 6.1低Ⅱ判定所得。 6.1低Ⅱ判定所得。 6.1低Ⅱ判定所得。 6.1 6.1 6.1 6.1 6.1 6.1 6.1 6.1 6.1 6.1 6.1 6.1 6.1 6.1 6.1 6.1 6.1 6.1 6.1 6.1 6.1 6.1 6.1 6.1 6.1 6.1 6.1 6.1 6.1 6.1 6.1 6.1 6.1 6.1 6.1 6.1 6.1 6.1 6.1 6.1 6.1 6.1 6.1 6.1 6.1 6.1 6.1 6.1 6.1 6.1 6.1 6.1 6.1 6.1 6.1 7.1 7.1 </td <td>39472<br/>個人検索 4<br/>個人検索 4<br/>個人検索 4<br/>個人検索 4<br/>個人<br/>個人<br/>一<br/>一<br/>一<br/>一<br/>一<br/>一<br/>一<br/>一<br/>一<br/>一<br/>一<br/>一<br/>一</td> <td>2014 邦朝<br/>シメモ<br/>住法<br/>頃<br/>第<br/>第<br/>4<br/>4<br/>4<br/>4<br/>4<br/>4<br/>4<br/>4<br/>4<br/>4<br/>4<br/>4<br/>4</td> | 39472<br>個人検索 4<br>個人検索 4<br>個人検索 4<br>個人検索 4<br>個人<br>個人<br>一<br>一<br>一<br>一<br>一<br>一<br>一<br>一<br>一<br>一<br>一<br>一<br>一                                                                                                    | 2014 邦朝<br>シメモ<br>住法<br>頃<br>第<br>第<br>4<br>4<br>4<br>4<br>4<br>4<br>4<br>4<br>4<br>4<br>4<br>4<br>4                                                                                                    |
| 計算<br>の<br>の<br>の<br>の<br>の<br>の<br>の<br>の<br>の                                                                                                    | 本保険者番号<br>住所 単方公共団体<br>単方公共団体<br>下得割U果燃設<br>平前町10년<br>現大事由<br>平前町10년<br>現大事由<br>平前町10년<br>現大事由<br>本前町10년<br>現大事由<br>本前町10년<br>現大事由<br>本前町10년<br>日本<br>本前町10년<br>日本<br>日本<br>日本<br>本一<br>日本<br>日本<br>日本<br>日本                                                                                                    |                                                                                                    | 性別 女 均等割額 所得割課標額 ※ 回 回 回 回 回 回 対象所得 ※ 低1低1判 130,873 :得等)情報が表                                                                                                    |                                                                          | 12年02月05日<br>第 の の の の の の の の の の の の の の の の の の                                                                                                    | 1 低 I 叫定所爆 :<br>0<br>昭相区分 ※<br>被 ✓<br>1<br>倍与収入額 ※<br>0<br>[<br>[<br>[<br>[<br>[<br>[<br>[<br>[<br>[<br>[<br>[<br>[<br>[<br>[<br>[<br>[<br>[<br>[                                                                                                    | 39472       個人校索       個人校索       小時割軽減       ○       小時割軽減       ○       約時割軽減       ○       ○       ○       ○       ○       ○       ○       ○       ○       ○       ○       ○       ○       ○       ○       ○       ○       ○       ○       ○       ○       ○       ○       ○       ○       ○       ○       ○       ○       ○       ○       ○       ○       ○       ○       ○       ○       ○       ○       ○       ○       ○       ○       ○       ○       ○       ○       ○       ○       ○       ○       ○       ○       ○       ○       ○       ○       ○       ○     < |                                                                                                    |

②入力後にクリック

①「個人別加入機関」に、後期高齢者医療制度に加入している月に「1」を、被用者保険の被扶養者に係る 軽減が適用されている月に「5」を入力します。 ※左から4月、5月・・・翌3月の順に値を入力

②「**計算**」をクリック「**仮算定結果**」に保険料額が表示されます。

### 「保険料減免申請」について 1 検索画面

| http://ok3rwb01.ok3-kouil | ki.local/?E122=event&md=1&mdhj=off& | &mdhg=off&mdSid=KB02S010 - KB1 | 15030: - Internet Explorer                                                                                                    |                            | - @ ×           |
|---------------------------|-------------------------------------|--------------------------------|----------------------------------------------------------------------------------------------------|----------------------------|-----------------|
| 沖縄県後期高齢者                  | 皆医療広域連合電算処理                         | システム vo1-00                    |                                                                                                    | 資格 ▼ <u>賦課</u> ▼ 収納 ▼ 給付 ▼ | 共通 • <u>오</u> • |
| 個人検索 保険                   | 料减免申請                               |                                |                                                                                                    |                            |                 |
| 検索条件                      |                                     |                                |                                                                                                    |                            |                 |
| 検索対象情報 ※                  | 被保険者情報 >                            | 宛名番号                           |                                                                                                    | 地方公共団体コード                  |                 |
| 被保険者番号                    |                                     | 個人番号                           |                                                                                                    | 世帯番号                       |                 |
| 性別                        | ~                                   | 生年月日                           |                                                                                                    |                            |                 |
| 氏名力ナ                      |                                     |                                |                                                                                                    |                            |                 |
| 住所                        |                                     |                                |                                                                                                    |                            |                 |
|                           |                                     |                                | 检索                                                                                                    |                            |                 |
|                           |                                     |                                | Contraction of the second second seco |                            |                 |

・「保険料減免申請」を行う対象の方を検索し、相当年度を入力し選択 検索方法は、共通となっております。(参考「所得入力」について 1 検索画面)

## ・「保険料減免申請」について 2入力画面

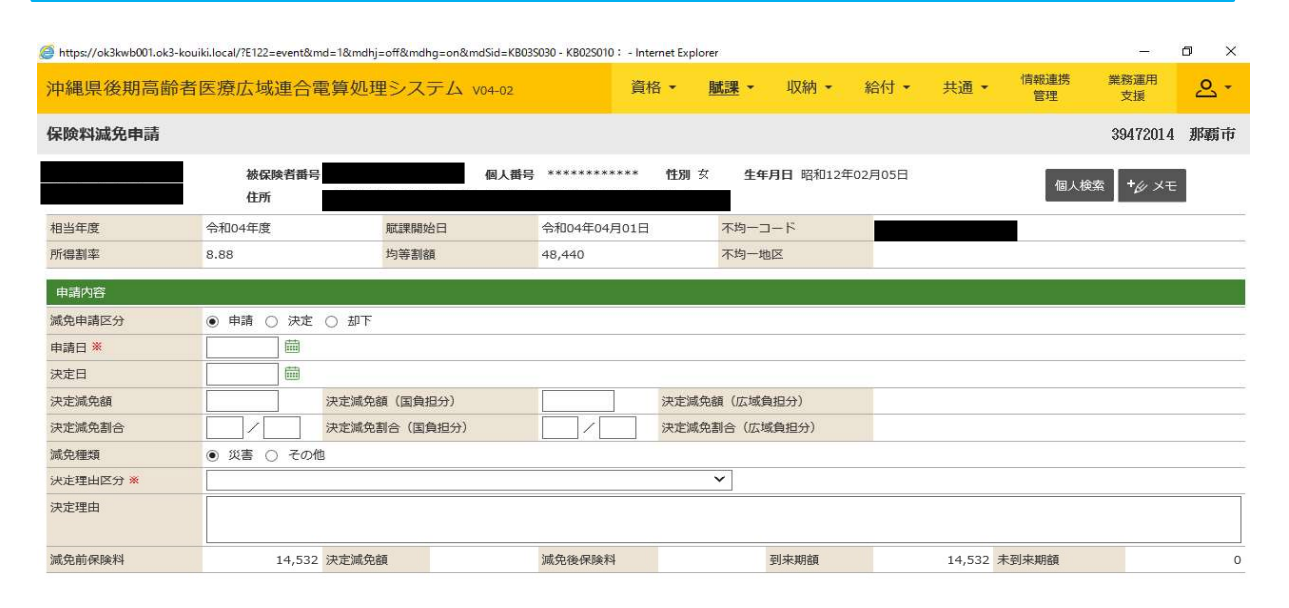

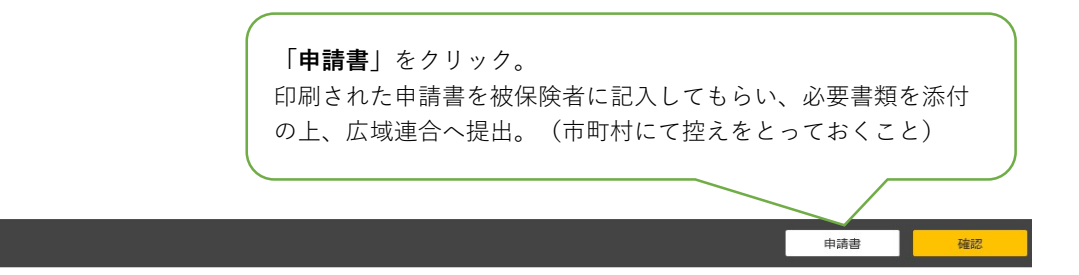

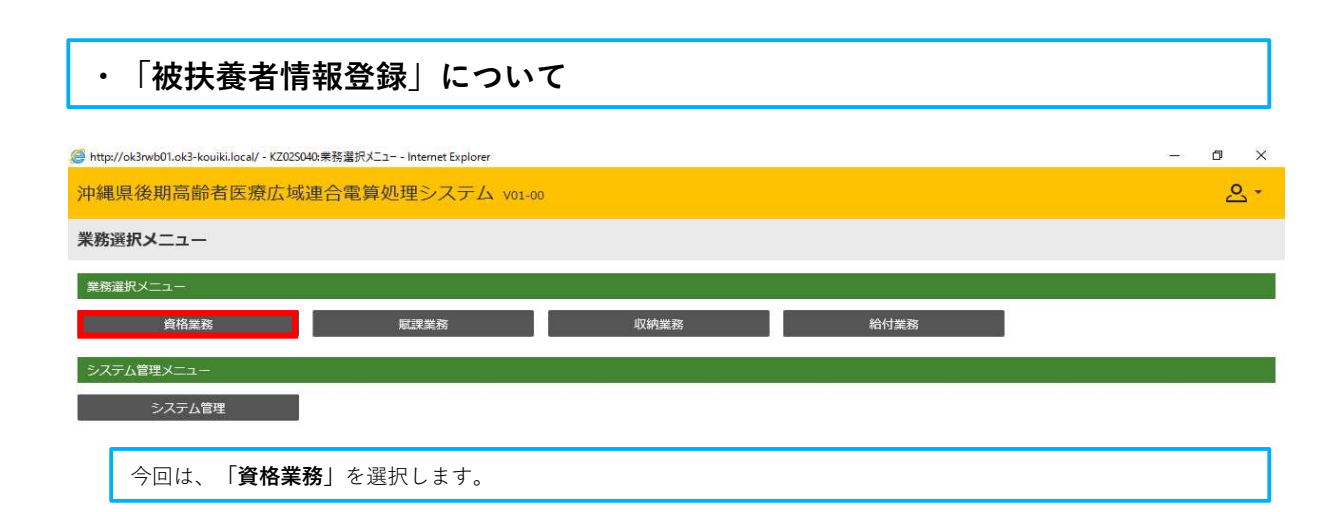

| http://ok3rwb01.ok3-kouiki.local/ | - KAZ0S001:資格管理メニュー - Internet Explorer |              |                        |             |        |       |         | -       | ٥            | ×   |
|-----------------------------------|-----------------------------------------|--------------|------------------------|-------------|--------|-------|---------|---------|--------------|-----|
| 沖縄県後期高齢者医療                        | 広域連合電算処理システム                            | V01-00       |                        | <u>資格</u> - | 賦課・    | 収納 -  | 給付 -    | 共通 ▼    | <u></u> - 2  | ^   |
| 資格管理メニュー                          |                                         |              |                        |             |        |       |         |         |              |     |
|                                   | 被保険者番号<br>住所<br>宛名番号                    | 個人番号<br>個人区分 | 性別<br>世帯 <del>番号</del> | 生年月日        | ē      | 引継ぎ 🔲 | 10 ×1   | 101     |              |     |
| 閱会                                |                                         |              |                        |             |        |       |         |         |              |     |
| 住民基本台帳照会                          | 外国人登録情報照会                               |              | 住登外登録情報照会              | (           |        |       |         |         |              |     |
| 被保険者照会                            | 世帯構成員一覧                                 | i i          | 適用除外者等一覧照会             |             |        |       |         |         |              |     |
| 送付先一覧照会                           | 住所地特例者一覧照会                              | 個。           | 人異動日変更者一覧照会            | 8           |        |       |         |         |              |     |
| 被保険者資格管理                          |                                         |              |                        |             |        |       |         |         |              |     |
| 資格取得                              | 資格取得(個人情報無)                             |              | 資格変更                   | 資           | 格喪失    |       | 資格      | 回復      |              |     |
| 障害認定申請                            | 障害認定申請(個人情報無)                           |              | 障害認定検索                 | ĺ.          |        |       |         |         |              |     |
| 適用除外者等管理                          | 資格異動者一覧                                 | 広            | 域市区町村間異動者管理            |             |        |       |         |         |              |     |
| 負担区分管理                            |                                         |              |                        |             |        |       |         |         |              | 4   |
| 負担区分管理                            | 基準収入額適用申請検索                             |              |                        |             |        |       |         |         |              |     |
| 証·証明書管理                           |                                         |              |                        |             |        |       |         |         |              | U.  |
| 被保険者証交付                           | 短期証・資格証候補者状態一                           | 蒐            | 減額証/限度証申請              | 減額証/        | /限度証検索 |       | 減額証/例   | 限度証回収   |              |     |
| 一部負担金減免及び徴収猶予申                    | 日請 一部負担金減免及び徴収猶予核                       | 蒸            | 特定疾病認定申請               | 特定疾         | 病認定検索  | 被     | 扶養者・障害・ | ·特定疾病証明 | 書            |     |
| 再交付申請管理                           |                                         |              |                        |             |        |       |         |         |              |     |
| 特別処理                              |                                         |              |                        |             |        |       |         |         |              | (II |
| 住民基本台帳修正                          | 外国人登録情報修正                               |              | 住登外登録情報修正              | 被保          | 険者修正   |       | 負担区分世帯/ | /判定対象修正 | E            |     |
| 住民基本台帳追加                          | 外国人登録情報追加                               |              | 住登外登録情報追加              |             |        |       |         |         |              |     |
| その他                               |                                         |              |                        |             |        |       |         |         |              | d.  |
| 世帯管理                              | 送付先管理                                   |              |                        |             |        |       |         |         | _            |     |
|                                   |                                         |              |                        |             |        |       |         |         | ^            |     |
|                                   |                                         |              |                        |             |        |       |         | ■ 個人番   | 号表示          | ~   |
|                                   |                                         |              |                        |             |        |       |         |         | <b>1</b> 00% | •   |
| 「被保険者修正」                          | を選択します。                                 |              |                        |             |        |       |         |         |              |     |

# ・「被保険者修正」について 1 検索画面

| 🥭 http://ok3rwb01.ok3-kouik | i.local/ - KA90S010:個人検索 - Internet l | Explorer    |    |                         | - 0 × |
|-----------------------------|---------------------------------------|-------------|----|-------------------------|-------|
| 沖縄県後期高齢者                    | i医療広域連合電算処理                           | システム vo1-00 |    | <u>資格</u> · 賦課 · 収納 · ; |       |
| 個人検索 被保                     | 険者修正                                  |             |    |                         |       |
| 検索条件                        |                                       |             |    |                         |       |
| 検索対象情報 <del>※</del>         | 被保険者情報 💙                              | 宛名番号        |    | 地方公共団体コード               |       |
| 被保険者番号                      |                                       | 個人番号        |    | 世帯番号                    |       |
| 性別                          | ~                                     | 生年月日        |    |                         |       |
| 氏名力ナ                        |                                       |             |    |                         |       |
| 住所                          |                                       |             |    |                         |       |
|                             |                                       |             | 検索 |                         |       |
|                             |                                       |             |    |                         |       |

・「被保険者修正」を行う対象の方を検索し、「選択」します。 検索方法は、共通となっております。(参考「所得入力」について 1 検索画面)

| 🍯 https://ok3kwb001.ok3-kouiki.local/?E167=event&md=1&mdhj=off&mdhg=on&mdSid=K802S010 - KA10S061: - Internet Explorer — 🗖 |              |                                       |                 |                   |               |  |  |  |  |  |  |
|----------------------------------------------------------------------------------------------------|--------------|---------------------------------------|-----------------|-------------------|---------------|--|--|--|--|--|--|
| 沖縄県後期高齢者医療広域連合電算処理                                                                                                    | 理システム vo4-o2 | <u>資格</u> - 脚                         | 課• 収納• 給付       | ▼ 共通 ▼ 情報連携<br>管理 | 業務運用 えぼ ▼     |  |  |  |  |  |  |
| 被保険者履歷一覧                                                                                                    |              |                                       |                 |                   | 39473061 今帰仁村 |  |  |  |  |  |  |
| 被保険者置号<br>住所<br>宛名番号                                                                                                    | 個人番号         | ************************************* | 生年月日 昭和12年02月05 | i日 個              | 人検索 キダ メモ     |  |  |  |  |  |  |
| 被保険者履歴一覧                                                                                                    |              |                                       |                 |                   | 3件中 1 ~ 3件    |  |  |  |  |  |  |
|                                                                                                    | 1            | 1                                     | 並び替え:           | ✓ ✓ 表示件数:         | 20件 🖌 一覧再表示   |  |  |  |  |  |  |
| 履歷通番 世代通番 異動事由                                                                                                    | 異動年月日        | 資格取得事由                                | 資格取得年月日         | 資格喪失事由            | 資格喪失年月日       |  |  |  |  |  |  |
| ③ 3 1 広域内転入                                                                                                    | 令和04年03月31日  | 年齡到達                                  | 平成24年02月05日     |                   |               |  |  |  |  |  |  |
| ○ 2 1 広域内転出                                                                                                    | 令和04年03月31日  | 年齡到連                                  | 平成24年02月05日     |                   |               |  |  |  |  |  |  |
| 0 1 年齡莉達                                                                                                    | 平成24年02月05日  | 年齡到連                                  | 平成24年02月05日     |                   |               |  |  |  |  |  |  |
| <ul> <li>①腹歴を確認し、最新腹歴</li> <li>正をクリック</li> </ul>                                                                          | ≚を選択後、修      |                                       |                 |                   |               |  |  |  |  |  |  |
|                                                                                                    |              |                                       |                 |                   | 修正            |  |  |  |  |  |  |

# ・「被保険者修正」について 2 入力画面1

| 中縄県後期高齢者            | 医療広域連合電算処理シ                  | レステム V04-02   | <u>資格</u> · 賦課    | <ul> <li>- 収納 - 給付</li> </ul> | ▪ 共通 ▪  | 情報連携 業務運用<br>管理 支援 | <u>ی</u> . |
|---------------------|------------------------------|---------------|-------------------|-------------------------------|---------|--------------------|------------|
| 拔保険者修正              |                              |               |                   |                               |         | 39473061           | 今帰仁林       |
|                     | 被保険者番号                       | 個人番号 **       | ************ 性別 女 | <b>生年月日</b> 昭和12年02月          | 05日     | +4.27              |            |
|                     | 住所                           | <b>间 反分</b> 住 |                   |                               |         |                    |            |
| 個人情報                | 761415                       |               | т син-7           |                               |         |                    |            |
| 地方公共団体 🕺            |                              | 被保険者番号        |                   | 履歴通番                          | 3       |                    |            |
| 向名番号 ※              |                              | 世代诵番          | 1                 | 個人区分                          | 住基 🗸    | 外国人区分              | 日本人 🗸      |
| 国人番号                | ****                         |               |                   |                               |         |                    |            |
| 4名力ナ <u>※</u>       |                              |               |                   |                               |         |                    |            |
| ~1,3,7 ····<br>千空 ※ |                              |               |                   |                               |         |                    |            |
| 24日 **              |                              |               |                   |                               |         |                    |            |
| 田小白刀ノ               |                              |               |                   |                               |         |                    |            |
| 田小白                 | +9 ¥                         | 生在日口 ¥        |                   | 牛在ロロホナコニビ                     | -       | 47- Dil            | +          |
| や白畑村石               |                              | 生平月日 ※        |                   | 生年月日設定ノラク                     |         | 711.759            | × •        |
| 版人前市区町村名            | 那朝市                          | 电話番号1         |                   | 电話番号 2                        |         |                    |            |
| 郵便番号 ※              | 〒 - 住所検索                     | 都道府県名 ※       | 沖縄県               | 市区町村名 ※                       | 国頭郡今帰仁村 |                    |            |
| 生所 ※                | 4                            |               |                   |                               |         |                    |            |
| 鄮道府県コード ※           | 47                           | 市区町村コード ※     | 306               | 町名コード                         |         | 管理元市区町村番号          | 306        |
| 不均一賦課地区             |                              | 行政区コード        |                   | 被扶養者軽減開始日                     |         |                    |            |
| 加入保険者番号             |                              | 加入保険者名        |                   |                               |         |                    |            |
| 異動情報                |                              |               |                   |                               |         |                    |            |
| 異動事由                | 広域内転入 🖌                      | 異動年月日 ※       | 5040331 🛗         | 異動届出年月日                       | <b></b> |                    |            |
| 届出者氏名               |                              |               |                   |                               |         |                    |            |
| 本人との関係              | ×                            | 届出者電話番号1      |                   | 届出者電話番号2                      |         |                    |            |
|                     | 年齢到達 🗸                       | 資格取得年月日 ※     | 4240205           | 資格取得届出年月日                     | Ē       |                    |            |
| 届出者氏名               |                              |               |                   |                               |         |                    |            |
| 本人との関係              | ×                            | 届出老香话番号 1     |                   | 届出者重话垂号 2                     |         |                    |            |
| 合格取得事由              | 年齢到達 >                       | 資格取得年月日 ※     | 4240205 🛗         | 資格取得届出年月日                     |         |                    |            |
| 届出者氏名               |                              |               |                   |                               |         |                    |            |
| 本人との関係              | ~                            | 届出者電話番号1      |                   | 届出者電話番号 2                     |         |                    |            |
| 資格喪失事由              | ×                            | 資格喪失年月日       |                   | 資格喪失届出年月日                     |         |                    |            |
| 届出者氏名               |                              |               |                   |                               |         |                    |            |
| 本人との関係              | ~                            | 届出者電話番号1      |                   | 届出者電話番号 2                     |         |                    |            |
| 保険者適用期間             | 00.000044                    |               | E0.40001          |                               |         |                    |            |
| 发射医凝保陕石香亏 *         | 39473061                     | 適用開始年月日 ※     | 5040331           | 週用終了年月日                       |         |                    |            |
| 住所地特例適用期間           | a prime of the second second |               |                   |                               |         |                    |            |
| 住所地特例者区分            | 住所地特例対象外 >                   | 適田亦重任日日       |                   | 演田线了任日日                       |         |                    |            |
|                     |                              |               |                   |                               |         |                    |            |
|                     | 3                            | 3             |                   |                               |         | <b>B</b>           |            |
| 6                   |                              | 8             |                   | 0                             |         | 0                  |            |
| その他                 |                              |               |                   |                               |         |                    |            |
| 公費負担者番号1            | 受給者番号1                       |               | 受給期間1             | <b> </b>                      |         |                    |            |
| 公費負担者番号 2           | 受給者番号 2                      |               | 受給期間 2            |                               |         |                    |            |
| 影人医療市区町村番号          |                              |               | 老人医療受給者番号         |                               |         |                    |            |
| 8福年金管理番号            |                              |               | 老福年金受給期間          |                               | <b></b> |                    |            |
| 杉福年金備考              |                              |               |                   |                               |         |                    |            |
| 国籍                  |                              | ~             |                   |                               |         |                    |            |
| 外国人在留資格             | ×                            |               | 在留期間              | □ □ ~                         | <b></b> |                    |            |
| 備考                  |                              |               |                   |                               |         |                    |            |
|                     | 472055 (AT                   |               |                   |                               |         |                    |            |
| 它人保健情報検索キー          | [4/3065] 住墓 ♥                |               |                   |                               |         |                    | _          |

## ・「被保険者修正」について 2 入力画面2

| € https://ok3kwb001.ok3-koui | iki.local/-KA10S063:彼保険者修正-Internet B | xplorer            |                |              |                      |      |       |                    | - 0 )    |
|------------------------------|---------------------------------------|--------------------|----------------|--------------|----------------------|------|-------|--------------------|----------|
| 沖縄県後期高齢者                     | 医療広域連合電算処理シス                          | テム V04-02          | <u>資格</u> -    | 賦課▼          | 収納 - 給付              | j• 共 | 通 - 1 | 青報連携 業務運用<br>管理 支援 | <u>~</u> |
| 被保険者修正                       |                                       |                    |                |              |                      |      |       | 3947306            | 1 今帰仁村   |
|                              | 被保険者番号<br>住所<br>宛名番号                  | 個人番号 **<br>個人区分 住者 | *********<br>Ē | 性別 女<br>世帯番号 | <b>生年月日</b> 昭和12年02) | 弓05日 |       | +¢ ×€              |          |
| 個人情報                         |                                       |                    |                |              |                      |      |       |                    |          |
| 地方公共団体 ※                     |                                       | 被保険者番号             |                |              | 履歴通番                 | 3    |       |                    |          |
| 宛名番号 ※                       |                                       | 世代通番               | 1              |              | 個人区分                 | 住基   | ~     | 外国人区分              | 日本人 🗸    |
| 個人番号                         | ******                                |                    |                |              |                      |      |       |                    |          |
| 氏名力ナ 💥                       |                                       |                    |                |              |                      |      |       |                    |          |
| 氏名 <del>※</del>              |                                       |                    |                |              |                      |      |       |                    |          |
| 通称名力ナ                        |                                       |                    |                |              |                      |      |       |                    |          |
| 通称名                          |                                       |                    |                |              |                      |      |       |                    |          |
| 本名通称名                        | 本名 💙                                  | 生年月日 🗰             |                |              | 生年月日設定フラグ            |      |       | 性別                 | 女 🗸      |
| 転入前市区町村名                     | 那覇市                                   | 電話番号1              |                |              | 電話番号 2               |      |       |                    |          |
| 郵便番号 ※                       | 〒 - 住所検索                              | 都道府県名 ※            | 沖縄県            |              | 市区町村名 ※              | 国頭郡今 | 帰仁村   |                    |          |
| 住所 ※                         |                                       |                    |                |              |                      |      |       |                    |          |
| 都道府県コード 💥                    | 47                                    | 市区町村コード 💥          | 306            |              | 町名コード                |      |       | 管理元市区町村番号          | 306      |
| 不均一賦課地区                      |                                       | 行政区コード             |                |              | 被扶養者軽減開始日            |      | ŧ     |                    |          |
| 加入保険者番号                      |                                       | 加入保険者名             |                |              |                      |      |       |                    |          |

枠内を保険証等をもとに入力。

※入力前の注意:必ず被扶養者だったかを確認してください。社会保険等の被保険者本人の場合は該当しません。

- ・被扶養者軽減開始日 → 資格取得日
- ・加入保険者番号 → 右図の保険者番号
- ・加入保険者名 → 右図の保険者名称

| 被保険者証       | · 永庆(欣庆春有)<br>平成20 | 91123   |
|-------------|--------------------|---------|
|             | 記号 11010203 番号     | 123456  |
| 1- <i>N</i> | がずかわ               |         |
| 146月日       | 昭和 51年 10月 22日     | 14.50 1 |
| 忠定年月日       | 平成 20年 10月 10日     |         |
| 费保険者氏名      | 健保 太郎              |         |
| 事業所所在地 常    | KOOO1-2-3          |         |
| 事業所名称 (     | DC 株式会社            |         |
| 呈驗者番号       | 01010011           | -       |
| 呆険者名称       | 全国健康保険協会 〇〇支部      | m       |

#### ※国民健康保険組合は国保のため該当しません

入力後、「確認」をクリックし、画面を確認後、「**更新**」をクリック。

# 後期高齢者医療 新任担当者システム研修資料

# 3. 収納編

| ・「ログイン」について                                                              |   |      |   |
|--------------------------------------------------------------------------|---|------|---|
| 🥮 http://ok3rwb01.ok3-kouiki.local/ - KZ02S010:Dプイン - Internet Explorer  | _ | ٥    | × |
| 沖縄県後期高齢者医療広域連合電算処理システム voi-oo                                            |   |      |   |
| <b>2</b><br>つ<br>プイン                                                     |   |      |   |
| 「沖縄県後期高齢者医療広域連合電算処理システム(標準システム)」を起動し、<br>「ユーザー名」と「ログインパスワード」を入力しログインを行う。 |   |      |   |
|                                                                          |   |      |   |
|                                                                          |   |      |   |
| キャンセル                                                                    |   | 100% | - |

| 🧭 http://ok3nwb01.ok3-kouiki.local/ - KZ02S040:栗務選択乂ニュ Internet Explorer |          |      |      |      |     |       |       |     | ٥        | ×   |
|--------------------------------------------------------------------------|----------|------|------|------|-----|-------|-------|-----|----------|-----|
| 沖縄県後期高齢者医療広域連合電算処理システム                                                   | ¥ V01-00 |      |      |      |     |       |       |     | ୍        | · - |
| 業務選択メニュー                                                                 |          |      |      |      |     |       |       |     |          |     |
| 業務選択メニュー                                                                 |          |      |      |      |     |       |       |     |          |     |
| <b>貞格業務</b> 職課業務                                                         |          | 収納業務 |      | 給付業  | 務   |       |       |     |          |     |
| システム管理メニュー                                                               |          |      |      |      |     |       |       |     |          |     |
| システム管理                                                                   |          |      |      |      |     |       |       |     |          |     |
|                                                                          |          |      |      |      |     |       |       |     |          | _   |
| 今回は、「 <b>収納業務</b> 」を選択します。                                               |          |      |      |      |     |       |       |     |          |     |
|                                                                          |          |      |      |      |     |       |       |     |          |     |
|                                                                          | r.       |      |      |      |     |       |       | -   | ٥        | ×   |
| 沖縄県後期高齢者医療広域連合電算処理システム                                                   | ¥ V01-00 |      |      | 資格 🔹 | 賦課・ | 収納 -  | 給付 -  | 共通・ | <u> </u> |     |
| 収納管理メニュー                                                                 |          |      |      |      |     |       |       |     |          |     |
| 被保険者番号                                                                   | 個人番号     | 性別   | 生年月日 |      |     | 引継ぎ 🗌 | +0 ×= |     |          |     |

|                         | 往所              |                  |            |           |        |      |        |   |
|-------------------------|-----------------|------------------|------------|-----------|--------|------|--------|---|
| 市区町村名                   |                 |                  | 賦課年度       |           | 相当年度   |      | 賦課管理番号 |   |
| 照会処理 ( 有効検索             | 条件:個人番号/被保険者番号  | }※※,市区町村名,賦課年度,相 | 当年度)       |           |        |      |        |   |
| <ol> <li>収納状</li> </ol> | 況               | 滞納者一覧            |            |           |        |      |        |   |
| データ登録処理( 神              | 有効検索条件:個人番号/被保険 | 诸番号※※,市区町村名※,相当  | 年度※,賦課管理番号 | ※ (還付未済額入 | 力を除く)) |      |        |   |
| 2 期割情                   | <b>ж</b>        | 収納情報             | 4 滞納者情     | ki (      | 5 還付:  | 未済額  |        |   |
| 徵収猶予処理 (有效              | 劝検索条件:個人番号/被保険者 | (番号※※ (一括決定を除く)) |            |           |        |      |        |   |
| 表示                      |                 | 申請(同時決定)         | 決定/却下/I    | 取消        | 一括     | 決定   | 通知書印刷  | Ĩ |
| 帳票作成処理                  |                 |                  |            |           |        |      |        |   |
| <b>6</b> 収納日言           | ta 🛛 🛛          | 収納月計表            | 滞納者一覧      | <b>表</b>  | 徵収猶    | 予一覧表 | 処理状況確認 | 2 |
| 収納業務集                   | 計資料             |                  |            |           |        |      |        |   |

市町村で基本的に使用するのは、図中の太枠で囲っている①~⑦のボタンになります。

#### 【照会処理】

①「収納状況」期割情報、収納・還付情報、および滞納者情報を照会します。

【データ登録処理】

- ②「**期割情報**」期別保険料額や徴収方法などの期割情報の登録、修正および削除をします。(「賦課・収納整合性確認 リスト」を基に修正する際に使用。)
- ③「**収納情報**」収納済み保険料や還付充当などの収納・還付情報の登録、修正および削除をします。(市町村システム に登録されている保険料の収納情報を、標準システムに登録・修正に使用。)
- ④「**滞納者情報**」保険料の滞納者情報の登録、修正および削除をします。(市町村システムで督促状や催告書を発送した情報や不納欠損の情報登録に使用。
- ※「期割情報」、「収納情報」及び「滞納者情報」は市町村(又は契約システム業者)において、データを作成してオ ンラインファイル連携ツールにアップロードすることで標準システムに登録しています。その為、実際に上記ボタ ンを使用するのは、データが漏れている分の登録や修正等の場合のみです。
- ⑤「**還付未済額**」保険料の還付未済情報の登録および修正をします。(年度集計資料の還付未済額の欄に表示させるた めだけに使用)

【帳票作成処理】

- ⑥「収納日計表」標準システムに登録されている収納情報を日ごとに確認できる日計表を出力します。データは夜間 処理にてPDF形式で作成され、翌日にオンラインファイル連携ツールにて送信されます。
- ⑦「収納月計表」標準システムに登録されている収納情報を月ごとに確認できる月計表を出力します。データは夜間処理にてPDF形式で作成され、翌日にオンラインファイル連携ツールにて送信されます。更正されるのは月次処理後です。

## ・「期割情報」について 検索画面

| http://ok3rwb01.ok3-ko | uiki.local/ - KCZ0S002:個人検索 - Internet E | xplorer  |                  |           |             | - 0 | × |  |  |  |
|------------------------|------------------------------------------|----------|------------------|-----------|-------------|-----|---|--|--|--|
| 沖縄県後期高齢                | 者医療広域連合電算処理                              | 資格 ▼     | <u>収納</u> - 給付 - | 共通・       | <u> 은</u> - |     |   |  |  |  |
| 個人検索 期間                | 因人検索 期割情報登録                              |          |                  |           |             |     |   |  |  |  |
| 検索条件                   |                                          |          |                  |           |             |     |   |  |  |  |
| 検索対象情報 ※               | 1 被保険者情報 ~                               | 宛名番号     |                  | 地方公共団体コート | :           |     |   |  |  |  |
| 被保険者番号                 |                                          | 個人番号     |                  | 世帯番号      |             |     |   |  |  |  |
| 性別                     | ~                                        | 生年月日 (2) |                  |           |             |     |   |  |  |  |
| 氏名力ナ                   |                                          |          |                  |           |             |     |   |  |  |  |
| 住所                     |                                          |          | ]                |           |             |     |   |  |  |  |
|                        |                                          |          | 検索               |           |             |     |   |  |  |  |

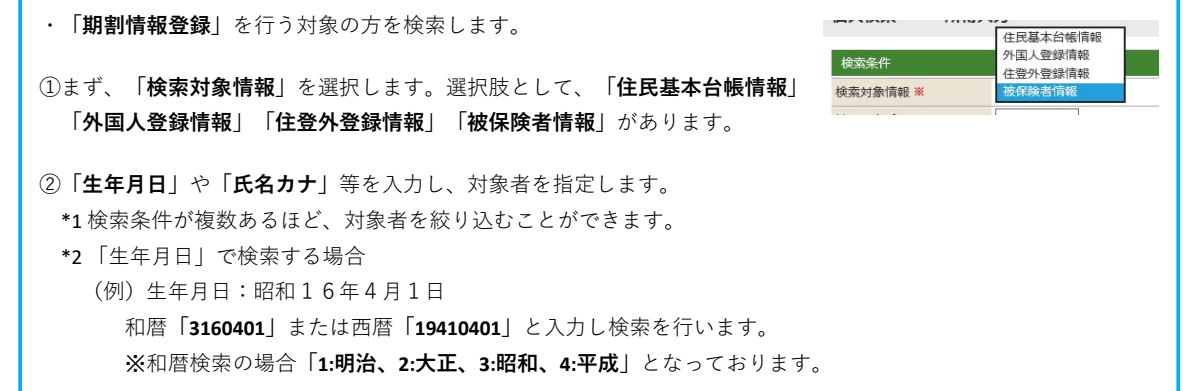

| 個人                            | .番号<br>戻る                             | 5                                        | 被保険者番                                                                                                    | 号 地方公                                                    | 共団体コード                                                 | 賦課年度                                                        | 相当年度                                                           | 賦課管理番号                           | 違択                                           |
|-------------------------------|---------------------------------------|------------------------------------------|----------------------------------------------------------------------------------------------------|----------------------------------------------------------|--------------------------------------------------------|-------------------------------------------------------------|----------------------------------------------------------------|----------------------------------|----------------------------------------------|
| )<br>計                        | tps://ok<br>里坦幻                       | 3kwb001.ok3-koui<br>多期高龄者                | ki.local/-KCZ0S002:個人検索·<br>医唇広域语合雷管/                                                                                                    | Internet Explorer<br>小理システム Vind.org                     | 答格 ▼                                                   | 賦課 → 収納 →                                                   | 給付▼ 共通▼                                                        | 情報連携                             | - □ ×<br>業務運用 0 -                            |
| 個人                            | 検索                                    | 期割情                                      | 報登録                                                                                                    |                                                          |                                                        |                                                             |                                                                | 管理                               |                                              |
| 検索<br>被領<br>性別<br>氏名          |                                       | 選択履歴<br>1報 *<br>1号<br>35<br>5            | 被保険者情報 <ul> <li>(放保険者情報</li> <li>(大)</li> <li>(大)</li> <li>((L)</li> <li>(L)</li> <li>(L)</li> <li(l)< li=""> <l< td=""><td>宛名番号<br/>個人番号<br/>生年月日</td><td>●<br/>3140401<br/>図あいまい検索</td><td></td><td>9地方公共団体コード<br/>世帯番号</td><td>472018</td><td></td></l<></li(l)<></ul> | 宛名番号<br>個人番号<br>生年月日                                     | ●<br>3140401<br>図あいまい検索                                |                                                             | 9地方公共団体コード<br>世帯番号                                             | 472018                           |                                              |
| 被                             | 采険者<br>No                             | <sub>育報一覧</sub><br>地方公共団体                | 宛名番号                                                                                                    | 氏名                                                       | 検索市区町                                                  | 村名                                                          | 生年月日                                                           | 19                               | 3件                                           |
| ۲                             | 1                                     | 472018                                   | 被保険者番号                                                                                                    | 住所                                                       | 沖縄県                                                    | 那覇市                                                         | 異動年月<br>昭和14年<br>平成26年                                         | 日 算<br>04月01日 女<br>04月01日 年      | 動事由<br>齢剤通                                   |
| 0                             | 2                                     | 472018<br>472018                         |                                                                                                    |                                                          | 沖縄県                                                    | 那覇市                                                         | 昭和14年<br>平成26年<br>昭和14年                                        | 04月01日 女<br>04月01日 年<br>04月01日 女 | <b>詣</b> 到達<br>爽失                            |
| この<br><b>314(</b><br>該当<br>を入 | )<br>画面<br>0 <b>401</b><br>前候補<br>、力し | 面では、①<br>」⑤「 <b>氏:</b><br>浦者が、画<br>ノ、画面右 | )「 <b>検索対象情報</b><br>名カナ:ナ」(<br>i面の下部分に表<br>i下の「 <b>選択</b> 」ボ                                                                                                    | <b>: 被保険者情報</b> 」②<br>*「ナ」で名前が始<br>示されますので、<br>タンをクリックしま | 2)「 <b>地方公共団体</b><br>まる方)で検索し<br>す象者を選択し、<br>ミす。※「相当年, | コード:47201<br>ノております。<br>「 <b>地方公共団</b> 体<br>度」:令和4 <i>年</i> | <sup></sup><br>8」 <b>③「性別:5</b><br><b>本コード」「相当</b><br>E度の所得入力を | ▲<br>な」④「生<br>4年度」「<br>ほこしたい場イ   | <b>革月日:</b><br>就課管理番号」<br>合は「504」と           |
|                               | 」し a<br>、番号<br>戻る                     | 59。11世                                   | は本官理留ち」は                                                                                                    | <sup>西市</sup> <b>UI</b> 」となって<br><b>地</b> 市<br>コード、相当年度、 | - やりま9。<br><sup>#回体コード</sup><br>「賦課管理番号                | <sup>風課年度</sup> を入力後、遅                                      | <sup>相当年度</sup><br>髪択をクリック                                     |                                  | <b>—</b> ——————————————————————————————————— |

## ・「期割情報登録」について 画面表示について

| 沖縄県                                                                                                    |                                                                                                    | bee none needinine et                                                                                                    | N/ NCO15002.91511                                                                                                    | ACE ANT JE /// Internet E                                                                                                    | spiorer                                                                                                    |                                                                                 |                                                                                                    |                                                                                                    |                                                                                                    |                                                                                                    |                                             |
|----------------------------------------------------------------------------------------------------|----------------------------------------------------------------------------------------------------|----------------------------------------------------------------------------------------------------|----------------------------------------------------------------------------------------------------|----------------------------------------------------------------------------------------------------|----------------------------------------------------------------------------------------------------|---------------------------------------------------------------------------------|----------------------------------------------------------------------------------------------------|----------------------------------------------------------------------------------------------------|----------------------------------------------------------------------------------------------------|----------------------------------------------------------------------------------------------------|---------------------------------------------|
|                                                                                                    | 具後期                                                                                                    | 期高齡者医療                                                                                                    | 國法域連合電算                                                                                                    | 算処理システム、                                                                                                    | /04-02                                                                                                    | 資格 ▼   賦課                                                                       | - <u>収納</u> - 給                                                                                                    | 付▼ 共通▼                                                                                                    | 情報連携<br>管理                                                                                                    | 業務運用<br>支援                                                                                                    | 은 -                                         |
| 明割情                                                                                                    | 報登                                                                                                    | 録内容入力                                                                                                    |                                                                                                    |                                                                                                    |                                                                                                    |                                                                                 |                                                                                                    |                                                                                                    |                                                                                                    | 39472014                                                                                                    | 那覇市                                         |
|                                                                                                    |                                                                                                    |                                                                                                    | 被保険者番号                                                                                                    |                                                                                                    | 個人番号 *****                                                                                                    | ******* 性別 女                                                                    | 生年月日                                                                                                    |                                                                                                    | 個人検                                                                                                    | 索 <b>+</b> 少 メモ                                                                                                    |                                             |
| 市区町村                                                                                                    | 招                                                                                                    | 那覇市                                                                                                    | 1±P/T                                                                                                    | 相当年度                                                                                                    | 令和04年                                                                                                    | 賦課管理番号                                                                          | 01                                                                                                    | 年間保険料額                                                                                                    | _                                                                                                    |                                                                                                    | 24,220 円                                    |
| 期割情                                                                                                    | 報                                                                                                    |                                                                                                    |                                                                                                    |                                                                                                    |                                                                                                    |                                                                                 |                                                                                                    |                                                                                                    |                                                                                                    |                                                                                                    | 6件                                          |
| 徴収方<br>80000                                                                                                    | 法 ···                                                                                                    | 1:特別徴収 2:                                                                                                    | 普通徴収 期割情                                                                                                    | 報種別…1: 賦課確定5                                                                                                    | → 2: 賦課未確定分                                                                                                    |                                                                                 | 11001/034-8145 ×                                                                                                    | <b>`</b>                                                                                                    | Seb ten ratio                                                                                                    |                                                                                                    |                                             |
|                                                                                                    | 1                                                                                                    | 504 € ●                                                                                                    | 合和04年                                                                                                    | 截42.75元 ** 2                                                                                                    | ₩別 ※ 〇                                                                                                    | APIBITIA TRANSMENT                                                              | 期別休陕村留 ※ C                                                                                                    |                                                                                                    | ANJAHING U                                                                                                    |                                                                                                    |                                             |
|                                                                                                    | 2                                                                                                    | 504                                                                                                    | 令和04年                                                                                                    | 1                                                                                                    | 02                                                                                                    | 1                                                                               | 4.000                                                                                                    | _                                                                                                    | 6                                                                                                    |                                                                                                    |                                             |
| -                                                                                                    | 3                                                                                                    | 504                                                                                                    | 令和04年                                                                                                    | 1                                                                                                    | 03                                                                                                    | 1                                                                               | 4,000                                                                                                    | _                                                                                                    | 6                                                                                                    |                                                                                                    |                                             |
| ]                                                                                                    | 4                                                                                                    | 504                                                                                                    | 令和04年                                                                                                    | 1                                                                                                    | 04                                                                                                    | 1                                                                               | 4,220                                                                                                    |                                                                                                    |                                                                                                    |                                                                                                    |                                             |
|                                                                                                    | 3<br>(4)<br>(5)<br>(6)<br>**:                                                                                              | 「期別」市<br><b>期割情報</b><br>「期別保険<br>「納付期限<br>期割情報登<br>期割情報登<br>ます。保険                                                                                                    | 町村システ<br>【 <b>種別</b> 」 賦課<br>【料額」 市町<br>し 普通徴収<br>会<br>録や修正は<br>【料情報が取                                                                                                    | ムの期 ※1期<br>確定分は「1」<br>村システムの<br>の納期毎の期<br>、市町村シス・<br>711、まれてい                                                                                                    | 目は「01」<br>」、賦課未研<br>朝ごとの金都<br>限(特別徴4<br>テムにて作月                                                                                                    | と入力<br>確定分(本賦課前<br>項<br>又は入力は不要)<br>成された保険料情                                    | Jの特別徴収仮行<br>報を取り込み、                                                                                                    | 戦収分)は「<br>, 期割情報を                                                                                                    | _<br>2」<br>作成した                                                                                                    | 後に行い                                                                                                    | Ň                                           |
|                                                                                                    | *                                                                                                    | 市町村シス<br>毎月1日と<br>お願いしま                                                                                                    | テムとでは<br>21日に配<br>す。                                                                                                    | :保険料調定額;<br>信される、「!                                                                                                    | ない場合は、<br>が異なること<br>斌課・収納型                                                                                                    | 期割額も変更さ<br>とになり、集計資<br>整合性確認リスト                                                 | れていません。<br>料や報告等に<br>」を確認し、                                                                                                    | ,その為、標<br>支障がでます<br>エラーチェッ                                                                                                 | 準システ<br>。<br>ク及び修                                                                                                    | ムと<br>正を                                                                                                    |                                             |
| https://<br>中縄県                                                                                                    | ×:<br>                                                                                                    | 市町村シス<br>毎月1日と<br>お願いしま<br><sup>b001.ok3-kouiki.locz</sup>                                                                                                    | テムとでは<br>21日に配<br>す。<br><sup>A/- KCOISOO2現創作</sup>                                                                                                    | :保険料調定額<br>:信される、「『<br><sup>編査様内容入力-Internet El</sup><br><sup>編型様内容入力-Internet El</sup>                                                                                                    | ない場合は、<br>が異なること<br>試課・収納<br>wplorer<br>rod-02                                                                                                    | 期割額も変更さ<br>とになり、集計資<br>整合性確認リスト<br><sub>資格・</sub> <sup>賦課</sup>                 | れていません。<br>(料や報告等に)<br>」を確認し、<br>・ <u>取納</u> ・ 給                                                                                                    | 。その為、標<br>支障がでます<br>エラーチェッ<br>付・ 共通・                                                                                       | 連システ<br>。<br>ク及び修<br><sup>情報連携</sup><br>管理                                                                                            | ムと<br>正を<br><sup>二</sup><br><sup>業務運用</sup><br><sub>支援</sub>                                                                                     | □ ×                                         |
| https://<br>中縄県<br>明割情                                                                                                    | www.<br>wok3kw<br>製後具<br>報登:                                                                                               | 市町村シス<br>毎月1日と<br>お願いしま<br><sup>b001.ok3-kouiki.locc</sup><br>朝高齢者医療<br>録内容入力                                                                                                    | テムとでは<br>21日に配<br>す。<br>W-KOIS002期間<br>広域連合電算                                                                                                    | :保険料調定額<br>:信される、「!<br><sup>編査総内容入力-Internet El</sup><br><sup>編査総内容入力-Internet El</sup>                                                                                                    | ない場合は、<br>が異なること<br>試課・収納型<br><sup>splorer</sup><br>/04-02                                                                                                    | 期割額も変更さ<br>とになり、集計資<br>整合性確認リスト<br><sub>資格 ← </sub>                             | れていません。<br>(料や報告等に)<br>」を確認し、<br>・ <u>収納・</u> 給                                                                                                    | 。その為、標<br>支障がでます<br>エラーチェッ<br>付・ 共通・                                                                                       | 連システ<br>。<br>ク及び修<br><sup>情報連携</sup><br>管理                                                                                            | ムと<br>正を<br><sup>業務運用</sup><br><sup>支援</sup><br>39472014                                                                                         | □ ×<br><u>○</u> ▼<br>那覇市                    |
| https://<br>中縄県<br>期割情                                                                                                    | Yok3kw<br>(ok3kw<br>具後其<br>報登)                                                                                             | 市町村シス<br>毎月1日と<br>お願いしま<br><sup>b001.ok3-kouiki.loco<br/><mark>明高齢者医療</mark><br/>録<b>内容入力</b></sup>                                                                                            | テムとでは<br>21日に配<br>す。<br>W-KONSOO2期間間<br>広域連合電算<br>被保険者番号<br>住所                                                                                                    | :保険料調定額<br>:保険料調定額<br>:信される、「『<br><sup>線量維内容入力-Internet El</sup><br><sup>章処理システム、</sup>                                                                                                    | ない場合は、<br>が異なること<br>試課・収納型<br>(plorer<br>/04-02<br>個人群号 *****                                                                                                    | 期割額も変更さ<br>とになり、集計資<br>整合性確認リスト<br>資格 - 賦課                                      | れていません。<br>(料や報告等に)<br>」を確認し、<br>・ <u>収納・</u> 給<br><sub>生年印</sub>                                                                                                    | 。その為、標<br>支障がでます<br>エラーチェッ<br>付 - 共通 -                                                                                     | 連システ<br>。<br>ク及び修<br><sup>情報連携</sup><br>管理<br>個人様                                                                                     | ムと<br>正を<br><sup>実務運用</sup><br>39472014<br>素<br><sup>+</sup> 少メモ                                                                                 | 口 ×<br>之・<br>那覇市                            |
| https://<br>中編場<br>明割情                                                                                                    | *<br>*<br>*<br>*<br>*<br>*<br>*<br>*<br>*<br>*<br>*<br>*<br>*<br>*                                                         | 市町村シス<br>毎月1日と<br>お願いしま<br><sup>b001.ok3-kouikilocc</sup><br>朝高齢者医療<br>録 <b>内容入力</b>                                                                                                    | テムとでは<br>21日に配<br>す。<br><sup>A/- KC015002期制御<br/>広域連合電算<br/>被保険者構号<br/>任所</sup>                                                                                                    | (ア) 20 & file (1) (1)<br>(たくして)<br>(たくして)<br>(1)<br>(1)<br>(1)<br>(1)<br>(1)<br>(1)<br>(1)<br>(1)<br>(1)<br>(1                                                                                                    | ない場合は、<br>が異なること<br>献課・収納型<br><sup>kplorer</sup><br><del>個人費号*****</del><br><sup>会和04年</sup>                                                                                                    | 期割額も変更さ<br>とになり、集計資<br>整合性確認リスト<br>資格 ← 賦課<br>低別 ★<br>転課管理番号                    | * 収納 * 総<br>生年印<br>の1.                                                                                                    | 。その為、標<br>支障がでます<br>エラーチェッ<br>付・ 共通・<br><sup>年間保険料額</sup>                                                                  | 連システ<br>。<br>ク及び修<br><sup>情報連携</sup><br><sup>管理</sup>                                                                                 | ムと<br>正を<br><sup>業務運用</sup><br>文援<br>39472014<br>素<br>+ <u>少メ</u> モ                                                                              | D ×<br><u>。</u><br>那覇市<br>24,220 F          |
| https://<br>中縄県<br>期割情<br>市区町市<br>期割情                                                                                                    | wiok3kw<br>iok3kw<br>載役其<br>載登<br>i                                                                                        | 市町村シス<br>毎月1日と<br>お願いしま<br><sup>b001.ok3-kouikilocc</sup><br>朝高齢者医療<br>録内容入力                                                                                                    | テムとでは<br>21日に配<br>す。<br><sup>A/- KC015002現割语</sup><br>依広域連合電覧                                                                                                    | (ア) とないしていた。 (ア) とないしていた。                                                                                                    | ない場合は、<br>が異なること<br>献課・収納型<br><sup>(plorer</sup><br>(04-02<br><sup>(Q4-02</sup>                                                                                                    | 期割額も変更さ<br>とになり、集計資<br>整合性確認リスト<br>資格 ← 賦課<br>低課管理番号                            | <ul> <li>れていません。</li> <li>(料や報告等に)</li> <li>」を確認し、</li> <li>▲ 取納 → 給</li> <li>生年月日</li> <li>01</li> </ul>                                                                                                    | 。その為、標<br>支障がでます<br>エラーチェッ<br><sup>付</sup> ▼ 共通▼                                                                           | 連システ<br>。<br>ク及び修<br><sup>情報連携</sup><br><sup>管理</sup><br>個人検                                                                          | ムと<br>正を<br><sup>実務選用</sup><br>文援<br>39472014<br>素<br>+ <i>6</i> メモ                                                                              | 口 ×<br><u> 今</u><br>非新市<br>24,220 F         |
| 》https://<br>中4編集<br>期割情<br>故収方                                                                                                    | wakakw<br>rok3kw<br>後月<br>報登<br>招<br>派                                                                                     | 市町村シス<br>毎月1日と<br>お願いしま<br><sup>b001.ok3-kouiki.locd</sup><br>期高齢者医療<br>録内容入力                                                                                                    | テムとでは<br>21日に配<br>す。<br>A/- KCOISCOE 期制<br>(人)<br>依CDISCOE 期制<br>(日)<br>在所                                                                                                    | <ul> <li>(不険料調定額)</li> <li>(合される、「野</li> <li>(日される、「野</li> <li>(現金時の電入力-Internet E)</li> <li>(朝金時の電入)</li> <li>(日本)</li> <li>(日本)</li> <li>(</li></ul>                                                                                                    | ない場合は、<br>が異なること<br>就課・収納型<br>(plorer<br>(Q4-02)<br>(Q4-02) | 期割額も変更さ<br>とになり、集計資<br>整合性確認リスト<br>資格 -<br>蹴課<br><sup>観</sup> 環管理番号             | れていません。<br>(料や報告等に)<br>」を確認し、<br>・ <u>取組</u> ・ 給<br>生年月日<br>01                                                                                                    | 。その為、標<br>支障がでます<br>エラーチェッ<br><sup>付</sup> ▼ 共通▼                                                                           | 連システ<br>。<br>ク及び修<br>情報連携<br>管理<br>個人検                                                                                                | ムと<br>正を<br><sup>実務適用</sup><br>文援<br>39472014<br>索<br>+ <i>6</i> メモ                                                                              | 口 ×<br><u> 予</u><br>那朝市<br>24,220 P<br>6件   |
| https://<br>中編馬<br>期割情<br>市区町村<br>徴収方                                                                                                    | X<br>ok3kw<br>y<br>k<br>数<br>数<br>数<br>大<br>No                                                                             | 市町村シス<br>毎月1日と<br>お願いしま<br>5001.ok3-kouiki.loca<br>期高齢者医療<br>録内容入力<br><sup>服職市</sup><br>1:特別墩収2:<br><sup>展課年度</sup> *                                                                          | テムとでは<br>21日に配<br>す。<br>A/- KCOISCOZ規制<br>A/- KCOISCOZ規制<br>協<br>体保険者番号<br>住所                                                                                                    | (ア) となわり (マ) (ア)<br>(保) (マ) (マ) (マ) (マ) (マ) (マ) (マ) (マ) (マ) (マ                                                                                                    | wplorer<br>wplorer<br>(個人番号 ******<br>今和04年<br>う 2: 照課未確定分<br>期別 **                                                                                                    | 期割額も変更さ<br>とになり、集計資<br>整合性確認リスト<br>資格 マ 賦課<br>概課管理番号                            | <ul> <li>れていません。</li> <li>(料や報告等に)</li> <li>」を確認し、</li> <li>・ 収納・ 給</li> <li>生年月日</li> <li>01</li> <li>期別保険料額 *</li> </ul>                                                                                                    | 。その為、標<br>支障がでます<br>エラーチェッ<br><sup>付</sup> ▼ 共通▼                                                                           | 準システ<br>。<br>ク及び修<br>情報連携<br>管理<br>個人検                                                                                                | ムと<br>正を<br><sup>実務適用</sup><br>文援<br>39472014<br>索<br>+ <u>少メモ</u>                                                                               | 口 ×<br><u> </u><br>那覇市<br>24,220 F<br>6件    |
| i https://<br>中羅男<br>助力情<br>市区町村<br>南欧<br>政政方                                                                                                    | X<br>Vok3kw<br>後期<br>報題<br>指<br>級<br>法<br>·····<br>No<br>1                                                                 | 市町村シス<br>毎月1日と<br>お願いしま<br>ゆ01.ok3-kouikiloca<br>期高齢者医療<br>線内容入力<br><sup>服職中</sup><br>1:特別徴収2:<br><sup>服職年度</sup>                                                                              | テムとでは<br>21日に配<br>す。<br>A/-KC015002規制<br>体保険者番号<br>住所                                                                                                    | (ア) となわり (マ) (ア) (マ) (マ) (マ) (マ) (マ) (マ) (マ) (マ) (マ) (マ                                                                                                    | ない、物合は、<br>が異なること<br>就課・収納型<br>(plorer<br>(Q4-02)<br>(Q4-02)<br>(Q4-0  | 期割額も変更さ<br>とになり、集計資<br>整合性確認リスト<br>資格 マ 賦課<br>転課管理番号<br>期前情報種別 *<br>1           | <ul> <li>れていません。</li> <li>料や報告等にご</li> <li>」を確認し、</li> <li>▲ 収納 → 給</li> <li>生年月日</li> <li>01</li> <li></li></ul>                                                                                                    | 。その為、標<br>支障がでます<br>エラーチェッ<br><sup>件職保険料額</sup>                                                                            | 準システ<br>。<br>ク及び修<br>情報連携<br>管理<br>個人検                                                                                                | ムと<br>正を<br><sup>業務連用</sup><br>文援<br>39472014<br>案<br>+<br>クメモ                                                                                   | 口 ×<br><u> </u>                             |
| https://<br>中縄男<br>期割情                                                                                                    | ************************************                                                                                       | 市町村シス<br>毎月1日と<br>お願いしま<br>時の1.ok3-kouiki.loca<br>期高齢者医療<br>録内容入力<br>第職本<br>1:特別徴収2:<br>職業年度*<br>504<br>504                                                                                    | テムとでは<br>21日に配<br>す。<br>A/-KC015002期制制<br>佐所                                                                                                    | (ア)となりのです。 (ア)となりのです。 (ア)なりのです。 (ア)なりのです。 (ア)なりのです。 (ア)なりのです。 (ア)なりのです。 (ア)なりのです。 (ア)なりのです。 (ア)なりのです。 (ア)なりのです。 (ア)なりのです。 (ア)なりのです。 (ア)なりのです。 (ア)なりのです。 (ア)なりのです。 (ア                                                                                                    | ない、物合は、<br>が異なること<br>就課・収納型<br>(plorer<br>(Q4-02)<br>(Q4-02)<br>(Q                                                                                                    | 期割額も変更さ<br>とになり、集計資<br>整合性確認リスト<br>資格 マ 賦課<br>転課管理番号<br>期割情報種別 ※<br>1<br>1      | れていません。<br>(料や報告等に)<br>」を確認し、<br>・ 収納・ 給<br>生年月日<br>の1<br>                                                                                                    | 。その為、標<br>支障がでます<br>エラーチェッ<br><sup>年間保険料額</sup>                                                                            | 準システ<br>。<br>ク及び修<br>情報連携<br>管理<br>個人検                                                                                                | ムと<br>正を<br><sup>実務運用</sup><br>39472014<br>案<br><i>+シ</i> メモ                                                                                     | □ ×<br><u> ♪</u><br>那覇市<br>24,220 P<br>6件   |
| https://<br>中羅男<br>助助用<br>制情                                                                                                    | ************************************                                                                                       | 市町村シス<br>毎月1日と<br>お願いしま<br>時の1.ok3-kouiki.loca<br>期高齢者医療<br>録内容入力<br>第職本<br>1:特別徴収2:<br>概課年度*<br>504<br>504<br>504                                                                             | テムとでは<br>21日に配<br>す。<br>A/-KC01S002規制制<br>低広域連合電撃<br>使所<br>相当年度<br>令和04年<br>令和04年<br>令和04年                                                                                                    | <ul> <li>(不険料調定額)</li> <li>:保険料調定額,</li> <li>:信される、「」</li> <li>報2時内容入力 - Internet Ei</li> <li>朝処理システム、</li> <li>相当年度</li> <li>報処方法 ※</li> <li>1</li> <li>1</li> <li>1</li> <li>1</li> <li>1</li> </ul>                                                                                                    | ない、物合は、<br>ない、物合は、<br>が異なること<br>就課・収納型<br>ペローの2<br>個人番号 ******<br>令和04年<br>第2: 縦調未確定分<br>期別 *<br>01<br>02<br>03<br>03<br>03                                                                                                    | 期割額も変更さ<br>とになり、集計資<br>整合性確認リスト<br>資格 マ 賦課<br>概課管理番号<br>期割情報種別 ※<br>1<br>1<br>1 | <ul> <li>れていません。</li> <li>料や報告等にご</li> <li>」を確認し、</li> <li>・ 収納・ 給</li> <li>生年月日</li> <li>01</li> <li>期別保険料機 **</li> <li>4,000</li> <li>4,000</li> <li>4,000</li> <li>4,000</li> <li>4,000</li> </ul>                                                                                                    | 。その為、標<br>支障がでます<br>エラーチェッ<br><sup>年間保険料額</sup>                                                                            | 準システ<br>。<br>ク及び修<br>情報連携<br>管理<br>個人検                                                                                                | ムと<br>正を<br><sup>実務運用</sup><br>39472014<br>案<br><i>キシ</i> メモ                                                                                     | □ ×<br><u> ♪</u><br>那覇市<br>24,220 P<br>6件   |
| https://<br>中編嬰<br>助割情                                                                                                    | *************************************                                                                                      | 市町村シス<br>毎月1日と<br>お願いしま<br>時間、                                                                                                    | テムとでは<br>21日に配<br>す。<br>A/-KC01SOC2規制得<br>低小<br>住所<br>相当年度<br>令和04年<br>令和04年<br>令和04年                                                                                                    | (ア)とは、「「シ」は、「・・・・・・・・・・・・・・・・・・・・・・・・・・・・・・・・・・・・                                                                                                    | ない、物合は、<br>ない、物合は、<br>が異なること<br>就課・収納型<br>ペローの2<br>個人籍号 ******<br>令和04年<br>第別 **<br>01<br>02<br>03<br>04<br>04<br>05<br>05<br>05<br>05<br>05<br>05<br>05<br>05<br>05<br>05                                                                                                    | 期割額も変更さ<br>とになり、集計資<br>整合性確認リスト<br>資格 - 賦課<br>転課管理番号                            | <ul> <li>れていません。</li> <li>料や報告等にご</li> <li>」を確認し、</li> <li>・ 収納・ 給</li> <li>生年月日</li> <li>01</li> <li>         ・ 明別保険料繊*         ・</li> <li>4,000</li> <li>4,000</li> <li>4,000</li> <li>4,000</li> <li>4,000</li> <li>4,000</li> <li>4,000</li> <li>4,000</li> <li>4,000</li> </ul>                                                                                                    | 。その為、標<br>支障がでます<br>エラーチェッ<br><sup>年間保険料額</sup>                                                                            | 準システ<br>。<br>ク及び修<br>情報連携<br>管理<br>個人検                                                                                                | ムと<br>正を<br><sup>業務運用</sup><br>39472014<br>案<br>+<br>クメモ                                                                                         | □ ×<br><u> ♪</u><br>那覇市<br>24,220 F<br>6件   |
| https://<br>https://<br>明書目情<br>市区町村<br>前<br>取<br>影<br>間<br>応<br>同<br>一<br>一<br>単<br>載<br>思<br>に<br>一<br>の<br>の<br>に<br>、<br>の<br>し<br>、<br>の<br>し<br>、<br>の<br>し<br>、<br>の<br>し<br>、<br>の<br>し<br>、<br>の<br>し<br>、<br>の<br>し<br>、<br>の<br>、<br>の<br>し<br>、<br>の<br>し<br>、<br>の<br>、<br>の<br>の<br>、<br>の<br>、<br>の<br>、<br>の<br>、<br>の<br>、<br>の<br>、<br>の<br>、<br>の<br>、<br>の<br>、<br>の<br>、<br>の<br>、<br>の<br>、<br>の<br>の<br>、<br>の<br>、<br>の<br>、<br>の<br>、<br>の<br>、<br>の<br>、<br>の<br>、<br>の<br>、<br>の<br>、<br>の<br>、<br>の<br>、<br>の<br>、<br>の<br>、<br>の<br>、<br>の<br>、<br>の<br>、<br>の<br>、<br>の<br>、<br>の<br>、<br>の<br>、<br>の<br>、<br>の<br>、<br>の<br>の<br>、<br>の<br>、<br>の<br>、<br>の<br>、<br>の<br>、<br>の<br>、<br>の<br>、<br>の<br>、<br>の<br>、<br>の<br>、<br>の<br>、<br>の<br>、<br>の<br>、<br>の<br>、<br>の<br>、<br>の<br>、<br>の<br>、<br>の<br>、<br>の<br>、<br>の<br>、<br>の<br>、<br>の<br>、<br>の<br>、<br>の<br>の<br>の<br>、<br>の<br>、<br>の<br>、<br>の<br>、<br>の<br>、<br>の<br>、<br>の<br>、<br>の<br>、<br>の<br>、<br>、<br>、<br>の<br>、<br>の<br>、<br>、<br>の<br>、<br>の<br>、<br>、<br>、<br>の<br>、<br>の<br>、<br>の<br>、<br>の<br>、<br>、<br>、<br>の<br>、<br>の<br>、<br>、<br>、<br>の<br>、<br>の<br>、<br>、<br>の<br>、<br>、<br>、<br>、<br>、<br>、<br>の<br>、<br>の<br>、<br>、<br>、<br>、<br>、<br>、<br>、<br>の<br>、<br>の<br>、<br>、<br>、<br>、<br>、<br>、<br>、<br>、<br>、<br>、<br>、<br>、<br>、 | *************************************                                                                                      | 市町村シス<br>毎月1日と<br>お願いしま<br>時間、                                                                                                    | テムとでは<br>21日に配<br>す。<br>A/- KC01S002規制得<br>低小<br>低小<br>(本C01S002規制得)<br>低小<br>(本C01S002規制得)<br>低小<br>(本C01S002規制得)<br>(本の<br>(本の<br>(本の)<br>(本の)<br>(本の)<br>(本の)<br>(本の)<br>(本の)                                                        | <ul> <li>(不険料調定額)</li> <li>(保険料調定額)</li> <li>(信される、「見</li> <li>(現金市の電力)</li> <li>(日本の高く)</li> <li>(日本の高く)<td>ない、物合は、<br/>が異なること<br/>就課・収納型<br/>(plorer<br/>(Q4-02<br/>(Q4-02<br/>(Q4-02)<br/>(Q4-02)<br/>(Q4-02)<br/>(Q4-02)<br/>(Q4-02)<br/>(Q2-02)<br/>(Q4-02)<br/>(Q4-</td><td>期割額も変更さ<br/>とになり、集計資<br/>整合性確認リスト<br/>資格 - 賦課<br/>転課管理番号</td><td><ul> <li>れていません。</li> <li>料や報告等にご</li> <li>を確認し、</li> <li></li> <li>を確認し、</li> <li></li> <li><td>。その為、標<br/>支障がでます<br/>エラーチェッ<br/><sup>年間保険料額</sup></td><td>準システ<br/>。<br/>ク及び修<br/>情報連携<br/>管理<br/>個人検</td><td>ムと<br/>正を<br/><sup>業務運用</sup><br/>文援<br/>39472014<br/>素<br/>+<br/>クメモ</td><td>□ ×<br/><u> ♪</u><br/>那覇市<br/>24,220 F<br/>6件</td></li></ul></td></li></ul> | ない、物合は、<br>が異なること<br>就課・収納型<br>(plorer<br>(Q4-02<br>(Q4-02<br>(Q4-02)<br>(Q4-02)<br>(Q4-02)<br>(Q4-02)<br>(Q4-02)<br>(Q2-02)<br>(Q4-02)<br>(Q4-                                                                                                    | 期割額も変更さ<br>とになり、集計資<br>整合性確認リスト<br>資格 - 賦課<br>転課管理番号                            | <ul> <li>れていません。</li> <li>料や報告等にご</li> <li>を確認し、</li> <li></li> <li>を確認し、</li> <li></li> <li><td>。その為、標<br/>支障がでます<br/>エラーチェッ<br/><sup>年間保険料額</sup></td><td>準システ<br/>。<br/>ク及び修<br/>情報連携<br/>管理<br/>個人検</td><td>ムと<br/>正を<br/><sup>業務運用</sup><br/>文援<br/>39472014<br/>素<br/>+<br/>クメモ</td><td>□ ×<br/><u> ♪</u><br/>那覇市<br/>24,220 F<br/>6件</td></li></ul>                                                                 | 。その為、標<br>支障がでます<br>エラーチェッ<br><sup>年間保険料額</sup>                                                                            | 準システ<br>。<br>ク及び修<br>情報連携<br>管理<br>個人検                                                                                                | ムと<br>正を<br><sup>業務運用</sup><br>文援<br>39472014<br>素<br>+<br>クメモ                                                                                   | □ ×<br><u> ♪</u><br>那覇市<br>24,220 F<br>6件   |
| https://<br>中維嬰男<br>期割情<br>敬取方<br>公司<br>(<br>)<br>(<br>)<br>(<br>)<br>(<br>)<br>(<br>)<br>(<br>)<br>(<br>)<br>(<br>)<br>(<br>)<br>(                                                                                                    | vok3kw<br>vok3kw<br>報登<br>お<br>和<br>2<br>3<br>4<br>5<br>6<br>7<br>7<br>7<br>7<br>7<br>7<br>7<br>7<br>7<br>7<br>7<br>7<br>7 | 市町村シス<br>毎月1日と<br>お願いしま<br>b001.ok3-kouikilocr<br>期高齢者医療<br>線内容入力<br>第職中<br>1:特別戦収2:<br>転業年度 *<br>504<br>504<br>504<br>504<br>504                                                              | テムとでは<br>21日に配<br>す。<br>A/- KCOISCO2規制制<br>低<br>体保険者碼号<br>住所<br>相当年度<br>令和04年<br>令和04年<br>令和04年<br>令和04年<br>令和04年<br>令和04年                                                                                                    | (ア)とは、「・・・・・・・・・・・・・・・・・・・・・・・・・・・・・・・・・・・・                                                                                                    | ない、物合は、<br>ない、物合は、<br>が異なること<br>就課・収納型<br>ペローの2<br>個人輩号 *****<br>令和04年<br>・<br>2: 照課未確定分<br>照別 *<br>01<br>02<br>03<br>04<br>05<br>06                                                                                                    | 期割額も変更さ<br>とになり、集計資<br>整合性確認リスト<br>資格 マ 賦課<br>転課管理番号                            | <ul> <li>れていません。</li> <li>料や報告等にご</li> <li>」を確認し、</li> <li>・ 収納・ 給</li> <li>生</li> <li>●</li> <li>●</li>     &lt;</ul>                                                                                                    | 。その為、標<br>支障がでます<br>エラーチェッ<br><sup>4</sup><br><sup>4</sup><br><sup>4</sup><br><sup>4</sup><br><sup>4</sup><br><sup>4</sup> | 準システ<br>。<br>ク及び修<br>備報連携<br>管理<br>個人検                                                                                                | ムと<br>正を<br><sup>実務連用</sup><br>39472014<br>案 *シメモ<br>第<br>第<br>第<br>第<br>第<br>第<br>第<br>第<br>第<br>第<br>第<br>第<br>第<br>第<br>第<br>第<br>第<br>第<br>第 | □ ×<br>♪<br>那覇市<br>24,220 F<br>6件           |
| https://<br>中維嬰男<br>期割情<br>改取方<br>公式<br>公式<br>の<br>、<br>、<br>、<br>、<br>、<br>、<br>、<br>、<br>、<br>、<br>、<br>、<br>、<br>、<br>、<br>、<br>、<br>、                                                                                                    | *************************************                                                                                      | 市町村シス<br>毎月1日と<br>お願いしま<br>b001.ok3-kouikilocr<br>期高齢者医療<br>録内容入力<br>1:特別敬収2:<br>繁華年度 *<br>504<br>504<br>504<br>504<br>504<br>504                                                              | テムとでは<br>21日に配<br>す。<br>A/- KC01S002規制術<br>低小<br>低の342<br>(在所<br>間<br>345<br>(本の04年<br>令和004年<br>令和004年<br>令和04年<br>令和04年<br>令和04年<br>令和04年<br>令和04年<br>令和04年                                                                           | <ul> <li>(不)とよいしていた。</li> <li>(不)とよいしていた。</li> <li>(不)とよいしていた。</li> <li>(不)とよいしていた。</li> <li>(日)</li> <li>(日)</li></ul>                                                                                                    | ない、物合は、<br>ない、物合は、<br>が異なること<br>就課・収納型<br>ペローの2<br>個人籍号 *****<br>(04-02<br>第第 *****<br>第第 *<br>1<br>02<br>03<br>04<br>05<br>06<br>06<br>06                                                                                                    | 期割額も変更さ<br>とになり、集計資<br>整合性確認リスト<br>資格 マ 賦課<br>転課管理番号                            | <ul> <li>れていません。</li> <li>(料や報告等に)</li> <li>を確認し、</li> <li>を確認し、</li> <li></li> <li><td>。その為、標<br/>支障がでます<br/>エラーチェッ<br/><sup> </sup></td><td>準システ<br/>。<br/>ク及び修<br/>備報連携<br/>管理<br/>個人検</td><td>ムと<br/>正を<br/><sup>実務運用</sup><br/>39472014<br/>案 <sup>+</sup>少メモ</td><td>口 ×<br/><u> </u><br/>那朝市<br/>24,220 F<br/>6件</td></li></ul>                                                                           | 。その為、標<br>支障がでます<br>エラーチェッ<br><sup> </sup>                                                                                 | 準システ<br>。<br>ク及び修<br>備報連携<br>管理<br>個人検                                                                                                | ムと<br>正を<br><sup>実務運用</sup><br>39472014<br>案 <sup>+</sup> 少メモ                                                                                    | 口 ×<br><u> </u><br>那朝市<br>24,220 F<br>6件    |
| ·····································                                                                                                    | *ok3kw<br>*ok3kw<br>報<br>登<br>法<br>····<br>1<br>2<br>3<br>4<br>5<br>6<br>7<br>7<br>8                                       | 市町村シス<br>毎月1日と<br>お願いしま<br>b001.ok3-kouikilocr<br>期高齢者医療<br>録内容入力<br>1:特別敬収2:<br>繁雄年度<br>*<br>504<br>504<br>504<br>504<br>504<br>504<br>504                                                    | テムとでは<br>21日に配<br>す。<br>A/- KC01S002規制術<br>低小<br>低の342<br>(在所<br>相当年度<br>43404年<br>令和04年<br>令和04年<br>令和04年<br>令和04年<br>令和04年<br>令和04年<br>令和04年<br>令和04年<br>令和04年                                                                        | (ア)とは、中心では、<br>(不)とは、中心では、<br>(不)とは、<br>(不)という。<br>(本)という。<br>(本)という。<br>(本)という。<br>(本)という。<br>(本)という。<br>(本)<br>(本)という。<br>(本)<br>(本)<br>(本)<br>(本)<br>(本)<br>(本)<br>(本)<br>(本)<br>(本)<br>(本)                                                                                                    | ない、物合は、<br>ない、物合は、<br>が異なること<br>就課・収納型<br>ペローの2<br>個人番号 *****<br>の4-02<br>第第<br>第第<br>第<br>1<br>02<br>03<br>04<br>05<br>06<br>06<br>06                                                                                                    | 期割額も変更さ<br>とになり、集計資<br>整合性確認リスト<br>資格 マ 賦課<br>                                  | <ul> <li>れていません。</li> <li>(料や報告等に)</li> <li>を確認し、</li> <li>・ 収納・ 給</li> <li>生</li> <li>(1)</li> <li>・ 収納・ 給</li> <li>・ (4,000)</li> <li>(4,000)</li> <li>(4</li></ul>                                                                                                    | 。その為、標<br>支障がでます<br>エラーチェッ<br><sup> </sup>                                                                                 | 準システ<br>。<br>ク及び修<br>備報連携<br>管理<br>個人検                                                                                                | ムと<br>正を<br><sup>実務運用</sup><br>39472014<br>案 + グメモ<br>・<br>・                                                                                     | □ ×<br><u>오</u> ~<br>那覇市<br>24,220 F<br>6件  |
| https://<br>中編男<br>帮区町林<br>奥政府<br>③<br>□<br>□<br>□                                                                                                    | *ok3kw<br>*ok3kw<br>報登<br>北<br>名<br>1<br>2<br>3<br>4<br>5<br>6<br>7<br>8<br>9<br>9                                         | 市町村シス<br>毎月1日と<br>お願いしま<br>b001.ok3-kouiki.locc<br>明高齢者医療<br>録内容入力                                                                                                    | テムとでは<br>21日に配<br>す。<br>A/- KC01S002規制術<br>住所<br>電子<br>名1004年<br>令和004年<br>令和004年<br>令和004年<br>令和004年<br>令和004年<br>令和004年<br>令和004年<br>令和004年<br>令和004年<br>令和004年<br>令和004年<br>令和004年<br>令和004年<br>令和004年<br>令和004年<br>令和004年<br>令和004年 | (ア)とは、「・・・・・・・・・・・・・・・・・・・・・・・・・・・・・・・・・・・・                                                                                                    | ない、物合は、<br>ない、物合は、<br>が異なること<br>就課・収納型<br>ペローの2<br>個人番号 *****<br>の1<br>の2<br>の3<br>の4<br>の5<br>の6<br>「<br>の6<br>「<br>の6                                                                                                    | 期割額も変更さ<br>とになり、集計資<br>整合性確認リスト<br>資格 マ 賦課<br>                                  | <ul> <li>れていません。</li> <li>(料や報告等に)</li> <li>を確認し、</li> <li>を確認し、</li> <li></li> <li><td>。その為、標<br/>支障がでます<br/>エラーチェッ<br/>付・ 共通・</td><td>準システ<br/>。<br/>ク及び修<br/>情報連携<br/>管理<br/>個人検</td><td>ムと<br/>正を<br/><sup>実務運用</sup><br/>39472014<br/>素 + 少又モ<br/>・<br/>・</td><td>□ ×<br/><u>오</u> ~<br/>那朝市<br/>24,220 F<br/>6件</td></li></ul>                                                                             | 。その為、標<br>支障がでます<br>エラーチェッ<br>付・ 共通・                                                                                       | 準システ<br>。<br>ク及び修<br>情報連携<br>管理<br>個人検                                                                                                | ムと<br>正を<br><sup>実務運用</sup><br>39472014<br>素 + 少又モ<br>・<br>・                                                                                     | □ ×<br><u>오</u> ~<br>那朝市<br>24,220 F<br>6件  |
| https://<br>中編男<br>帮EET                                                                                                    | rok3kw<br>rok3kw<br>報登<br>北<br>名<br>派<br>二<br>2<br>3<br>4<br>5<br>6<br>7<br>8<br>9<br>9                                    | 市町村シス<br>毎月1日と<br>お願いしま<br>b001.ok3-kouiki.locc<br>明高齢者医療<br>線内容入力<br><sup>那職市</sup><br><sup>那職市</sup><br><sup>1:特別徴収2:</sup><br><sup>転職年度</sup><br><sup>504</sup><br>504<br>504<br>504<br>504 | テムとでは<br>21日に配<br>す。<br>A/- KC01S002規制術<br>在所<br>単本収<br>年の<br>4<br>名和04年<br>令和04年<br>令和04年<br>令和04年<br>令和04年<br>令和04年<br>令和04年<br>令和04年<br>令和04年<br>令和04年                                                                               | <ul> <li>(不)とよいしていた。</li> <li>(不)とよいしていた。</li> <li>(不)とよいしていた。</li> <li>(不)とよいしていた。</li> <li>(日)</li> <li>(日)</li></ul>                                                                                                    | ない、物合は、<br>ない、物合は、<br>が異なること<br>就課・収納型<br>ペローの2<br>個人番号 *****<br>の1<br>の2<br>の3<br>の4<br>の5<br>の6<br>し<br>の5<br>の6<br>し<br>の5<br>の6<br>し<br>の5<br>の6<br>し<br>の5<br>の6<br>し<br>の5<br>の6<br>し<br>の5<br>の6<br>の6<br>の6<br>の6<br>の6<br>の6<br>の6<br>の6<br>の6<br>の6                                                                                                    | 期割額も変更さ<br>とになり、集計資<br>整合性確認リスト<br>資格 マ 賦課<br>                                  | <ul> <li>れていません。</li> <li>(料や報告等に)</li> <li>を確認し、</li> <li>を確認し、</li> <li></li> <li><td>。その為、標<br/>支障がでます<br/>エラーチェッ</td><td>準システ<br/>。<br/>ク及び修<br/>備<sup>報連携</sup><br/>管理<br/>個人検</td><td>ムと<br/>正を<br/><sup>実務運用</sup><br/>39472014<br/>素 + 少又モ<br/>・<br/>・</td><td>口 ×<br/><u> 久</u> *<br/>那覇市<br/>24,220 F<br/>6件</td></li></ul>                                                                            | 。その為、標<br>支障がでます<br>エラーチェッ                                                                                                 | 準システ<br>。<br>ク及び修<br>備 <sup>報連携</sup><br>管理<br>個人検                                                                                    | ムと<br>正を<br><sup>実務運用</sup><br>39472014<br>素 + 少又モ<br>・<br>・                                                                                     | 口 ×<br><u> 久</u> *<br>那覇市<br>24,220 F<br>6件 |
| https://<br>中羅男<br>市区町<br>期割情                                                                                                    | rok3kw/<br>和登:<br>和登:<br>加<br>加<br>1<br>2<br>3<br>4<br>5<br>6<br>6<br>7<br>8<br>9<br>10<br>10<br>11                        | 市町村シス<br>毎月1日と<br>お願いしま<br>b001.ok3-kouiki.locc<br>明高齢者医療<br>課務本<br>1:特別徴収2:<br>転業年度 *<br>504<br>504<br>504<br>504<br>504                                                                      | テムとでは<br>21日に配<br>す。<br>A/- KC01S002規制術<br>低小<br>は所<br>場本取<br>令和04年<br>令和04年<br>令和04年<br>令和04年<br>令和04年<br>令和04年<br>令和04年<br>令和04年<br>令和04年<br>令和04年<br>令和04年<br>令和04年<br>令和04年<br>令和04年                                                | <ul> <li>(不)とよいしていた。</li> <li>(不)とよいしていた。</li> <li>(不)とよいしていた。</li> <li>(不)とよいしていた。</li> <li>(日)</li> <li>(日)</li></ul>                                                                                                    | はい、物合は、<br>が異なること<br>就課・収納型<br>ペローの2<br>のA和母<br>や和の4年<br>2 : 展課未確定分<br>期別 ※<br>01<br>02<br>03<br>01<br>03<br>01<br>02<br>03<br>01<br>05<br>06<br>06<br>06                                                                                                    | 期割額も変更さ<br>とになり、集計資<br>資格 マ 賦課<br>                                              | <ul> <li>れていません。</li> <li>(料や報告等に)</li> <li>を確認し、</li> <li>を確認し、</li> <li></li> <li><td>。その為、標<br/>支障がでます<br/>エラーチェッ</td><td>準システ<br/>。<br/>ク及び修<br/>情報連携<br/>管理<br/>個人検<br/>回<br/>、<br/>「<br/>「<br/>「<br/>」<br/>「<br/>「<br/>「<br/>「<br/>「<br/>「<br/>「<br/>「<br/>「<br/>「<br/>「<br/>」<br/>、</td><td>ムと<br/>正を<br/><sup>実務運用</sup><br/>39472014<br/>素 + 少 × モ<br/>・<br/>・</td><td>D ×<br/><u> 2</u></td></li></ul> | 。その為、標<br>支障がでます<br>エラーチェッ                                                                                                 | 準システ<br>。<br>ク及び修<br>情報連携<br>管理<br>個人検<br>回<br>、<br>「<br>「<br>「<br>」<br>「<br>「<br>「<br>「<br>「<br>「<br>「<br>「<br>「<br>「<br>「<br>」<br>、 | ムと<br>正を<br><sup>実務運用</sup><br>39472014<br>素 + 少 × モ<br>・<br>・                                                                                   | D ×<br><u> 2</u>                            |

⑤「期別保険料額」の合計と「年間保険料額」が合っているかを確認し、 「確認」ボタンをクリック後、「更新」をクリック。

≯

確認

戻る

14

15

16

17

18

令和04年

令和04年

令和04年

令和04年

令和04年

# ・「期割情報登録」について 期割情報修正について

| 🍯 https:/ | /ok3kwi     | b001.ok3-kouiki.le | ocal/ - KC01S002:期割情報 | 登録内容入力 - Internet                                                                                                    | Explorer          |                 |                  |        |                    | ð X        |
|-----------|-------------|--------------------|-----------------------|----------------------------------------------------------------------------------------------------|-------------------|-----------------|------------------|--------|--------------------|------------|
| 沖縄        | <b>具後</b> 則 | 阴高齢者医              | 療広域連合電算               | 処理システム                                                                                                    | V04-02            | 資格 ▼ 賦課 ・       | • <u>収納</u> • 給付 | ▼ 共通 ▼ | 情報連携 業務運用<br>管理 支援 | <u>e</u> - |
| 期割情       | 報登          | 绿内容入力              | 注意:「対象                | きょうちょう くちょう くちょう くちょう くちょう しんしょう くちょう しんしょう しんしょ しんしょ | <b>é年度」が正</b>     | しいか再度確認し        | 、入力します!          |        | 3947201            | 4 那覇市      |
|           |             |                    | 破保険者番号<br>住所          |                                                                                                    | 個人番号 *****        | ******** 性別 女 5 | 上年月日             |        | 個人検索 + 少 メ         | ŧ          |
| 市区町相      | 村名          | 那覇市                |                       | 相当年度                                                                                                    | 令和04年             | 賦課管理番号          | 01               | 年間保険料額 | 1                  | 24,220 円   |
| 期割情       | 報           |                    |                       |                                                                                                    |                   |                 |                  |        | 7                  | 6件         |
| 徵収产       | ī法 …        | 1:特別徴収 2           | : 普通徴収 期割情報           | <b>股種別 … 1 : 賦課確</b> 定                                                                                                    | 2 : 賦課未確定分        | P               |                  |        |                    |            |
| 削除        | No          | 賦課年度 💥             | 相当年度                  | 徵収方法 ※                                                                                                    | 期別 ※              | 期割情報種別 💥        | 期別保険料額 ※         |        | 納期限                |            |
|           | 1           | 504                | 令和04年                 | 1                                                                                                    | 01                | 1               | 8,000            |        | <b></b>            |            |
|           | 2           | 504                | 令和04年                 | 1                                                                                                    | 02                | 1               | 8,000            |        |                    |            |
|           | 3           | 504                | 令和04年                 | 1                                                                                                    | 03                | 1               | 8,000            | R      | ff                 |            |
|           | 4           | 504                | 令和04年                 | 1                                                                                                    | 04                | 1               | 8,440            |        |                    |            |
|           | 5           | 504                | 令和04年                 | 1                                                                                                    | 05                | 1               | 8,000            |        | Ē                  |            |
|           | 6           | 504                | 令和04年                 | 1                                                                                                    | 06                | 1               | 8,000            |        | - Fil              |            |
|           | 7           |                    | 令和04年                 |                                                                                                    |                   |                 |                  |        | <b></b>            |            |
|           | 8           |                    | 令和04年                 |                                                                                                    |                   |                 |                  |        | <b></b>            |            |
|           | 9           |                    | 令和04年                 |                                                                                                    |                   |                 |                  |        | <b></b>            |            |
|           | 10          |                    | 令和04年                 |                                                                                                    |                   |                 |                  |        |                    |            |
|           | 11          |                    | 令和04年                 |                                                                                                    |                   |                 |                  |        | Ē                  |            |
|           | 12          |                    | 令和04年                 |                                                                                                    |                   |                 |                  |        |                    |            |
|           | 13          |                    | 令和04年                 |                                                                                                    |                   |                 |                  |        |                    |            |
|           | 14          |                    | 令和04年                 | 年間保険                                                                                                    | <b>莱科額:24,220</b> | J円」と期割情報P       | 内の   期別保険権       | 斗額:合計額 | 貝48,440円」 か        |            |
|           | 15          |                    | 令和04年                 | 合っていな                                                                                                    | いので、市             | 町村システムの期        | ]割額をもとに修         | 逐正を行う。 | 0                  |            |
|           | 16          |                    | 令和04年                 |                                                                                                    |                   |                 |                  |        |                    |            |
|           | 17          |                    | 令和04年                 |                                                                                                    |                   |                 |                  |        | []                 |            |
|           | 18          |                    | 令和04年                 |                                                                                                    |                   |                 |                  | -      |                    |            |

戻る

確認

| 🥑 https: | //ok3kw | b001.ok3-kouiki.lo | ocal/ - KC01S002:期割情報 | 服登録内容入力 - Internet | Explorer    |              |                                                 |                   | - 0 ×                                 |
|----------|---------|--------------------|-----------------------|--------------------|-------------|--------------|-------------------------------------------------|-------------------|---------------------------------------|
| 沖縄       | 県後期     | 期高齢者医              | 療広域連合電算               | 尊処理システム            | V04-02      | 資格 ▼ 賦課      | <ul> <li> <u>収納</u>・         給何     </li> </ul> | け▼ 共通▼ 情報連携<br>管理 | 業務運用 支援 ・                             |
| 期割情      | 青報登:    | 録内容入力              |                       |                    |             |              |                                                 |                   | 39472014 那覇市                          |
|          |         |                    | 被保険者番号<br>住所          |                    | 個人番号 ****   | ******* 性別 女 | 生年月日                                            | 個                 | 人検索 キシ メモ                             |
| 市区町      | 村名      | 那覇市                |                       | 相当年度               | 令和04年       | 賦課管理番号       | 01                                              | 年間保険料額            | 24,220 円                              |
| 期割情      | 青報      |                    |                       |                    |             |              |                                                 |                   | Z 6#                                  |
| 徴収       | 方法 …    | 1:特別徴収 2           | : 普通徴収 期割情            | 報種別 … 1 : 賦課確定     | と分 2:賦課未確定分 | ť            |                                                 |                   |                                       |
| 削除       | No      | 賦課年度 ※             | 相当年度                  | 徵収方法 ※             | 期別 💥        | 期割情報種別 ※     | 期別保険料額 ※                                        | 納期間               |                                       |
|          | 1       | 504                | 令和04年                 | 1                  | 01          | 1            | 4,000                                           |                   | <b></b>                               |
|          | 2       | 504                | 令和04年                 | 1                  | 02          | 1            | 4,000                                           |                   | <b></b>                               |
|          | 3       | 504                | 令和04年                 | 1                  | 03          | 1            | 4,000                                           |                   | 曲                                     |
|          | 4       | 504                | 令和04年                 | 1                  | 04          | 1            | 4,000                                           |                   | <b></b>                               |
|          | 5       | 504                | 令和04年                 | 1                  | 05          | 1            | 4,000                                           |                   | <b></b>                               |
|          | 6       | 504                | 令和04年                 | 1                  | 06          | 1            | 4,220                                           |                   |                                       |
|          | 7       |                    | 令和04年                 |                    |             |              |                                                 |                   | <b></b>                               |
|          | 8       |                    | 令和04年                 |                    |             |              |                                                 |                   | <b></b>                               |
|          | 9       |                    | 令和04年                 |                    |             |              |                                                 |                   | <b></b>                               |
|          | 10      |                    | 令和04年                 |                    |             |              |                                                 |                   | <b></b>                               |
|          | 11      |                    | 令和04年                 |                    |             |              |                                                 |                   | <b></b>                               |
|          | 12      |                    | 令和04年                 |                    |             |              |                                                 |                   | <b></b>                               |
|          | 13      |                    | 令和04年                 |                    |             |              |                                                 |                   | <b></b>                               |
|          | 14      |                    | 令和04年                 |                    |             |              |                                                 |                   | <b></b>                               |
|          | 15      |                    | 令和04年                 |                    |             |              |                                                 |                   | <b></b>                               |
|          | 16      |                    | 令和04年                 |                    |             |              |                                                 |                   | <b></b>                               |
|          | 17      |                    | 令和04年                 |                    |             |              |                                                 |                   |                                       |
|          | 18      |                    | 令和04年                 |                    | (5)   期別    | 「保険料額」の合調    | 計と   年間保険                                       | 科額」か合っている         | っかを確認し、                               |
|          |         |                    |                       |                    | 「確認」        | ボタンをクリッ      | ク後、「更新」                                         | をクリック。            |                                       |
|          |         |                    |                       |                    | <u> </u>    |              |                                                 |                   |                                       |
|          | ĒĀ      | 1                  |                       |                    |             |              |                                                 |                   | ~~~~~~~~~~~~~~~~~~~~~~~~~~~~~~~~~~~~~ |
| -        | 196.00  |                    |                       |                    |             |              |                                                 |                   | VIERO                                 |

# ・「収納情報登録」について 検索画面

| http://ok3rwb01.ok3-koui | iki.local/ - KCZ0S002:個人検索 - Internet E | Explorer    |    |                          | - 0 ×                     |  |  |  |  |  |
|--------------------------|-----------------------------------------|-------------|----|--------------------------|---------------------------|--|--|--|--|--|
| 沖縄県後期高齢者                 | 皆医療広域連合電算処理                             | システム vo1-00 |    | 資格 • 賦課 • <u>収納</u> • 給付 | ・ <sub>共通・</sub> <u> </u> |  |  |  |  |  |
| 個人検索 収納情報登録              |                                         |             |    |                          |                           |  |  |  |  |  |
| 検索条件                     |                                         |             |    |                          |                           |  |  |  |  |  |
| 検索対象情報 ※                 | 被保険者情報 🗸                                | 宛名番号        |    | 地方公共団体コード                |                           |  |  |  |  |  |
| 被保険者番号                   |                                         | 個人番号        |    | 世帯番号                     |                           |  |  |  |  |  |
| 性別                       | ~                                       | 生年月日        |    |                          |                           |  |  |  |  |  |
| 氏名力ナ                     |                                         |             |    |                          |                           |  |  |  |  |  |
| 住所                       |                                         |             |    |                          |                           |  |  |  |  |  |
|                          |                                         |             | 検索 |                          |                           |  |  |  |  |  |
|                          |                                         |             |    |                          |                           |  |  |  |  |  |

・「収納情報登録」を行う対象の方を検索し、相当年度を入力し、選択 検索方法は、共通となっております。(参考「期割情報」について 検索画面)

## ・「収納情報登録」について 画面表示について

| 🥘 https: | /ok3kw                                                                                                    | b001.ok3-kouik | local/ - KC02S00                         | 03:収納情報登録P | 内容入力 - In      | ternet Explorer  |              |             |      |                  |      |                          |           | -                      | 0 ×          |
|----------|----------------------------------------------------------------------------------------------------|----------------|------------------------------------------|------------|----------------|------------------|--------------|-------------|------|------------------|------|--------------------------|-----------|------------------------|--------------|
| 沖縄       | 具後期                                                                                                    | 期高齢者因          | 療広域連                                     | 合電算処理      | 里シスラ           | F∠x V04-02       |              | 資格• 賦課      | - T  | <b>函纳</b> · 給付 · | • ‡  | <b>共通 ▼</b> <sup>情</sup> | 報連携<br>管理 | 業務運用<br>支援             | ≗・           |
| 収納情      | 報登                                                                                                    | 録内容入力          |                                          |            |                |                  |              |             |      |                  |      |                          |           | 39472014               | 那覇市          |
|          |                                                                                                    |                | 被保険者<br>住所                               | 翻号         |                | 個人裡              | 枵 ********** | * 性别女       | 生年月日 |                  |      |                          | 個人検       | 索 <b>+</b> <i>少</i> メモ |              |
| 市区町      | 村名                                                                                                    | 那覇市            | 2                                        |            | 相当年度           | 令和               | 04年          | 賦課管理番号      | 01   |                  | 年間   | 保険料額                     |           |                        | 24,220 円     |
| 収納作      | 襰                                                                                                    | ~              |                                          | _          |                | _                | _            | _           |      |                  |      | _                        |           | _                      | 6 <b>/</b> 부 |
| 徴収入      | ī法…<br>No                                                                                                    | 1(1)別徴収        | <ol> <li>2:普通徴収</li> <li>相当任度</li> </ol> | (2) 微顺方法 ※ | (3)<br>#8Ril * | (4)<br>(###### * | 物入方法         | 6<br>漫付东当区分 |      | ()  納付済額/湯付み当    | 公前 💥 |                          |           | (9)                    | 森当日 ※        |
|          | 1                                                                                                    | 504            | 令和04年                                    | 1          | 06             | 504              | ×            |             | -    | 4,000            |      | 5050215                  | 1 📾       | 5050302                | <u></u>      |
|          | 2                                                                                                    | 504            | 令和04年                                    | 1          | 05             | 504              | ~            |             | -    | 4,000            | 1    | 5041215                  |           | 5050106                |              |
|          | 3                                                                                                    | 504            | 令和04年                                    | 1          | 04             | 504              | ~            |             | -    | 4,220            |      | 5041014                  | <b>=</b>  | 5041102                | 曲            |
|          | 4                                                                                                    | 504            | 令和04年                                    | 1          | 03             | 504              | ~            | , N         | -    | 4,000            |      | 5040815                  | <b></b>   | 5040902                | <b>_</b>     |
|          | 5                                                                                                    | 504            | 令和04年                                    | 1          | 02             | 504              | ~            |             | ·    | 4,000            |      | 5040615                  | ] 📾       | 5040704                | <b></b>      |
|          | <ul> <li>②「微収方法」特別徴収の場合は「1」、普通徴収の場合は「2」</li> <li>③「期別」市町村システムの期 ※1期は「01」と入力</li> <li>④「集計年度」市町村の会計年度</li> <li>⑤「納入方法」普通徴収の場合のみ選択。<br/>選択肢として窓口納付、口座振替、誤消取消、その他があります。</li> <li>⑥「還付充当区分」還付充当の場合のみ選択。<br/>選択肢として窓口納付、口座振替、誤消取消、その他があります。</li> <li>⑥「還付充当区分」還付充当の場合のみ選択。</li> <li>選択肢として、蔵入還付、蔵入還付取消、蔵出還付、蔵出還付取消、給付充当取消</li> <li>⑦「納付済額/還付充当編」納付のあった額や還付充当を行った金額(分けて納付や充当をした場合は履歴もわける)</li> <li>⑧「飯収日」市町村システムの領収日</li> <li>⑨「収納日/還付充当日」市町村システムの収納日及び還付充当日</li> <li>※市町村において毎月第3営業日に保険料情報の取込を行い、過年度分保険料情報につきましては第5営業日に保険料の情報取込を行ってもらっております。その後、毎月10日までに「期割情報」の送付、毎月15日までに「収納情報」の送付、毎月20日までに「滞納情報」の以しまむ。</li> <li>※「期割情報」が正しく送付されていない場合には、「収納情報」の取込みが行われない可能性があります。</li> <li>※「期割情報」が正しく送付されていない場合には、「収納情報」の取込みが行われない可能性があります。</li> <li>※毎月20日と月末に実施しております、「賦課・収納整合性確認リスト」「収納・滞納者整合性確認エラーリスト」を確認し、エラーチェック及び修正をお願いします。「年度集計資料」も一緒に配信されておりますので、市町村と標準システムとの収納情報を一致させるようよろしくお願いします。</li> </ul> |                |                                          |            |                |                  |              |             |      |                  |      |                          |           |                        |              |

#### ◆広域電算システム(標準システム)収納業務に係る情報の月次連携作業◆

- 1 賦課カレンダーの通り、【10日】までに「期割情報」、【15日】までに「収納情報」、【20日】には「滞納者情報」を送信。
- ② それぞれ送信日翌日に配信される連携結果リストで、エラーや警告が出ていないか確認し、出ていれば各リストで 内容を確認のうえ手入力またはデータ送信にて修正。
- ③ 21日配信される「賦課・収納整合性確認エラーリスト」「収納・滞納者整合性確認エラーリスト」で、20日時点における標準システム内の情報の整合性がとれているかを確認し、エラーが出ていれば手入力またはデータ送信にて修正。
- ④ 1日広域配信の「賦課・収納整合性確認エラーリスト」にて前日31日時点における賦課と標準システム期割情報との整合性がとれているかを確認し、エラーが出ていれば手入力またはデータ送信にて修正。
- ※ 年度末には標準システムと市町村システム内の情報を一致させる作業を繰り越し行う必要があります。出納整理期 間後の6月にまとめて取り掛かるのではなく、毎月末ごとに年度集計資料と市町村データとの突合をお願いいたし ます。

#### ◆注意点◆

・『賦課・収納整合性確認エラー(期割エラー)』について 毎月21、1日共にエラー内容を確認、入力修正削除のうえ、解消をお願いします。

・『収納・滞納者整合性確認エラーリスト』について

【21日配信エラーリスト(20日時点)】

期割、収納、滞納者情報送信後の整合性が確認できるため、エラーがあれば修正する必要があります。また20 日までに期割、収納、滞納者情報を送信できなかった(市町村システムでの情報の取り扱い上このスケジュー ルでは滞納者情報としてあがらない場合等含む)など送信予定のデータで解消ができると思われるエラーにつ いては、31日の整合性確認時までには送信してください。

【翌1日配信エラーリスト(31日時点)】

普徴の当月納期到来分が収納・滞納者整合性確認エラーとしてあがります。当該収納・滞納者情報は翌月の月 次データに含まれる為、月次を送信することで解消されますので、このエラーに対する手入力等の修正は不要 です。(収納情報を毎営業日送信している市町村は対象外)

※オンラインから出力されるリストにエラーがあがっていても、月次の期割及び収納情報を送信すると解消される ものについては、手入力してしてしまうと月次の内容と情報が重複してしまい重複納付扱いとなってしまいますの で、手入力の際にはご留意下さい。

例【収納・滞納者情報整合性確認エラーリスト】に次のエラーが出ている場合 R4普徴の納期限3月末に対して「滞納者情報または猶予情報が存在しない」

市町村システムで確認すると収納しているため収納情報を手入力→その後月次の収納情報を送信 →「過誤納エラー」(警告)重複納付扱いとなる。